## **VALUTAZIONE DEL SITO WEB**

## www.nomatica.com

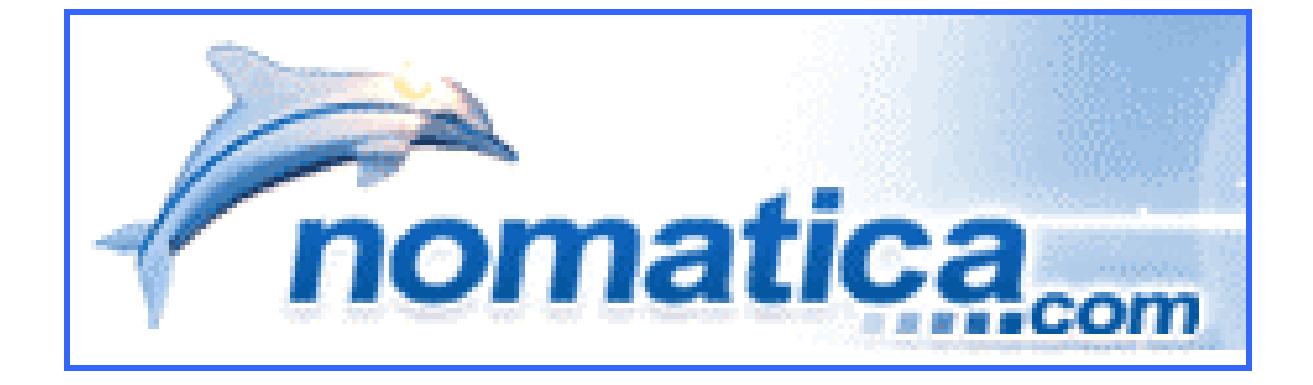

realizzata da:

Petitto Francesca matricola 042132 Rolla Elisa matricola 040725 Strazzullo Matteo matricola 041150

## 1. Obiettivi della valutazione

#### Nome del sito

www.nomatica.com

#### **Home Page**

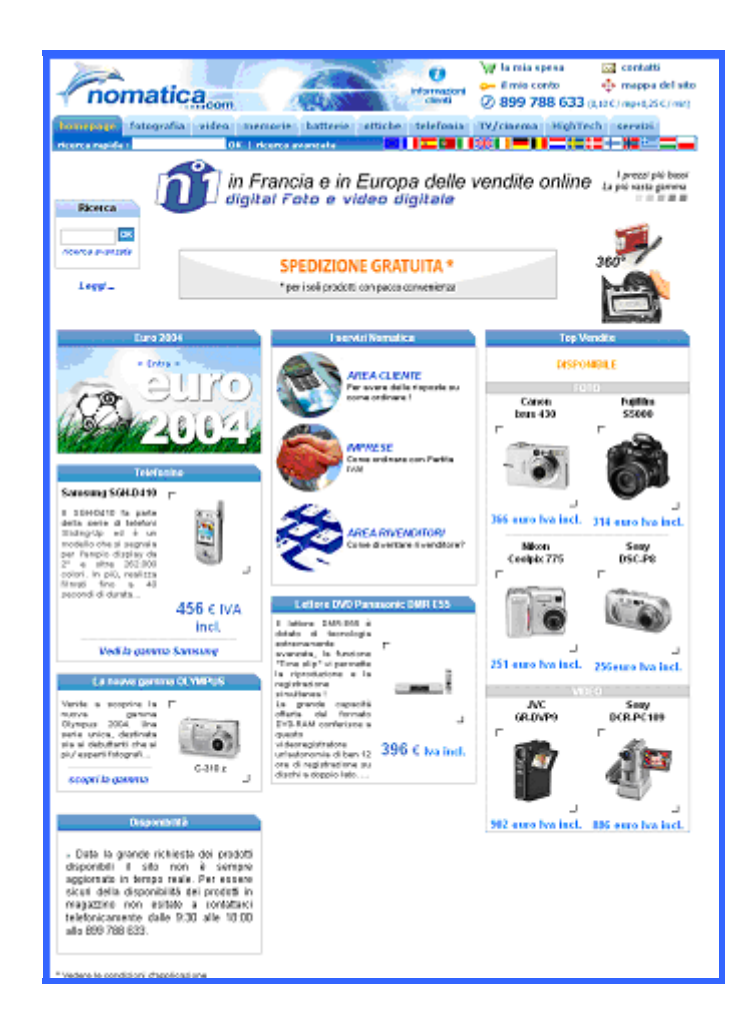

## Requisiti generali del sito

Nomatica è un sito francese di commercio elettronico, il suo scopo è quello di presentare e vendere in linea dispositivi digitali, macchine fotografiche, videocamere, memorie e prodotti di alta tecnologia con i loro migliori accessori. Un sito con tali caratteristiche deve permettere ad una vasta categoria di utenti di poter effettuare acquisti e questo è lo scopo che si prefigge Nomatica. Gli utenti appassionati dovranno poter ottenere una vasta gamma di informazioni tecniche dettagliate sui dispositivi in vendita, mentre gli utenti poco esperti dovranno essere aiutati nella scelta del prodotto e le procedure di acquisto non dovranno essere troppo complicate e non dovranno richiedere troppo tempo (quest'ultima caratteristica dovrà valere per tutte le tipologie di utenti).

L'uso di un sito di e-commerce deve permettere a tutti, dai ragazzi che cercano sconti su internet fino alla persona adulta che non ha tempo per andare in un negozio ad acquistare il prodotto, di effettuare acquisti in modo pratico e veloce da casa, pagando secondo diverse modalità in base alle proprie esigenze e ricevendo il prodotto acquistato direttamente a casa, oppure inviarlo ad un'altra persona come regalo.

Il sito attrae i propri utenti grazie al prezzo dei prodotti, competitivi anche più degli attuali centri commerciali e di molti altri siti di commercio elettronico presenti in rete (provare per credere, è così che noi lo abbiamo conosciuto).

Il sito è disponibile in diverse lingue, abbiamo deciso di analizzare la versione italiana di **nomatica.com**.

## Obiettivi della valutazione

Intendiamo compiere un check-up informale considerando il sito italiano, paragonandolo con quello degli altri paesi analizzando le sue funzioni principali.

Nel periodo in cui abbiamo svolto l'analisi Nomatica ha aggiornato l'home page cambiandone leggermente il layout, questo check-up riguarda la versione precedente.

La valutazione delle caratteristiche di qualità è stata fatta ad un buon livello di approfondimento osservando il sito in tutte le sue parti fondamentali.

## 2. Metodologia utilizzata

Il nostro team di valutazione è composto da tre studenti universitari; come linee guida abbiamo utilizzato il libro "il check-up dei siti web".

## 3. Risultati della valutazione

## 3.1 Architettura

**Valutazione** (1/5) **Constant** Legenda: 0 pessimo, 1 insufficiente, 2 sufficiente, 3 buono, 4 ottimo

## <u>Analisi</u>

#### Struttura: La struttura del sito è adeguata?

| Ricerca                   | Ricerca                     | Ricerca                              | Ricerca                  | Ricerca                  | Ricerca                   | Ricerca            | Servizio<br>post-vendita |
|---------------------------|-----------------------------|--------------------------------------|--------------------------|--------------------------|---------------------------|--------------------|--------------------------|
| Prodotti                  | Prodotti                    | Prodotti                             | Prodotti                 | Prodotti                 | Prodotti                  | Prodotti           | Garanzie                 |
| Come<br>scegliere?        | Come<br>scegliere?          | Garanzie                             | Fate la vostra<br>scelta | Come<br>scegliere?       | Garanzie                  | A casa             | Informazioni             |
| Garanzie                  | Un consiglio?               | Servizio post-<br>vendita            | In<br>particolare        | Garanzie                 | Servizio post-<br>vendita | In ufficio         | Il nostro<br>impegno     |
| Servizio post-<br>vendita | Garanzie                    | Schede<br>memoria                    | In generale              | Servizio<br>post-vendita | Video<br>proiettore       | Mentre<br>passeggi | Informazioni<br>legali   |
| Marche                    | Servizio post-<br>vendita   | Cassette                             | Ottiche                  | Accessori                | Lettore DVD               |                    | Informazioni<br>pratiche |
| Come<br>scegliere?        | Marche                      | Soluzioni di<br>archiviazioni        | Fate la vostra<br>scelta | Dossier<br>consigli      | Schermi /<br>televisori   |                    | Informazioni<br>tecniche |
| Garanzie                  | Come<br>scegliere?          | Barra memoria<br>per PC<br>portatile | In<br>particolare        |                          |                           |                    |                          |
| Servizio post-<br>vendita | Un consiglio?               | Barra memoria<br>per PC da<br>tavolo | In generale              |                          |                           |                    |                          |
| Top vendite               | Garanzie                    | Chiavi USB                           |                          |                          |                           |                    |                          |
| Accessori                 | Servizio post-<br>vendita   | Lettori ed<br>adattatori             |                          |                          |                           |                    |                          |
| Garanzie                  | Top vendite                 | DVD & CD                             |                          |                          |                           |                    |                          |
| Servizio post-<br>vendita | Garanzie                    |                                      |                          |                          |                           |                    |                          |
| Pile ricaricabili         | Servizio post-<br>vendita   |                                      |                          |                          |                           |                    |                          |
| Batterie                  | Acquisizione di<br>immagini |                                      |                          |                          |                           |                    |                          |
| Flash                     | Scheda<br>memoria           |                                      |                          |                          |                           |                    |                          |
| Minitreppiede             | Flash                       |                                      |                          |                          |                           |                    |                          |

Treppiede Custodia impermeabile Custodia Ottiche Objecttifs

Accessori foto

Cavo Lettore di schede Docking station Scheda memoria

Mini disk

Software

Telecomandi

Carte memoria

Come scegliere? Un consiglio Garanzie Servizio postvendita Smart Media Multimedia Secure Digital Memory Stick **XD-Picture** Card Compact Flash Π Le mie preferenze Dossier consigli

Treppiede Cavo Telecomando Objecttifs Lettore di schede Cassette Batterie

Minitreppiede

Accessori video

Le mie preferenze Dossier consigli

4

Il sito ha una struttura molto profonda presentando al primo livello le categorie dei prodotti, al secondo si trova un'altra suddivisione specifica per ogni sezione, fino ad arrivare alla scheda tecnica del singolo prodotto.

Tale struttura non è puramente gerarchica, in quanto diverse pagine sono raggiungibili attraverso percorsi differenti.

Un esempio si ha nella home page dove viene presentato un banner che promuove un nuovo tipo di pagamento alla consegna e la pagina a cui si collega è raggiungibile con un click su di esso,ma la stessa si raggiunge con due click uno su "Informazioni clienti", l'altro su "Come pagare".

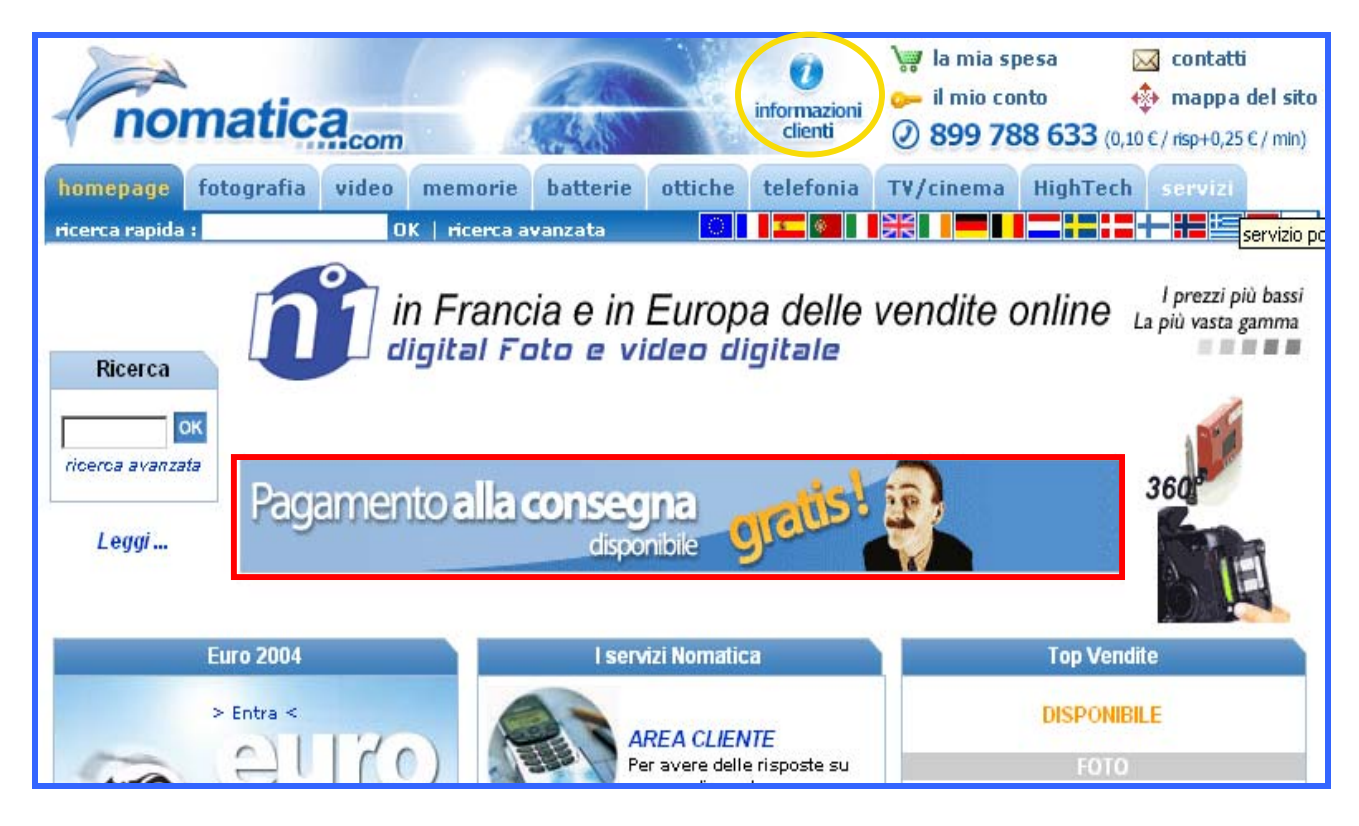

L' organizzazione a livelli sopra descritta, fa si che le funzionalità di Nomatica arrivino al cliente in modo del tutto chiaro, semplice e diretto, grazie anche alla facilità di comprensione dei termini utilizzati.

Una nota negativa del sito è la presenza di sovrapposizioni di contenuto fra le voci che fanno parte del primo livello di navigazione (fotografia,video,memorie,batterie,ottiche,telefonia, TV/cinema,HighTech,servizi) e il menù a fondo pagina.

Per di più non si capisce quale sia la differenza tra "Informazioni consumatori" e "Informazioni clienti" in quanto i link portano alla stessa pagina.

| nomaticacom                                                                                                    | (informazioni<br>clienti                                                                                                    | i la mia spesa i contatti<br>i li mio conto i i mappa del sito<br>2 899 788 633 (0,10 € / risp+0,25 € / min)       |
|----------------------------------------------------------------------------------------------------|----------------------------------------------------------------------------------------------------|----------------------------------------------------------------------------------------------------|
| homepage fotografia video mer                                                                                                    | norie batterie ottiche telefonia                                                                                                  | T¥/cinema HighTech servizi                                                                                         |
| ricerca rapida : OK   ri                                                                                                    | cerca avanzata 🛛 🚺 💶 🛞 📋                                                                                                    |                                                                                                    |
| piu' esperti fotografi<br>C-310 z<br>scopri la gamma                                                                                                    | ottimale, mentre Smart<br>Picture offre la<br>comodità di<br>impostazioni ideali,<br>personalizzate<br>predefinite 105 € two incl |                                                                                                    |
| Disponibilità                                                                                                    | consente un' elevata                                                                                                    | 541 euro Iva incl. 728 euro Iva incl.                                                                              |
| Data la grande richiesta dei prodotti<br>disponibili il sito non è sempre<br>aggiornato in tempo reale. Per essere<br>sicuri della disponibilità dei prodotti in<br>magazzino non esitate a contattarci<br>telefonicamente dalle 9:30 alle 18:00<br>allo 899 788 633. | risoluzione per primi<br>piani stupendi.<br>Sistema di<br>spegnimento<br>intelligente per il<br>massimo risparmio di<br>energia.  |                                                                                                    |
| * Vedere le condizioni d'applicazione<br>  homepage   fotocamera dig<br>  informazioni consumatori menzioni leg                                                                                                    | jitale   videocamera digitale   supporti di memoria<br>jali   la mia spesa   il mio conto   contatti   Map                        | a   TV/cinema   telefonia   altro  <br>opa del sito   ricerca avanzata   chi siamo ?  <br>///CA /// PIA-NE   . Com |
| Prezzi testi                                                                                                    | i uppradici pop contrattuali e suscettibili di modificazione                                                                      |                                                                                                    |
| Nomatica S.A - BP 53393 - 31133 Balma ceder                                                                                                    | ( - Tel : 899 788 633- Fax : 0033 661 765 063 - RCS de To                                                                         | oulouse 429 163 702 Copyright © 2004 Nomatica                                                                      |

La funzione di ricerca avanzata è presente tre volte all'interno dell'home page de è poco chiara l'utilità di questa scelta in quanto il menù posto in testa alla pagina è fisso, quindi l'utente ha sempre a disposizione sia la funzione di "Ricerca rapida" che di "Ricerca avanzata". Rimanendo nella home page si trova un link "Leggi ..." di cui non si capisce lo scopo (nella nuova versione dell'home page è stato inserito un box "Info" con una serie di link più chiari ed immediati al posto di "Leggi..." )

|    | noma             | atica.com                                    |                                                                | info                                             | ormazioni<br>clienti                | ₩ la mia sp<br>il mio con<br>899 78   | nto<br><b>38 633</b> (0,: | <mark>contatti</mark><br>∲ mappa del sito<br>10 € / risp+0,25 € / min) |
|----|------------------|----------------------------------------------|----------------------------------------------------------------|--------------------------------------------------|-------------------------------------|---------------------------------------|---------------------------|------------------------------------------------------------------------|
|    | homepage foto    | igrafia video me                             | emorie batterie                                                | ottiche te                                       | lefonia                             | TV/cinema                             | HighTech                  | servizi                                                                |
| 1° | Ricerca          | in F                                         | Francia e in<br>Tal Foto e v                                   | Europa<br>ideo digi                              | delle v<br>tale                     | /endite d                             | online                    | l prezzi più bassi<br>La più vasta gamma                               |
| 2° | ricerca avanzata | Pagamento                                    | alla conseg<br>dispi                                           | jna<br>onibile <b>S</b>                          | atist                               |                                       |                           | 360<br>demo<br>video                                                   |
|    | Liefermazio      | homepage   fotocamera                        | digitale   videocamera /                                       | digitale   <u>supporti</u>                       | <u>di memoria</u>                   | TV/cinema   tele                      | :fonia   altro            | 3°                                                                     |
|    | Sistema di paga  | mento sicuro                                 |                                                                |                                                  |                                     | VISA                                  |                           | IA-NET. COM                                                            |
|    | Nomatica S.      | Prezzi, tes<br>A - BP 53393 - 31133 Balma ce | sti e iummagini non contrattı<br>ıdex - Tel : 899 788 633- Far | uali e suscettibili di m<br>x : DD33 561 755 D53 | nodificazione se<br>I - RCS de Toul | enza preavviso<br>louse 429 163 702 C | Copyright © 2004          | 4 Nomatica                                                             |

## Mappa del sito: Esiste una mappa del sito che ne rappresenta con chiarezza la struttura?

Il sito possiede un link "mappa del sito" sempre accessibile dal menù fisso, ma che non è in grado di dare un'idea dell' organizzazione generale delle pagine.

La mappa contiene alcune voci riguardanti la presentazione della società, del servizio offerto e un lungo elenco di tutti i prodotti disponibili, occupando così molte schermate, quindi un suo improbabile utilizzo comporterebbe grandi scorrimenti sulla barra verticale.

Purtroppo, questo tipo di struttura, non risponde agli obiettivi che una mappa deve soddisfare, in quanto non descrive correttamente il sito in tutte le sue parti, ma sembra più essere un listino prodotti che uno strumento di orientamento per l'utente.

| homepage fot<br>ricerca rapida :                                                                                                    | atica.com<br>ografia video mo<br>ok j                                                                                                    | emorie batterie<br>ricerca avanzata                                                                                                    | ottiche telefonia                                                                                                    | <ul> <li>la mia spesa</li> <li>il mio conto</li> <li>899 788 633</li> <li>TV/cinema HighT</li> <li>NOMATIC</li> </ul>                                                                                                    | contatti<br>mappa del sito<br>(0,10 €/ risp+0,25 €/ min)<br>ech servizi                                                                                                    |
|----------------------------------------------------------------------------------------------------|----------------------------------------------------------------------------------------------------|----------------------------------------------------------------------------------------------------|----------------------------------------------------------------------------------------------------|----------------------------------------------------------------------------------------------------|----------------------------------------------------------------------------------------------------|
|                                                                                                    |                                                                                                    | ~                                                                                                    |                                                                                                    |                                                                                                    |                                                                                                    |
| nomatica                                                                                                    | 10                                                                                                    |                                                                                                    | 5                                                                                                    |                                                                                                    | jn                                                                                                    |
|                                                                                                    | FOTOCAMERA DIGITALE                                                                                                    | VIDEOCAMERA<br>DIGITALE                                                                                                    | VIDEOPROIETTORI                                                                                                    | LETTORI DVD                                                                                                    | ALTRI                                                                                                    |
| Home page<br>contattaci<br>Chi siamo ?<br>Il nostro impegno<br>Menzioni legali<br>Vita privata<br>Servizio post-<br>vendita<br>garanzia<br>Callcenter<br>costruttori<br>ricerca<br>Lessico foto<br>Lessico video | SX-210M 01/04/2002<br>SX-330 Z 01/04/2002<br>SX-410 Z 01/04/2002<br>AGFA<br>CL-18 01/06/2000<br>CL-20 01/10/2000<br>CL-20 01/10/2000<br>CL-30 01/12/2000<br>CL-30 01/12/1999<br>CL-30 Clik( 01/03/2000<br>CL-34 01/02/2001<br>CL-45 01/08/2001<br>CL-45 01/08/2001<br>CL-56 X 01/03/1999<br>ePhoto 1280 01/10/1998<br>ePhoto 1680 01/10/1998<br>ePhoto 1680 01/10/1998<br>ePhoto 1680 01/10/1998<br>ePhoto 1680 01/10/1998<br>ePhoto 1680 01/10/1998<br>ePhoto 1680 01/10/1998<br>ePhoto 1680 01/10/1998<br>ePhoto 1680 01/10/1998<br>ePhoto 1680 01/10/1998<br>ePhoto 1680 01/10/1998<br>ePhoto 1680 01/10/1998<br>ePhoto 780c 01/10/1998<br>Photo 780c 01/10/1998<br>Photo 780c 01/10/1998<br>Photo 780c 01/10/1998<br>Photo 780c 01/10/1998<br>Photo 780c 01/10/1998<br>ePhoto 780c 01/10/1998<br>Photo 780c 01/10/1998<br>Photo 780c 01/10/1988<br>Photo 780c 01/10/1988<br>Photo | CANON<br>DM-MV1<br>MV1001/10/1998<br>MV2001/05/1999<br>MV20001/01/1998<br>MV200001/01/1998<br>MV200001/01/1999<br>MV200001/01/1999<br>MV20001/01/1999<br>MV200000<br>MV30001/04/2000<br>MV30001/04/2000<br>MV300001/04/2000<br>MV300001/04/2000<br>MV300001/04/2000<br>MV30001/01/04/2000<br>MV4001/01/02/2001<br>MV40001/01/04/2001<br>MV40001/01/04/2001<br>MV40001/01/04/2001<br>MV40001/01/04/2001<br>MV4001/01/04/2001<br>MV4001/01/04/2001<br>MV4001/01/04/2001<br>MV4001/01/04/2001<br>MV4001/01/04/2001<br>MV40001/05/2001 | 3M<br>MP 7640i<br>MP 7640i<br>MP 7740<br>MP 7730<br>MP 7740<br>MP 7740<br>MP 7740<br>MP 8749<br>MP 8749<br>MP 8749<br>MP 8749<br>MP 8749<br>MP 8745<br>S10<br>CANON<br>Home LV-5110<br>LV-5110<br>LV-5210<br>LV-5210<br>LV-7210<br>LV-7215<br>LV-7320 | DVD 1710<br>DVD 1810<br>DVD 6028<br>Elyxio 3201S<br>Elyxio 3202S<br>Elyxio 3203S<br>L-DVD Multizone<br>PDVD 8028<br>PTDVD 768<br>PTDVD 768<br>ATACOM<br>DV967<br>CYBERHOME<br>DVD 402S<br>HB<br>DIVX 6526<br>DP-70<br>DR-900<br>DV 2434 | Accessori binocoli<br>Accessori foto<br>Accessori per Cellulare<br>Accessori per<br>registratore<br>Accessori per<br>Stampante<br>Accessori per<br>Videoproiettore<br>Accessori scanner<br>Accessori scanner |

## Navigazione: la navigazione del sito è adeguata?

**nomatica.com** ha una rappresentazione a forma di schedario.

Le pagine di primo livello, compresa la home-page, sono raffigurate come delle cartellette e ciascuna di essa è identificata da una linguetta sporgente e da un titolo di riferimento (categoria del prodotto).

Quando si clicca su una linguetta la pagina corrente si sposta in primo piano e la linguetta cambia colore da azzurro a blu, così pure l'etichetta da bianca a un colore tra il giallo e l'arancione.

Lo schedario è disposto in testa alle pagine in linea orizzontale, consentendo agli utenti una navigazione globale (); un sottomenù, che varia da sezione a sezione, posto sotto alle linguette di primo livello permette una navigazione locale (). Nella zona centrale della pagina sono inseriti i contenuti nei quali troviamo numerosi collegamenti che portano a pagine che descrivono in termini tecnici i prodotti, costituendo così la navigazione contestuale().

Questo tipo di organizzazione, di immediata e facile comprensione, aiuta e orienta l'utente durante la navigazione mostrandogli con chiarezza la sua posizione all'interno del sito; purtroppo in alcuni casi si sono riscontrate delle incongruenze.

Il sito per l'orientamento utilizza, male e non in modo costante, anche altri due strumenti:

- il titolo, che compare a volte nelle pagine ripetendo lo stesso concetto scritto nella linguetta dello schedario con termini differenti (nota non positiva in quanto l'utente potrebbe confondersi o addirittura pensare di essere nella sezione sbagliata);
- i breadcrumb, presenti in alcune schermate per indicare il percorso effettuato a partire dalla home-page;rileviamo due difetti:
  - le parole non sono cliccabili, ciò impedisce all'utente di andare a ritroso;
  - il percorso è descritto con parole diverse rispetto a quelle utilizzate nel menù principale.

Se si osserva attentamente il sito si può notare che in fondo a quasi tutte le pagine è presente un altro menù orizzontale, contenente voci di svariato genere, alcune delle quali sono già presenti in altre parti della medesima schermata.

Questi link spesso non funzionano e sono identificati con delle etichette diverse da quelle usate in altre pagine per indicare lo stesso collegamento e non sono sempre in italiano.

Infine si osserva che, nel complesso la navigazione è fluida con l'assenza di strade senza ritorno, ma se si passa da una pagina di primo livello ad un'altra e si utilizza il tasto "Indietro" del browser, si nota che cambia la pagina dei contenuti ma non la barra del sottomenù utilizzato per la navigazione locale; questa pecca può confondere l'utente nella navigazione.

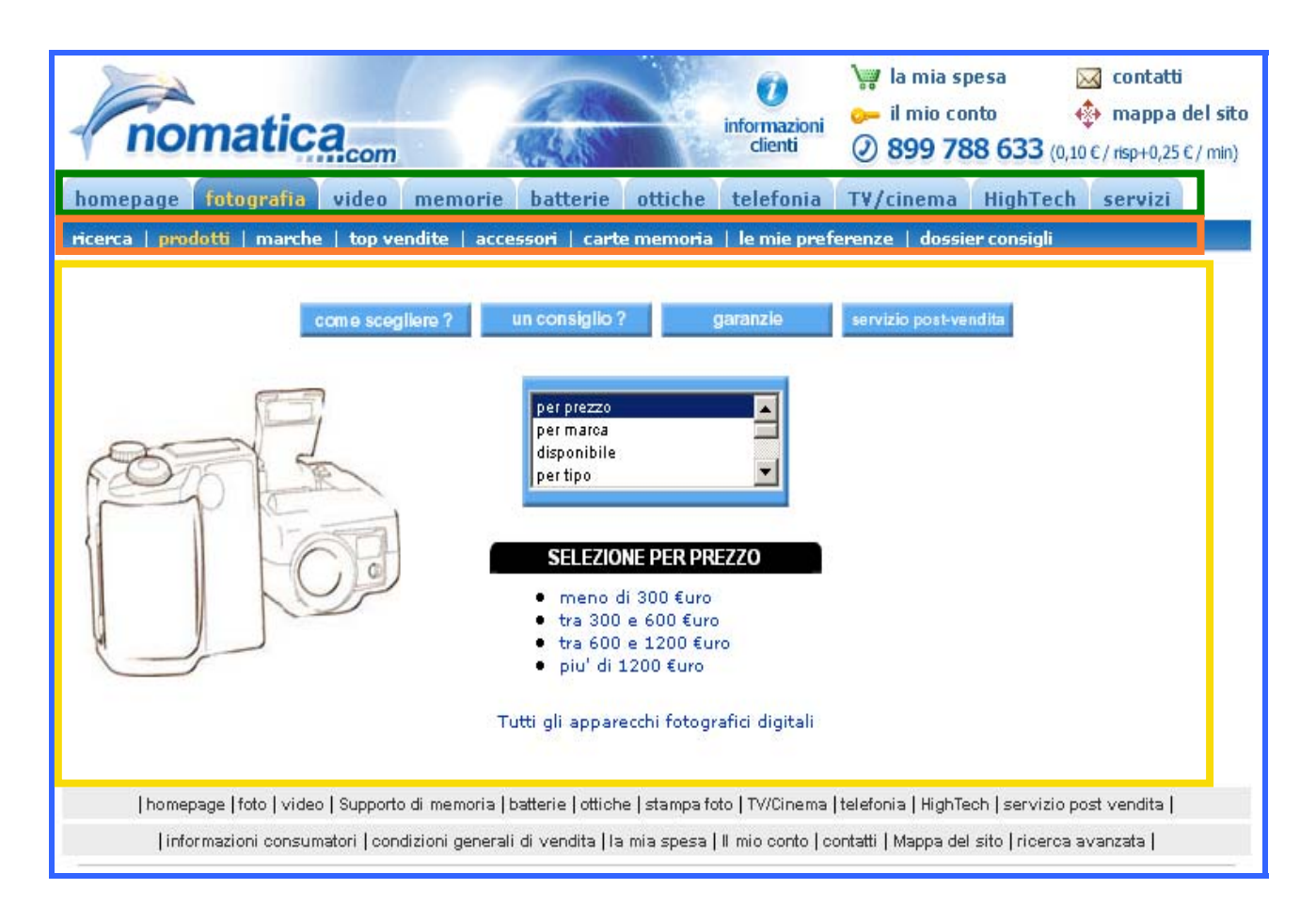

## <u>Sintesi</u>

#### + Punti di forza:

- L'organizzazione delle informazioni a schedario facilita l'utente nel trovare ciò che gli occorre e ad orientarsi durante la navigazione;
- Presenza della navigazione globale, locale e contestuale;
- Il menù fisso posto in testa alla pagina con link accessibili in ogni momento della navigazione, contenente link fondamentali per un sito di e-commerce come "la mia spesa", "il mio conto" e "informazioni clienti" risulta essere un punto di riferimento per l'utente.

#### Punti di debolezza:

- La mappa del sito non rappresenta la struttura reale del sito;
- Presenza di link con etichette diverse ma che conducono alla stessa pagina;
- Un numero non indifferente di link è spezzato;
- Strumenti per l'orientamento non efficienti;
- Presenza di un doppio menù fisso in testa e in coda alle pagine.

## 3.2 Comunicazione

# Valutazione (3/5)

## <u>Analisi</u>

#### Home page: La home page comunica chiaramente gli obiettivi del sito?

Questo sito non ha un marchio conosciuto, quando si accede alla home page viene presentato il logo della società ma questo da solo non permette all'utente di comprendere subito gli obiettivi che il sito si propone.

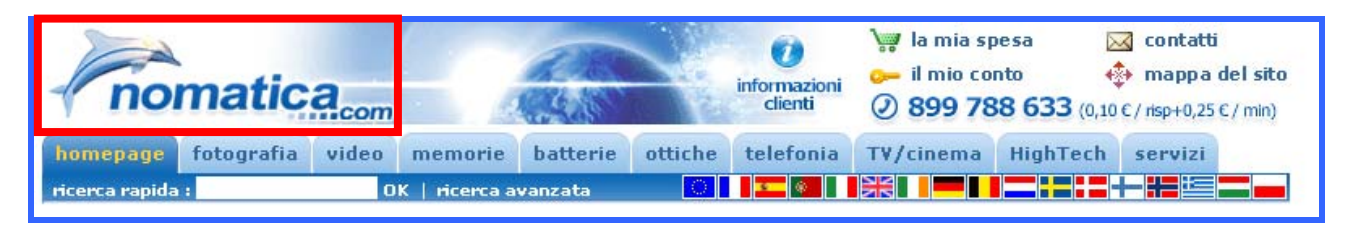

Per far capire al visitatore gli intenti in molti siti anche famosi (vedi Ebay, Virgilio, Volendo ecc...), viene posto uno slogan vicino al marchio aziendale; qui è stata aggiunta all'interno della home page una frase, forse composta da troppe parole per essere uno slogan che dovrebbe essere immediato per l'utente, ma che esplicita molto chiaramente gli scopi del sito senza falsa modestia (ovviamente non possiamo sapere se ciò corrisponde a verità). Secondo noi però, sarebbe stato più efficace porre lo slogan vicino al logo.

Altro indizio che può portare l'utente a capire che questo sia un sito di e-commerce è il carrello con la scritta "la mia spesa" e la chiave con la scritta "il mio conto", anche se questi non danno informazioni sul tipo di prodotti commercializzati. Queste informazioni però sono acquisibili tramite le etichette dello schedario.

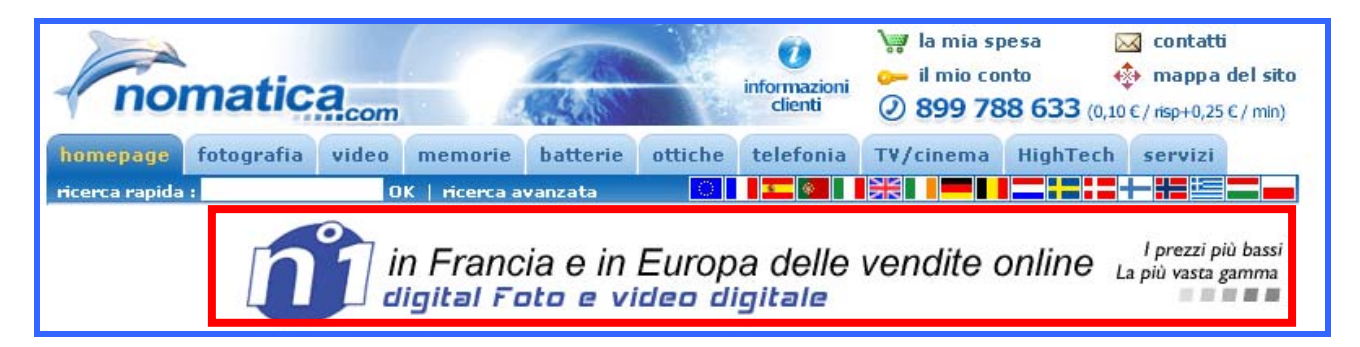

In questo modo un utente che accede al sito capisce abbastanza in fretta se ha trovato il sito che fa per lui oppure se è meglio "cambiare aria".

## Brand Image: Il sito è coerente con la brand image?

Questa azienda non possiede un brand consolidato, proprio per questo motivo il sito deve essere la fonte primaria per affermarla e renderla famosa. Sicuramente ci ha pensato chi ha realizzato il sito mettendo il logo dell'azienda in alto a sinistra fisso in ogni pagina, rafforzandolo con il nome della società. Questa soluzione poteva essere migliore (come già fatto notare), se lo slogan fosse stato posto più vicino al logo dell'azienda, in tal modo sarebbe saltato all'occhio immediatamente. L'utilizzo di un logo raffigurante un delfino non c'entra molto con il commercio elettronico e con la tecnologia, però è una scelta accattivante rafforzata ancor di più dai colori scelti per la sua realizzazione, una scala di blu e azzurri che permette una visione rilassata persistente in tutte le pagine e che rafforza la brand image dell'azienda.

## Grafica: La grafica del sito è adeguata?

#### • Layout:

#### Il layout delle pagine è adeguato ai vari formati video?

Il sito non suggerisce nessuna risoluzione privilegiata che permetta di ottenere una visualizzazione ottimale delle pagine, ma con una risoluzione 800 x 600 viene correttamente visualizzato senza richiedere scorrimenti orizzontali che risultano essere molto fastidiosi durante la navigazione.

Non è un sito costruito con un layout liquido né semiliquido, lo si è testato alle diverse risoluzioni più diffuse (1600 x 1200, 1024 x 768, 800 x 600) e le pagine non riempiono tutto lo spazio disponibile anzi, alla risoluzione massima con cui abbiamo eseguito il test, le pagine si spostano verso sinistra lasciando un grande spazio bianco inutilizzato sulla destra ma (nota positiva) senza richiedere scorrimenti orizzontali.

Per le visualizzazioni a risoluzioni maggiori (da 1024 x 768 in su) non è stato adottato alcun tipo di accorgimento grafico:

- le pagine non sono state centrate, come si può notare dalle immagini mostrate in figura, alle alte risoluzioni esse appaiono sempre tutte spostate verso l'angolo in alto a sinistra;
- non sono stati espansi gli elementi grafici cercando di occupare tutto lo spazio disponibile.

Anche se si naviga con un monitor a risoluzione 800 x 600, l'utente per scorrere interamente le pagine deve utilizzare molto la barra di scorrimento verticale come ad esempio nelle pagine che propongono tutte le camere digitali di una certa marca. La scelta di un layout fisso non è però da disprezzare, infatti l'uso di un layout liquido per pagine con molte immagini può risultare complesso da realizzare e per gli scopi del sito forse non sarebbe stato nemmeno necessario, anche se qualche accorgimento di quelli elencati precedentemente non avrebbe guastato. Dover scorrere molto la pagina che stiamo visualizzando per analizzare tutto il suo contenuto potrebbe non invogliare l'utente ad avventurarsi nella navigazione e questo significherebbe perdere un potenziale acquirente.

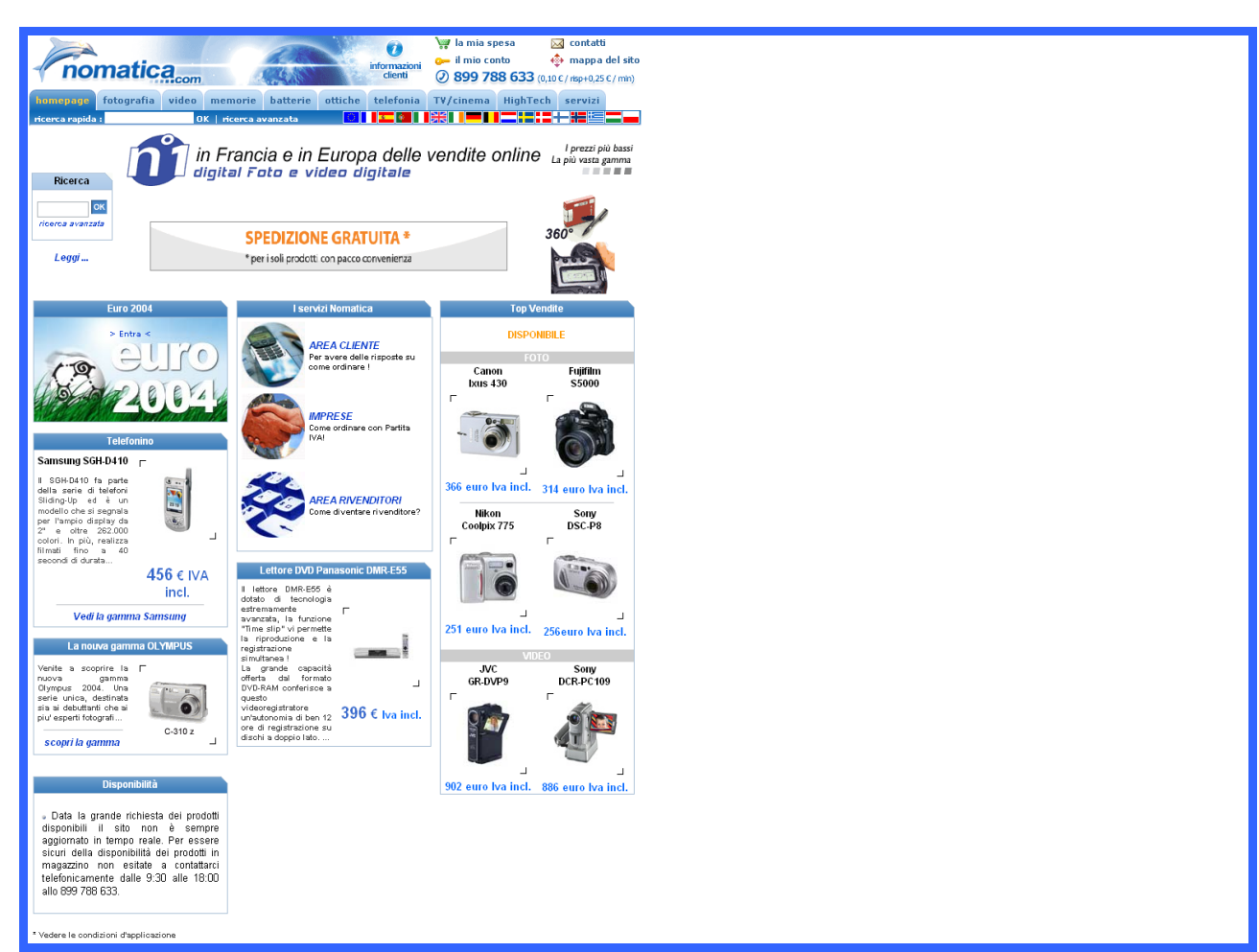

#### nomatica.com utilizzando una risoluzione 1600 x 1200

La pagina ci appare tutta spostata verso sinistra, con una visualizzazione a tutto schermo è però possibile navigare all'interno della home-page senza usare barre di scorrimento.

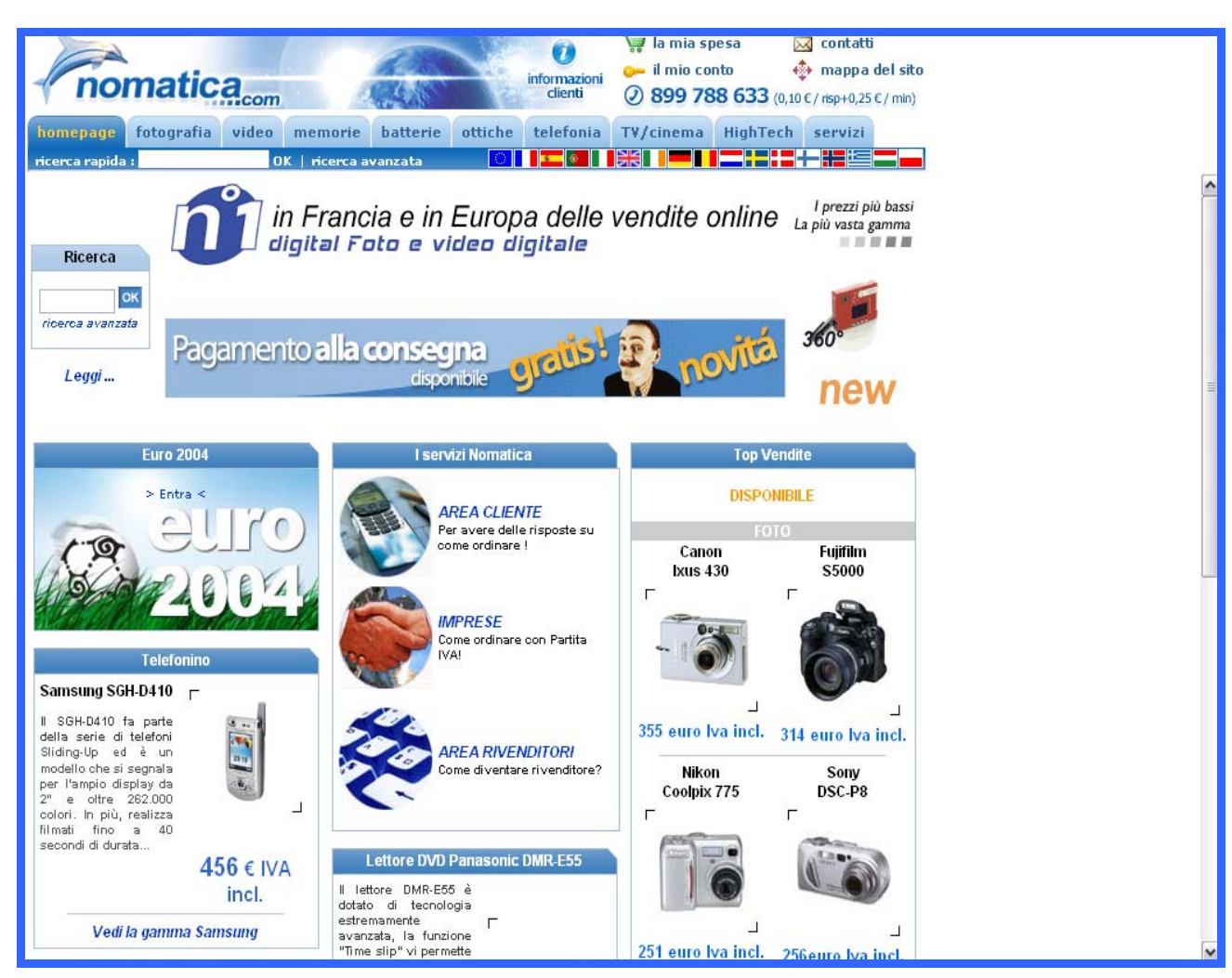

#### nomatica.com utilizzando una risoluzione 1024 x 768

La pagina è sempre spostata verso sinistra mentre a destra viene lasciato spazio bianco inutilizzato, inoltre per scorrere l'intera pagina è necessario utilizzare la barra verticale.

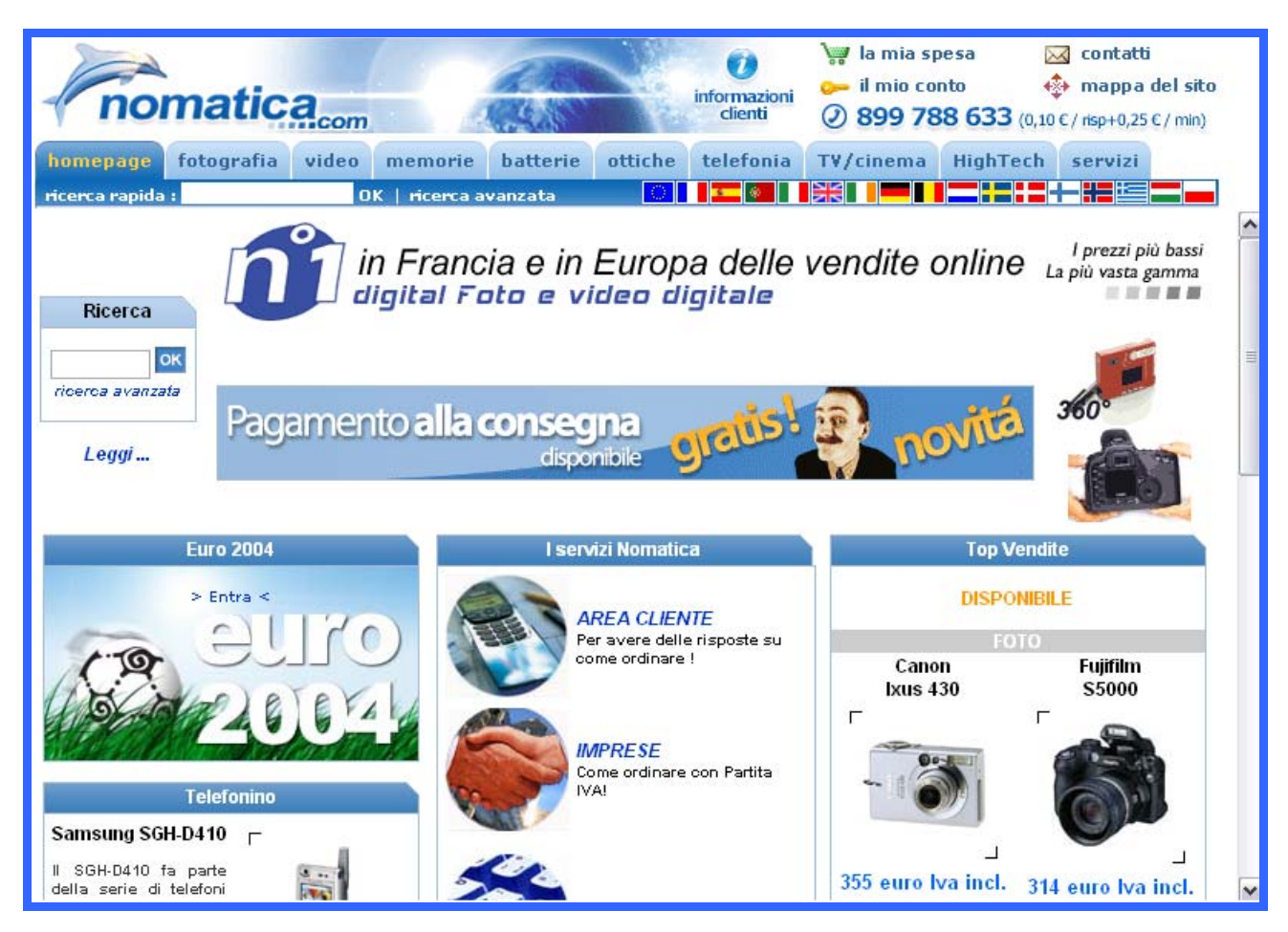

#### nomatica.com utilizzando una risoluzione 800 x 600

Notiamo come non vi siano spazi bianchi inutilizzati ma anche quanto si debba fare uso della barra di scorrimento verticale per visualizzare l'intero contenuto della home page.

#### • Gestalt:

#### Il layout delle pagine facilita la comprensione dei contenuti ?

Partendo dall'home page si nota subito un menù fisso posto nella parte superiore, tale menù permette di raggiungere ogni categoria molto facilmente e consente di avere sempre un punto di riferimento all'interno di ogni pagina. Le sezioni sono ben distinte, si va dalla fotografia, ai video, alle memorie e così via; un utente che entra e si trova davanti questo menù non dovrebbe avere problemi nel trovare quel che cerca, utilizzando direttamente il menù di primo livello e le sue sottosezioni. Inoltre l'utente può facilmente capire la posizione in cui si trova all'interno del sito perché la sezione e sottosezione attuali vengono scritte in arancione. Semplice è anche raggiungere le pagine relative alle lingue dei vari paesi cliccando sulle bandierine a destra nel menù.

| no             | matic      | a     | -0            |          |         | informazioni<br>clienti | ₩ la mia sp<br>→ il mio co<br>Ø <b>899 7</b> 8 | oesa 🛛 🛛<br>nto 📢<br><b>18 633</b> (0 10 | contatti<br>mappa del | <b>sito</b><br>min) |
|----------------|------------|-------|---------------|----------|---------|-------------------------|------------------------------------------------|------------------------------------------|-----------------------|---------------------|
| homepage       | fotografia | video | memorie       | batterie | ottiche | telefonia               | TV/cinema                                      | HighTech                                 | servizi               |                     |
| ricerca rapida | 11         | 0     | K   ricerca a | vanzata  |         |                         |                                                |                                          |                       |                     |

La home page non ha una vera e propria Gestalt, o meglio potrebbe essere notevolmente migliorata. I diversi contenuti del sito vengono riassunti nella pagina iniziale, attraverso le varie sezioni possiamo avere informazioni dei prodotti più venduti, le ultime novità delle diverse categorie (cellulari, lettori DVD ecc...) e alcune informazioni sui servizi offerti dall'azienda. Nota stonata di questa suddivisione è la categoria "Euro 2004", essa potrebbe trarre in inganno l'utente in quanto non ci si aspetta che con un click su questo link si trovino delle offerte di prodotti che con il titolo, ad intuito, non c'entrano niente.

Seppure la divisione in categorie è apprezzabile, forse l'impostazione grafica non da all'utente quel senso di linearità e logicità che un sito dovrebbe avere.

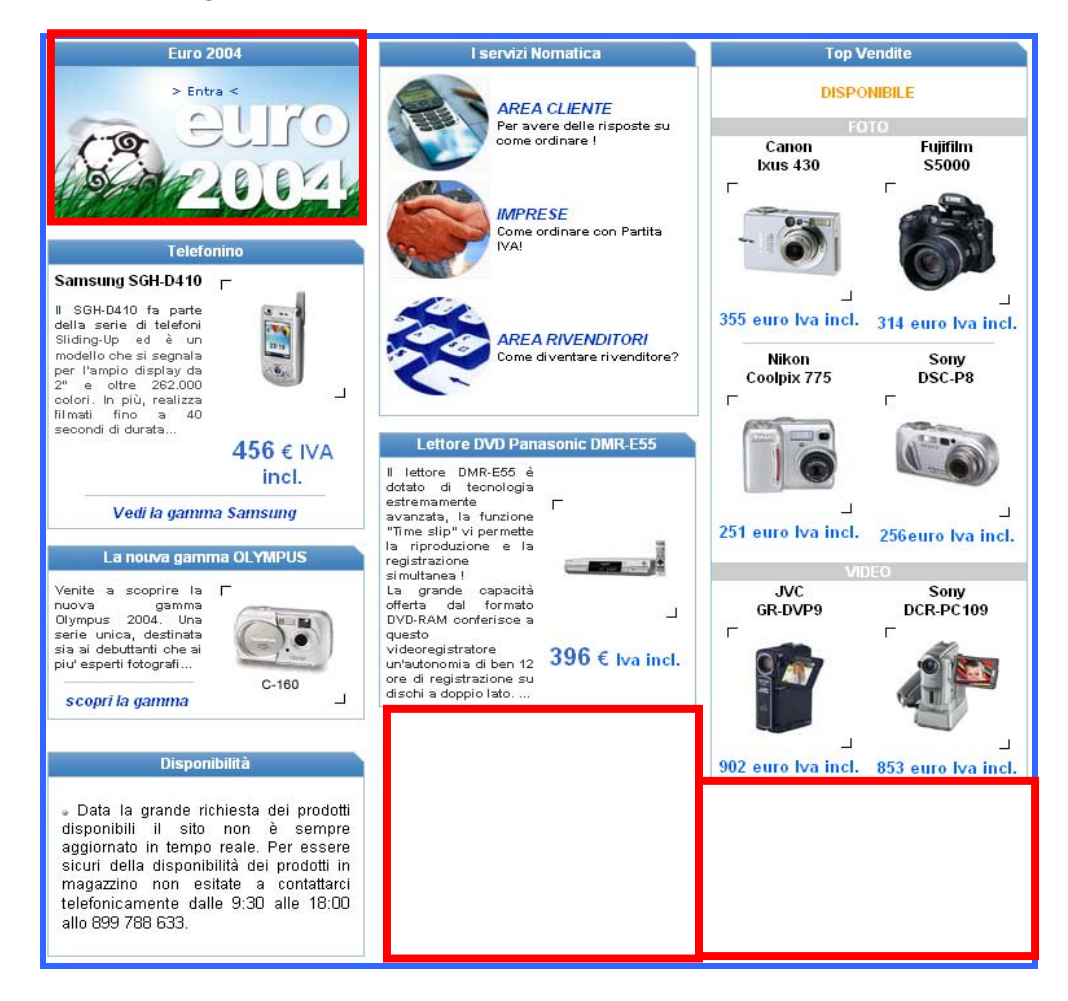

Le varie categorie sono suddivise in riquadri caratterizzate da un titolo con scritta bianca su sfondo blu (notiamo il collegamento colore con il resto del sito) che fa ben capire di che cosa si parlerà in quella determinata sezione. Forse questi riquadri non balzano subito all'occhio di un navigatore e quindi sarebbe stato meglio caratterizzare ogni categoria con un diverso colore. Probabilmente la scelta (apprezzabile) è stata quella di utilizzarne uno solo per rafforzare la brand image.

Inoltre i vari riquadri non hanno un allineamento vero e proprio, ciò rende poco estetica la pagina e non sfrutta a pieno lo spazio che viene visualizzato a monitor. Tale scelta però non deve essere criticata: forse meglio lasciare delle parti in bianco piuttosto che aggiungere cose che realmente non servono a chi naviga ma tendono solo a distrarlo.

Se ci addentriamo nelle singole sezioni il prodotto presentato viene trattato con un breve articolo che permette all'utente di capire di che cosa si tratta, un'immagine (o una serie di immagini se si tratta di più prodotti) per presentarlo già da subito, infine se l'utente risulta interessato dopo questa introduzione può cliccare e accedere ad una pagina che fornisce ulteriori informazioni. Questa sembra proprio una buona scelta anche se forse gli articoletti introduttivi potrebbero essere più brevi, quel tanto che basta per incuriosire l'utente.

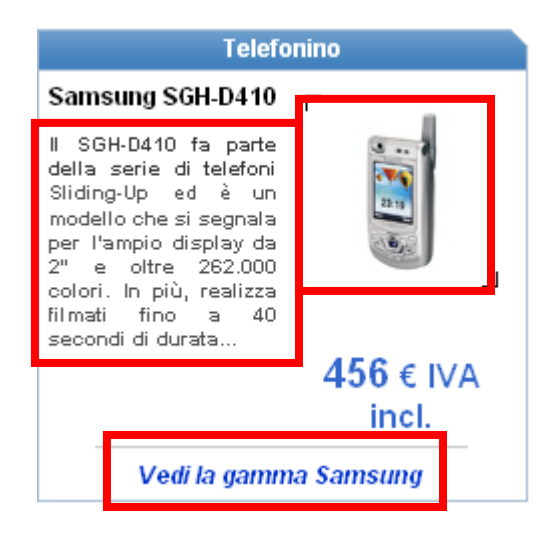

Per quanto riguarda gli inserti pubblicitari ve ne sono tre, si trovano tutti nella home page e sono tutti relativi ad informazioni sulle caratteristiche del sito; uno riguarda le modalità di pagamento, gli altri due la possibilità che dà il sito di visualizzare molti prodotti a 360° (tramite il software QuickTime), quindi vederli come se fossimo in un negozio ad effettuare l'acquisto, oppure visualizzarli attraverso un video che ci permette di vedere il prodotto non solo attraverso una foto statica.

Questi tre banner non disturbano molto la comprensione delle pagine; per renderli più comprensibili e gradevoli potevano essere dimensionati in maniera diversa e posizionati in altri punti, chiarendo meglio l'utilità di quelli più piccoli (infatti nei test svolti nessun utente li ha notati).

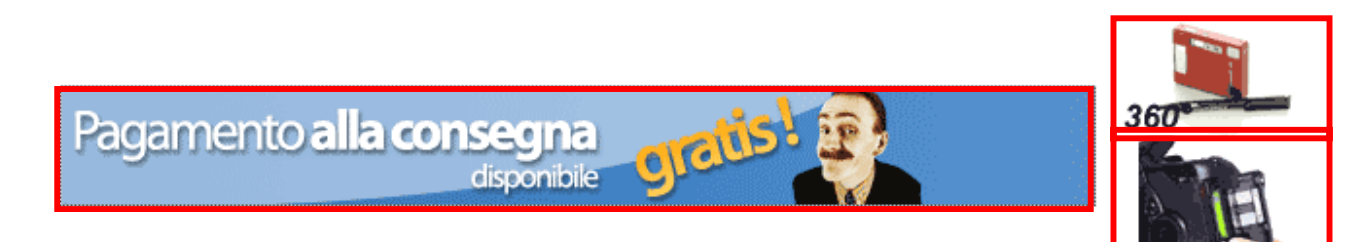

#### • Colore:

#### Il colore è utilizzato in modo adeguato?

Il colore nella pagine di questo sito è coerente e impiegato senza abusarne: si nota a prima vista una netta predominanza dell'azzurro e delle sue sfumature fino al blu, lo sfondo delle pagine è invece bianco e le scritte principalmente nere, azzurre scuro e arancione. Questa scelta sembra dare ragione agli sviluppatori, infatti la navigazione e la lettura delle varie pagine non risulta né pesante né stancante.

Come già detto non sono utilizzati molti colori, predomina l'azzurro per restare in linea e in accordo con il delfino logo dell'azienda.

Corretta, come già fatto notare nell'analisi precedente, la scelta di usare l'arancione per evidenziare la posizione dell'utente all'interno del sito e il blu scuro per evidenziare la sezione e il menù di secondo livello.

| nor                               | natica<br>Avanti                                                                       | informazioni<br>clienti                                | <ul> <li>il mia sp</li> <li>il mio con</li> <li>Ø 899 78</li> </ul> | esa 🛛 🔯<br>ito 🍕<br>8 633 (0,10 4 | 3 contatti → mappa del sito C/ risp+0,25 C / min) |
|-----------------------------------|----------------------------------------------------------------------------------------|--------------------------------------------------------|---------------------------------------------------------------------|-----------------------------------|---------------------------------------------------|
| homepage                          | fotografia video memor                                                                 | rie batterie ottiche telefonia                         | TV/cinema                                                           | HighTech                          | servizi                                           |
| ricerca prode<br>fotocamera digit | <mark>atti     Harche   top vendite   a</mark><br>ale • en Stock (111 prodotti selezio | accessori   carte memoria   le mie prefe<br>onati)     | renze   dossie                                                      | r consigli                        |                                                   |
| -                                 |                                                                                        | PREZZO NOMATICA IVA incl. (IVA 20%)                    | EU                                                                  | IR Lire                           |                                                   |
| AIPTEK                            | Mini PenCam 1.3M (2<br>anni di garanzia)                                               | Mini PenCam 1.3M<br>disponibilità : 絭 disponibile      | ť                                                                   | 5 <b>7</b> 110737                 | <b>(</b> )                                        |
| .0                                | 1.3 Mpixels                                                                            | Aiptek Mini PenCam 1.3M + Custodia Nomatica<br>HR Nera | NM-                                                                 | <b>36</b> 167076                  | ()                                                |
| -                                 | Scheda tecnica dettagliata &<br>accessori                                              | da inserire nelle mie preferenze                       |                                                                     |                                   |                                                   |

Le pagine interne al sito sono caratterizzate anche loro da una dominante azzurra, lo sfondo delle pagine rimane sempre il bianco e le scritte presenti nella pagina usano il colore nero per il testo normale, mentre i link sono di colore azzurro.

Nella scheda riassuntiva dei prodotti il prezzo (dato molto importante per un sito di ecommerce) viene indicato con un blu più scuro che lo fa risaltare bene. Risalta il dato sulla disponibilità di un prodotto attraverso la scelta di colori differenti, purtroppo in alcuni casi i colori usati si sovrappongono:

- l'arancione per il riapprovvigionamento <sup>in riapprovvigionamento</sup>;
- l'arancione per la continua ordinazione <sup>3</sup> in continua ordinazione;
- il verde per la disponibilità Sdisponibile;
- il viola in pre-ordinazione <sup>Sec</sup> in pre-ordinazione;
- il blu su ordinazione <sup>3</sup> su ordinazione.

Forse l'uso del rosso per un prodotto non disponibile (definito come prodotto in riapprovvigionamento) sarebbe stata una scelta più corretta, in quanto l'arancione fa pensare ad un prodotto che sta per terminare. Il carrello relativo agli acquisti è anch'esso di colore verde e richiama bene il link "la mia spesa"; il verde utilizzato per indicare prodotto disponibile non dovrebbe creare molti problemi di associazioni colore/azione all'utente con il verde del carrello acquisti ( SSP).

Purtroppo viene utilizzata una stessa immagine sia per indicare la disponibilità di un prodotto, sia per indicare la funzione che permette di paragonare i prodotti.

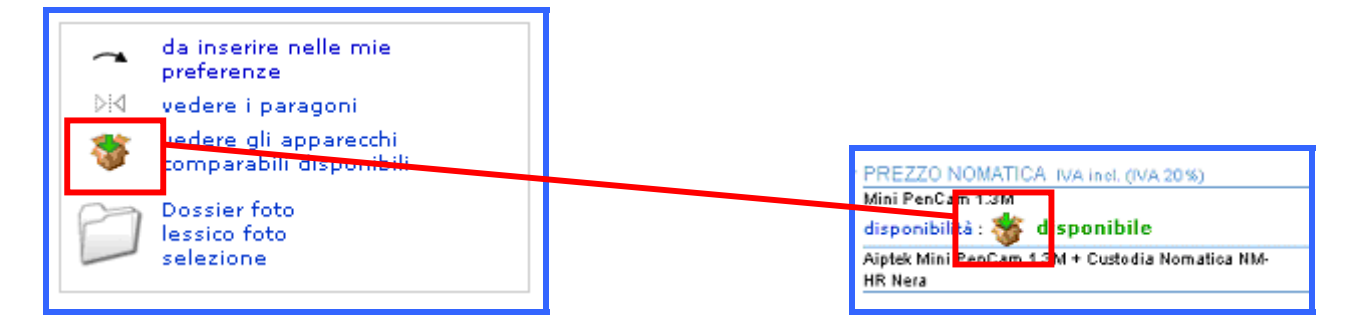

La pagina in cui si accede allo stato del proprio carrello visualizza un carrello di colore viola che non è in sintonia con il colore di tutti gli altri carrelli utilizzati nel sito; unico collegamento che ci viene in mente (e a cui gli sviluppatori possono aver pensato, se ci hanno pensato) è quello con il colore della pre-ordinazione da parte di **Nomatica**, ma la cosa ci sembra molto forzata, poco intuitiva e molto improbabile.

| contenuto del                    | ARTICOLI                                       |                                                           | QUANTITÀ                      | Prezzo EUR            | TOG |
|----------------------------------|------------------------------------------------|-----------------------------------------------------------|-------------------------------|-----------------------|-----|
| ordine<br>miei dati<br>mio saldo | Olymp<br>Olymp                                 | pus C-160                                                 | 1                             | 137.00                |     |
|                                  | Contrat                                        | o Zen [?]                                                 |                               | 8.09                  | [?  |
| ea rivenditor                    | i                                              |                                                           | Sub-totale                    | 145.09                |     |
| clicca qu                        |                                                |                                                           |                               |                       |     |
| 1                                | Codice Promo                                   |                                                           |                               |                       |     |
| ea impres                        | e                                              |                                                           | Spese di spedizione           |                       |     |
| checa qu                         | zona di<br>spedizione                          | Italie                                                    | ~                             | 15.88                 |     |
|                                  | modalità<br>di spedizione                      | <ul> <li>Fedex Express</li> <li>Fedex Standard</li> </ul> | Termini di c<br>spedizione    | onsegna 4/5 gg. dalla |     |
|                                  | ➡ Vi ricordia<br>spedizione.<br>vedere la pagi | mo che acquistando un pa<br>na del prodotto               | acco convenienza non si pagan | o le spese di         |     |
|                                  |                                                |                                                           | 52000/20042010000             |                       |     |
|                                  |                                                |                                                           | Costo Totale                  |                       |     |

Nella scheda riassuntiva del prodotto selezionato vengono presentati oltre al prodotto stesso anche altre offerte di cui l'utente può usufruire: queste sono state scritte con un colore arancione che si distacca bene dal prodotto principale ricercato dall'utente; segue una descrizione del prodotto con titolo in arancione. In questa parte la scelta dei colori è stata forse più estetica che basata sulle esigenze dell'utente, infatti l'uso di questi colori non permette di avere una netta separazione delle diverse sezioni presenti nella stessa pagina. La sezione "COMPARARE !" ha il proprio titolo scritto in arancione quindi viene mantenuta una certa consistenza di uso del colore con la sezione "DESCRIZIONE DEL PRODOTTO", ma questa scelta non permette una netta separazione delle parti.

La scheda tecnica dettagliata del prodotto scelto viene proposta in una tabella, dove le varie voci principali sono separate attraverso un colore di sfondo che si alterna tra il grigio chiaro/grigio scuro, ma le voci sottostanti a quelle principali sono tutte su sfondo grigio chiaro, mentre le caratteristiche principali (quelle cioè che interessano di più all'utente medio che decide di acquistare per esempio una camera digitale) sono messe in evidenza attraverso un colore di sfondo arancione e scritta in colore nero marcato. Questa soluzione è sicuramente corretta, l'uso di un colore arancione si stacca dalla freddezza dell'azzurro che predomina in tutte le pagine, e riesce ad indirizzare l'attenzione dell'utente sui contenuti più importanti della tabella.

L'uso dei colori è quindi abbastanza corretto ed efficace per la comprensione dei contenuti, non si eccede mai nella quantità dei colori presenti cosa che potrebbe distrarre l'utente che invece vuole solamente trovare informazioni su un prodotto ed acquistarlo. La presenza di non più di cinque o sei colori, tenendo conto del fatto che nessuno di questi tranne l'azzurro compare in quantità elevata, permette alle diverse pagine del sito di apparire poco complesse, di facile utilizzo e comprensione.

Il colore scelto per lo sfondo è il bianco, soluzione che pare a noi corretta e l'uso dell'azzurro permette al sito di non avere un'apparenza aggressiva ad un utente che si collega.

|                                     | COMPA<br>Paragor<br>Caplio<br>Nikon C                                                                                                    | RARE !<br>nare Pentax Optio 33LF con gli apparecchi seguenti : Kodak CX7330, Ricoh<br>64, Ricoh Caplio 64 vide, Olympus C-360 Z, Sony DSC-P72, Olympus C-310 Z,<br>colpix 3100, Pentax Optio 33L, Nikon Coolpix 3200, Epson PC L300, |  |  |  |  |
|-------------------------------------|----------------------------------------------------------------------------------------------------|----------------------------------------------------------------------------------------------------|--|--|--|--|
|                                     | voir les                                                                                                    | appareils comparables en stock                                                                                                    |  |  |  |  |
|                                     |                                                                                                    | Pagamento siguro                                                                                                    |  |  |  |  |
| scheda tecnica<br>Accessori forniti | Accessori opzionali<br>Maggiori informazioni e ana<br>dettagliata                                                                                  | Apparecchi allo stesso prezzo +/-<br>garantito al 100%<br>Apparecchi dello stesso produttore<br>Appareils comparables en stock                                                                                                    |  |  |  |  |
| SCHEDA TECNICA PEN                  | TAX OPTIO 33LF                                                                                                    |                                                                                                    |  |  |  |  |
|                                     | Sensore Pixels                                                                                                    | CCd 1/2.5" - 3.34 Megapixels - 3.2 Megapixels (effective)                                                                                                    |  |  |  |  |
| PIXELS                              | Immagine Pixels                                                                                                    | 2048 × 1536, 1600 × 1200, 1024 × 768, 640 × 480 pixels                                                                                                    |  |  |  |  |
|                                     | Zoom Ottico                                                                                                    | 3 x                                                                                                    |  |  |  |  |
|                                     | Zoom Digitale                                                                                                    | 2.7 ×                                                                                                    |  |  |  |  |
|                                     | Lunghezza focale                                                                                                    | F2.6-F4.8 equiv 38-114 mm                                                                                                    |  |  |  |  |
|                                     | Distanza e modalità macro                                                                                                    | Auto TTL, Modo normale : da 0.4 m a infinito, Modo macro : da 0.1 m a 0.5m                                                                                                    |  |  |  |  |
| OTTICA                              | Mirino                                                                                                    | ACL TFT 1.6" - 72 000 pixels ,                                                                                                    |  |  |  |  |
|                                     | ISO equiv.                                                                                                    | auto/100/200/400                                                                                                    |  |  |  |  |
|                                     | Velocità dell'otturatore                                                                                                    | 4 s - 1/2 000 s orientabile                                                                                                    |  |  |  |  |
|                                     | Flash                                                                                                    | Integrato, Auto, on/off, Riduzione occhi rossi                                                                                                    |  |  |  |  |
|                                     | Illuminazione                                                                                                    |                                                                                                    |  |  |  |  |
|                                     | Tipo di memoria                                                                                                    | Secure Digital, Multimedia Card                                                                                                    |  |  |  |  |
| MEMORIA                             | Formato file                                                                                                    | JPEG (Exif 2.2), DCF, DPOF, AVI                                                                                                    |  |  |  |  |
|                                     | Numero d'immagini memorizzabili                                                                                                    | vedi scheda                                                                                                    |  |  |  |  |
|                                     | Uscita video                                                                                                    | PAL / NTSC                                                                                                    |  |  |  |  |
| CONNESSIONI                         | Interfaccia                                                                                                    | USB, TV                                                                                                    |  |  |  |  |
|                                     | Compatibilità a PC, Mac?                                                                                                    | Mac & PC compatible                                                                                                    |  |  |  |  |
|                                     | Dimensioni                                                                                                    | 108.5 x 64.5 x 41.5 mm / 48% del volume standard                                                                                                    |  |  |  |  |
| DIMENSIONI                          | Peso                                                                                                    | 180g / 62% del peso medio                                                                                                    |  |  |  |  |
|                                     | Alimentazione                                                                                                    | 2 Pile AA, Lithium, Alcaline, Nickel, NiMH, 1×CR-V3 , Adattatore di rete                                                                                                    |  |  |  |  |
| FUNZIONI                            | Scatto a raffica                                                                                                    | Si                                                                                                    |  |  |  |  |
| TONZIONI                            | Modalità video                                                                                                    | Si                                                                                                    |  |  |  |  |
| ACCESSORI FORNITI                   | <ul> <li>Cavo USB</li> <li>Cavo A / V</li> <li>Tracolla</li> <li>2 Pile AA Alk.</li> <li>Cd-rom con Software</li> <li>Pentax optio 33LF</li> </ul> |                                                                                                    |  |  |  |  |
|                                     |                                                                                                    |                                                                                                    |  |  |  |  |

Come sarà meglio descritto nelle fasi successive, le pagine del sito sembrano essere ben visibili anche da parte di utenti daltonici.

## Tipografia: I caratteri utilizzati rendono il testo ben leggibile?

La scelta implementativa dei progettisti è stata quella di congelare tutte le decisioni prese in fase di progettazione, non viene data quindi la possibilità all'utente e al browser di modificare queste scelte.

Il carattere utilizzato è principalmente l'Arial:

- per i titoli delle sezioni l'Arial 10 grassetto;
- per la descrizione dei prodotti Arial 8 grassetto;
- per i prezzi l'Arial 10 grassetto;

Per quanto riguarda il menù fisso in testa alle pagine il carattere utilizzato è il Verdana grassetto di dimensione 8/9.

La scelta di questi tipi di font è corretta, sono quelli più graditi dagli utenti del Web, ma la dimensione dei caratteri poteva essere maggiore visto che non viene data la possibilità all'utente di modificarli per ottenere una migliore visibilità soprattutto delle pagine contenenti molto testo. Inoltre in alcune pagine si eccede con l'uso di caratteri corsivi, apparentemente senza una motivazione valida, in quanto i vari link potevano essere messi in evidenza in molti altri modi (infatti vengono anche sottolineati quando ci si passa sopra con il mouse). Questi aspetti sono molto importanti per una classe di utenti con difficoltà visive.

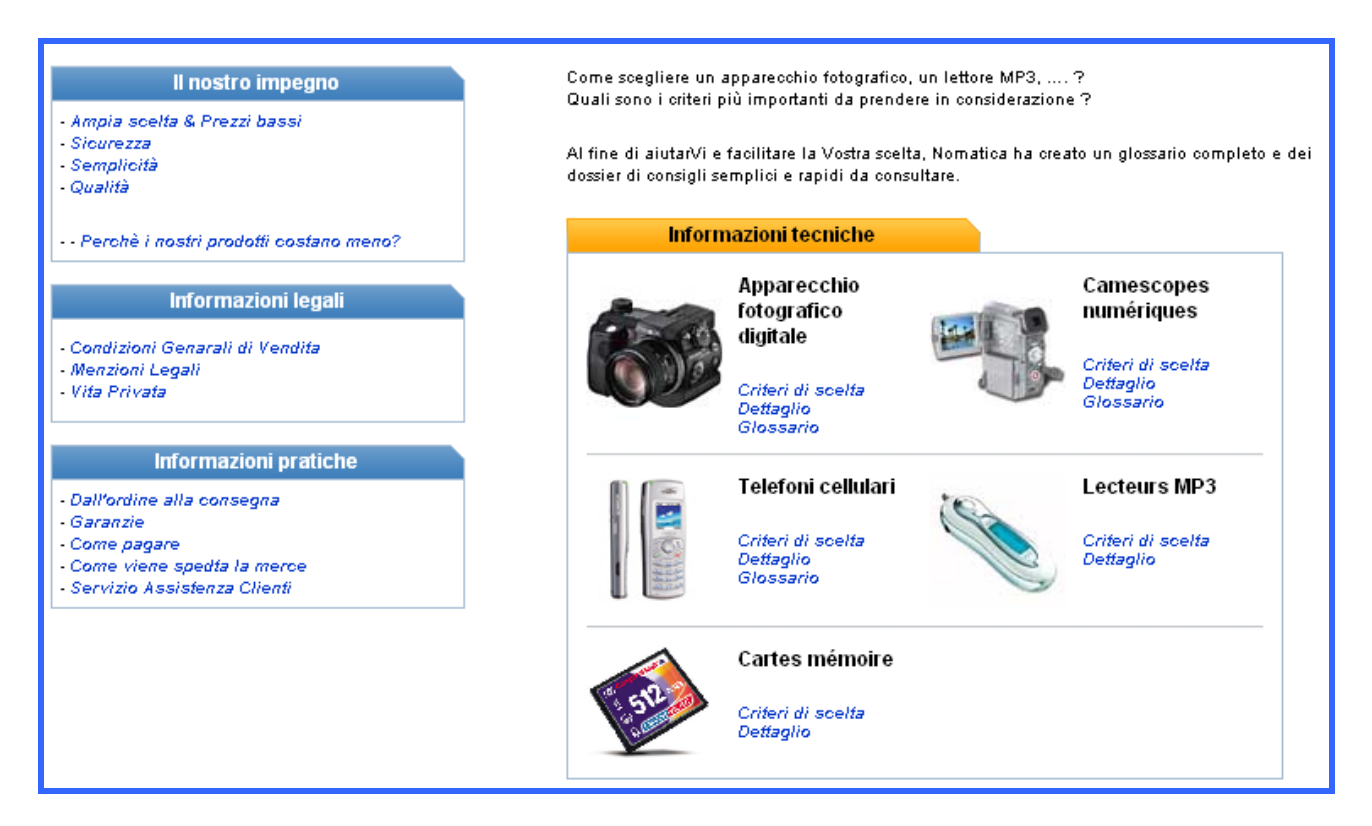

I banner pubblicitari presenti nella home page del sito utilizzano anche loro un font senza grazie probabilmente l'Arial coerentemente con il resto delle pagine del sito.

L'uso di font diversi nella stessa pagina non è una scelta da criticare fino a quando non comporta troppa confusione nell'utente; nelle pagine di Nomatica, come già detto, vengono usati due font diversi ,Verdana e Arial, questo ad esempio permette di distinguere bene il titolo della pagina (Verdana 18 maiuscolo) dalle varie sottosezioni (Arial 11 grassetto) e dal contenuto (Arial 9), anche il numero degli stili e delle dimensioni differenti utilizzate all'interno delle pagine è una scelta valida.

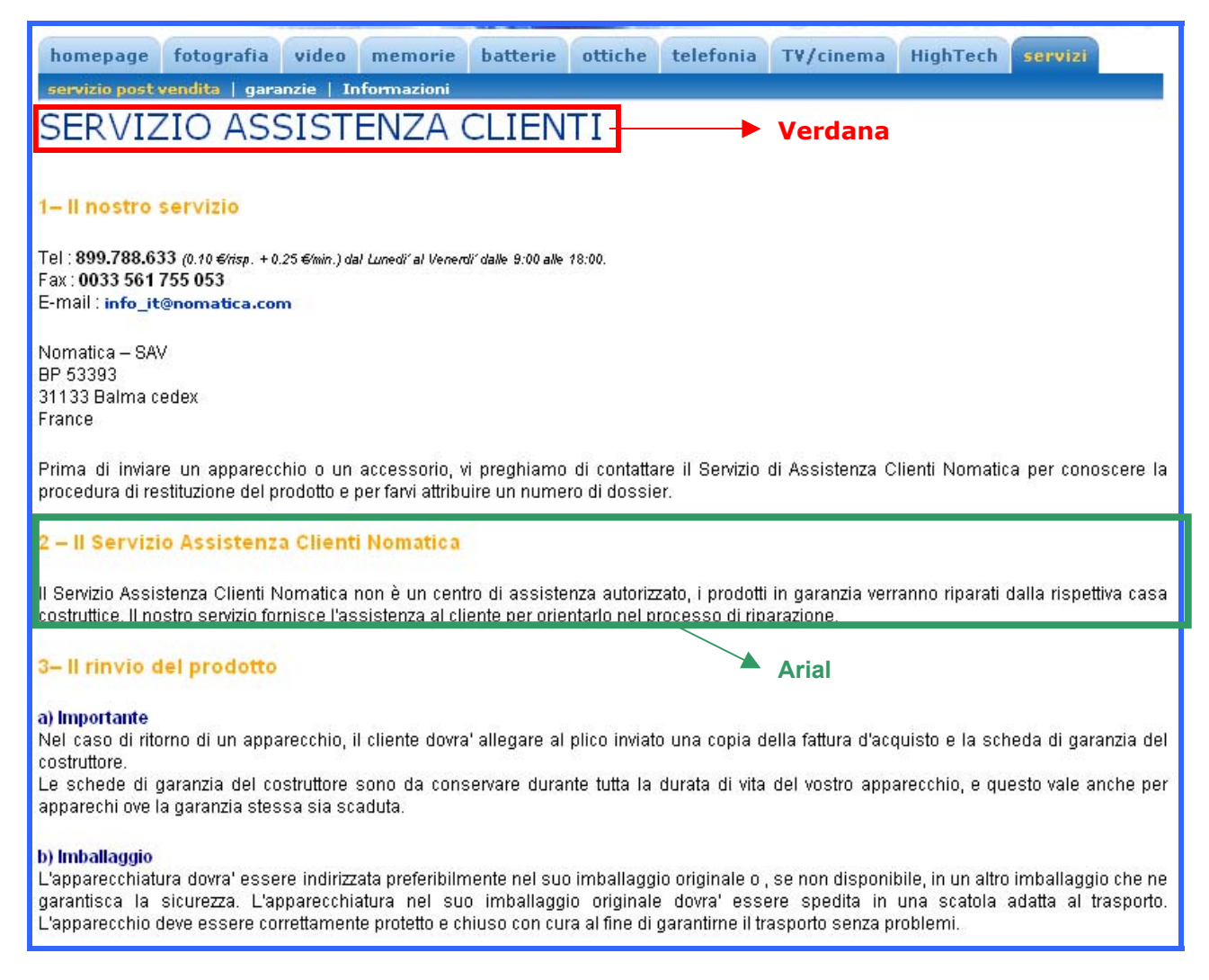

#### Corretto l'uso moderato dei caratteri maiuscoli, che vengono utilizzati per evidenziare i titoli.

| garanzie se                                | rvizio post-vendita                                                |
|--------------------------------------------|--------------------------------------------------------------------|
| SELEZIONE PER C                            | ATEGORIE                                                           |
| schede di memoria                          | Chiavi USB                                                         |
| Mini Disque Dur (de Type Compact Flash II) | Cassette                                                           |
| Soluzioni di archiviazione                 | DVD & CD                                                           |
| Lettori ed adattatori                      | Schede Memoria Per PC portatile<br>Schede Memoria Per PC da tavolo |

Passiamo ad analizzare i colori: notiamo sin dall'home page l'uso dell'azzurro e dell'arancione, che nel menù fisso è una scelta corretta, perché permette di evidenziare bene la sezione selezionata, mentre l'accostamento di questi due colori in altre situazioni, dove l'arancione viene utilizzato come titolo dell'argomento e il blu come sottotitolo non va bene. Questo uso non corretto del colore avviene in poche pagine e non pregiudica l'usabilità e la navigabilità del sito. Nella maggior parte delle pagine i colori utilizzati sono l'azzurro per i link, il nero per il testo su sfondo bianco (fisso in tutte le pagine), questo permette una buona leggibilità dei

testi, stancante invece sarebbe stato usare su sfondo bianco un colore azzurro per i testi lunghi, le descrizioni dei prodotti ecc...

Nella home page, buona la scelta di evidenziare i titoli delle sezioni con uno sfondo azzurro e scritta in bianco, in questo modo vengono messe in risalto rispetto al resto dei contenuti.

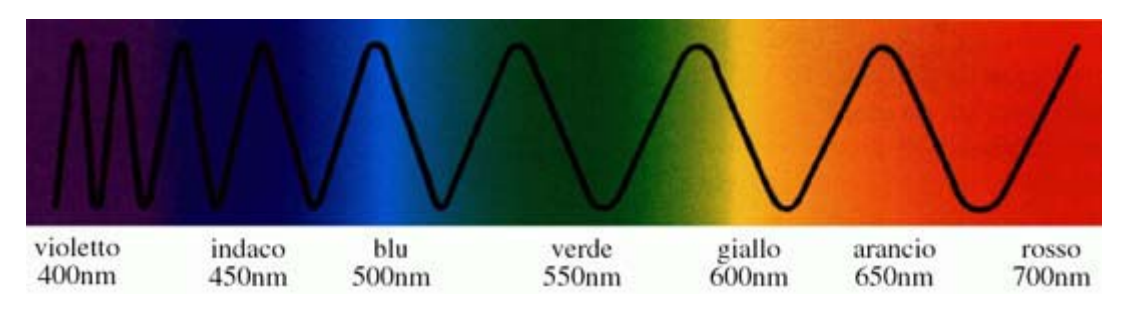

## Attrattiva: La grafica è attraente?

L'impostazione del sito sembra attraente, un utente che vi accede crediamo che non sia spinto ad uscirne in breve tempo, questo grazie ad un uso corretto (nel loro complesso) dei colori, infatti tutte le sfumature di azzurro utilizzate (anche se colori freddi) tendono a far ambientare bene l'utente all'interno delle pagine. Il logo dell'azienda molto simpatico e ben costruito sono tutti fattori che contribuiscono a rendere interessante le pagine, e soprattutto la home page, fondamentale per dare un giudizio sul sito, in quanto è la prima pagina che viene presentata agli occhi dell'utente.

L'impostazione grafica è attuale, viene utilizzata una tecnica molto sviluppata nei siti web cioè un menù a schedario fisso con categorie e sotto categorie e nella pagina centrale vengono mostrati i contenuti di queste varie sezioni, scelta corretta perché in questo modo si può dare più spazio ai contenuti, cioè alle schede tecniche dei prodotti, alle immagini a loro relative, tutte caratteristiche fondamentali per un sito di commercio elettronico che deve presentare nel modo migliore i propri prodotti.

Purtroppo l'impaginazione risulta essere un po' approssimata, per esempio i riquadri nella pagina iniziale sono allineati ma disposti in modo caotico e senza un senso logico preciso, sono stati lasciati degli spazi bianchi senza nessun tipo di informazione. Le pagine non sono mai eccessivamente caricate di immagini inutili, quando queste sono presenti permettono di chiarire meglio di che prodotto si tratta (a discapito degli utenti con collegamenti tradizionali).

## <u>Sintesi</u>

#### + Punti di forza:

- Lo scopo del sito è chiaro;
- Il menù permette all'utente di raggiungere ogni sezione facilmente;
- Nella home page sono presenti dei riquadri, ognuno dei quali fa riferimento a una categoria: una foto e una breve introduzione presentano il prodotto;
- Il colore utilizzato è coerente, corretto, limitato, rilassante e non aggressivo, sia per la comprensione dei contenuti, sia per l'impatto sull'utente;
- I font utilizzati sono pochi e sopratutto quelli più amati dagli utenti del web.

#### - Punti di debolezza:

- Il layout del sito non è liquido né semiliquido;
- Per le visualizzazioni a risoluzioni maggiori le pagine non sono centrate e non utilizzano a pieno lo spazio video;
- La dimensione dei font è troppo piccola dato che non si ha la possibilità di aumentarla;
- L'impostazione grafica della home-page non ha linearità e logicità, vengono lasciati spazi bianchi inutilizzati.

## 3.3 Funzionalità

## 

## <u>Analisi</u>

#### Adeguatezza : Le funzioni del sito sono adeguate?

#### • Transazioni:

#### Le funzioni per effettuare le transazioni sono adeguate?

La funzione principale di Nomatica, oltre che a dare informazione sui prodotti di alta tecnologia tra cui apparecchi digitali, fotografici e videocamere con i relativi accessori, è quella di venderli.

Un possibile scenario d'uso potrebbe essere questo:

Filippo deve acquistare una macchina fotografica digitale con la sua custodia e il cavo per poter scaricare le foto sul suo PC. Vuole l'ultimo modello uscito con tutte le funzionalità a un prezzo accettabile. Paga con carta VISA perché possiede solo quella.

La transazione che effettuerà l'ipotetico cliente Filippo sarà compiuta senza grossi problemi, in quanto rispecchia le funzionalità del sito accompagnando l'utente in ogni fase dell'acquisto. Per poter comprare occorre registrarsi compilando una scheda contenente un numero ristretto di campi con legende comprensibili a tutti, evidenziando con un asterisco (\*) quelli obbligatori ma purtroppo ciò non viene detto chiaramente. Inoltre risulta essere troppo piccolo e attaccato al form.

| PER ORDINARE 1. il contenuto del mio ordine → 2. i mial dati 3. il mio saldo | I MIEI DATI Sono di<br>INDIRIZZO DI CONSEGNA                                                                        | à Cliente di Nomatica 🔲 per le imprese                                                                                |
|------------------------------------------------------------------------------|----------------------------------------------------------------------------------------------------|----------------------------------------------------------------------------------------------------|
|                                                                              | Cognome                                                                                                    | Rossi *                                                                                                    |
|                                                                              | Nome                                                                                                    |                                                                                                    |
|                                                                              | Indirizzo                                                                                                    | via roma                                                                                                    |
|                                                                              |                                                                                                    |                                                                                                    |
|                                                                              | Codias Bostala                                                                                                    |                                                                                                    |
|                                                                              | Cionce Postale                                                                                                    | 20039                                                                                                    |
|                                                                              | Città                                                                                                    | firenze ×                                                                                                    |
|                                                                              | Nazione                                                                                                    | talie                                                                                                    |
|                                                                              | CONFERMA DI RICEZIONE<br>Indicate obbligatoriamente un indirizzo e-m<br>eventuale termine di consegna e per la cons | ail per permetterci di inviarvi una conferma di ricezione, per segnalarvi un<br>sultazione del vostro ordine on-line. |
|                                                                              | Telefono                                                                                                    | · ·                                                                                                    |
|                                                                              | Fax                                                                                                    |                                                                                                    |
|                                                                              | E-Mail                                                                                                    | •                                                                                                    |
|                                                                              | Come siete venuti a conosoerza del nostro<br>sito?<br>Informazioni aggiuntive<br>(ou CODE PROMO)                    | *                                                                                                    |

Il sito offre due form diverse per le aziende e per le persone fisiche e in quest'ultimo caso se si è già clienti di Nomatica non è richiesta la registrazione, ma solo l'autenticazione con il proprio codice cliente. In entrambi i casi non viene chiesto di compilare nessun tipo di questionario utilizzato per indagini di mercato. La politica relativa alla privacy non è espressa in nessun modo, ma prima di acquistare occorre prendere visione delle condizioni generali di vendita accessibili attraverso un link. Prima che inizi il processo di registrazione il sito visualizza in modo chiaro le informazioni rilevanti nell'acquisto di un prodotto tra cui il prezzo, la modalità di spedizione, il costo della spedizione, termini di consegna della merce, prezzo totale con e senza IVA.

| ➡ 1. contenuto del                              | ARTICOLI                                       |                                            | QUANTITÀ                    | Prezzo EUR                      | TOGLI            |
|-------------------------------------------------|------------------------------------------------|--------------------------------------------|-----------------------------|---------------------------------|------------------|
| mio ordine<br>2. i miei dati<br>3. il mio saldo | Canor                                          | n Digital Ixus 430                         | 1 -                         | 361.00                          |                  |
|                                                 | 🔬 Contrat                                      | o Zen [?]                                  |                             | 21.30                           | [?]              |
| area rivenditori                                |                                                |                                            | Sub-totale                  | 382.30                          |                  |
| clicca qui                                      | Codice Promo                                   | ОК                                         |                             |                                 |                  |
| area imprese                                    |                                                |                                            | Spese di spedizione         |                                 |                  |
| clices qui                                      | zona di<br>spedizione                          | Italie                                     | ~                           | 15.88                           |                  |
|                                                 | modalità<br>di spedizione                      | ○ Fedex Express ● Fedex Standard           | Termini<br>spedizio         | di consegna 4/5 gg. dalla<br>ne |                  |
|                                                 | → Vi ricordia<br>spedizione.<br>vedere la pagi | mo che acquistando un p<br>na del prodotto | acco convenienza non si pag | jano le spese di                |                  |
|                                                 |                                                |                                            | Costo Totale                |                                 |                  |
|                                                 |                                                |                                            |                             | 331.81                          | lva esclusa      |
|                                                 |                                                |                                            |                             | 398.17                          | Con IVA<br>(20%) |
|                                                 |                                                |                                            |                             | 398.17                          | LIT              |
|                                                 | Annulla l'o                                    | rdine Continuo gli acc                     | uisti                       | Ordino >>>                      |                  |

L'unico requisito non presente nella schermata è la modalità di pagamento che però è reperibile facilmente nel sito (home-page in basso).

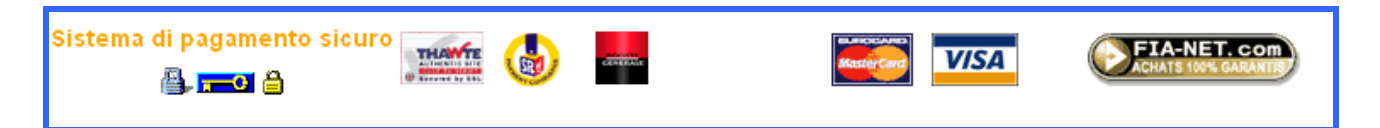

#### • Gestione degli errori:

#### Il trattamento degli errori dell'utente è adeguato?

Il sito, per quanto riguarda la registrazione di un cliente per acquistare dei prodotti, è progettato abbastanza bene dando istruzioni chiare e precise, in modo tale che anche un utente inesperto possa usufruire del servizio senza commettere errori.

Nel caso in cui avvenissero, il sistema mantiene sempre il controllo della situazione segnalandoli con una finestra che appare in sovrapposizione alla schermata principale, indicando in italiano e in modo comprensibile l'errore.

In questo modo si vede la parte sbagliata o incompleta, ma per poterla correggere si deve cliccare il tasto OK della finestrina facendola scomparire e costringendo l'utente a ricordasi ciò che aveva scritto.

Se durante la registrazione avvengono errori multipli il processo di correzione non è rapido ed efficace perché gli errori vengono segnalati uno per volta allungando il tempo della transazione.

Infine l'ultimo aspetto che valutiamo è quello riguardante la perdita di tutti i dati (corretti ed errati) nel caso ci fossero degli errori: nel sito tutte le informazioni vengono conservate, anche quelle considerate errate, creando forse un po' di confusione all'utente. Riportiamo degli esempi:

|     | PER ORDINARE  1. il contenuto del mio<br>ordine  → 2. i miai dati 3. il mio saldo                         | I MIEI DATI<br>INDIRIZZO DI CONSEGN<br>Microso<br>Microso<br>Microso<br>Microso<br>Microso<br>Microso<br>Microso<br>Microso<br>Microso<br>Microso                                                                                                    | Sono già Cliente<br>A<br>Cognome Rossi<br>Nome<br>Indirizzo via roma<br>ine Postale 20020<br>Off Internet Exp<br>L'indirizzo per la<br>E-Mall<br>a del nostro<br>sito?<br>aggiuntive<br>E PROMO)                   | di Homatica  ,ee k lorer consegna non è stato cor OK                                         | npletato.                                                |
|-----|----------------------------------------------------------------------------------------------------|----------------------------------------------------------------------------------------------------|----------------------------------------------------------------------------------------------------|----------------------------------------------------------------------------------------------|----------------------------------------------------------|
| Mic | L'indirizzo e-mail non è o<br>inviarvi il vostro codice :                                                 | orretto. Nomatica ha bisogno del vo<br>cliente.<br>OK                                                                                                    | stro indirizzo e-mail p                                                                                                    | er<br>Microsoft I                                                                            | nternet Explorer 🔀<br>codice postale non è valido.<br>OK |
|     | TAPPE PER FARE<br>UN ORDINE<br>1. il contenuto del mio<br>carrello<br>2. i miei dati<br>➡ 3. il pagamento | RIEPILOGO DEGLI ORD<br>1 JTC-1701 TV LCD 17 + DVD EI<br>hub USB<br>per un total di 709.38 Euro IVA in<br>Indirizzo per la consegna<br>Microsoft Internet Explor<br>Wi ricordiamo che do<br>confermare il vostru<br>commissioni bancarie sono intera<br>o amezzo carta di credito,<br>attraverso un sistema di pagamen<br>ATTENZIONE : Vi verrà addebita | PINI<br>lyxio 3202s + CD-30B <sup>-1</sup><br>nolusa<br>rep<br>povete accettare le nos<br>pordine.<br>OK<br>ordine.<br>OK<br>umente a vostro carico<br>nto sicuro.<br>to l'importo non appe<br>ni generali di veno | F + Indirizzo per la fattura stre condizioni generali di ver . na avrete confermato il vostr | zione<br>Idita prima di<br>DNE : Le                      |
|     |                                                                                                    | Annullare l'ordine                                                                                                    |                                                                                                    | <<< Tappa<br>precedente                                                                      | Confermo l'acquisto                                      |

Nota negativa riscontrata durante l'acquisto di un prodotto è l'assenza di una richiesta di conferma sul comando "Annulla l'ordine", questo potrebbe, nel caso in cui fosse un errore involontario il clic, richiedere la ripetizione di tutta la procedura di acquisto.

#### • Ricerca:

#### Gli strumenti di ricerca delle informazioni sono adeguati?

All'interno del sito è presente un motore di ricerca il quale si presenta sotto forma di search box semplice (solo un campo di ricerca) e complessa definita nel sito come "ricerca avanzata", la quale permette di specificare anche l'ambito della ricerca.

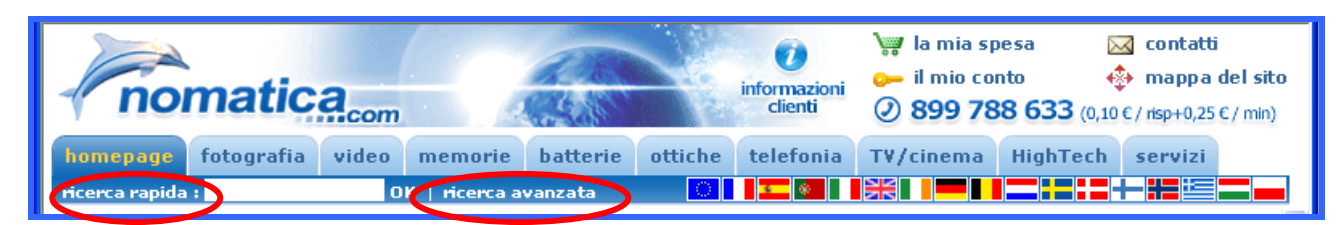

La "Ricerca rapida" chiede solo di inserire una parola chiave che intendiamo ricercare all'interno del sito. Questa modalità di ricerca in alcuni casi, uno dei quali testato tra l'altro con i nostri utenti, non porta a risultati consistenti ed utili.

La form per la "Ricerca avanzata" è molto semplice, richiede poche informazioni, ma fondamentali e inerenti agli obiettivi del sito: un campo dove inserire il nome del prodotto, due campi a tendina (opzioni già inserite) per la categoria e la marca ed infine un campo per poter specificare un prezzo approssimativo del prodotto.

Le quattro voci sono tutte non obbligatorie, anche se per la marca e la categoria il valore di default è "Tutte": nel caso in cui non sarà inserito nessun valore verranno visualizzati tutti i prodotti presenti nel catalogo.

| RICERCA A    | VANZATA |  |
|--------------|---------|--|
| Nome         |         |  |
| Categoria    | Tutte 💌 |  |
| Marche       | Tutte 💌 |  |
| Prezzo (EUR) |         |  |
|              |         |  |
|              |         |  |

L'attività di ricerca può essere effettuata solo all'interno del sito, senza la possibilità di estenderla ad altri siti o circoscriverla a uno di essi.

L'ultimo aspetto da esaminare per valutare la qualità di un motore di ricerca è la struttura della pagina di presentazione dei risultati. In questo sito essa è organizzata in modo chiaro per mezzo di una lista in cui ogni prodotto trovato possiede delle informazioni essenziali sulle quali è possibile cliccare per avere la scheda completa.

| Pnor                          | natica.com informazioni<br>clienti clienti la mia spesa ⊠ contatti<br>→ il mio conto ↔ mappa del sit<br>⊘ 899 788 633 (0,10 € / risp+0,25 € / min) | :o |
|-------------------------------|----------------------------------------------------------------------------------------------------|----|
| homepage<br>ricerca > prodott | fotografia video memorie batterie ottiche telefonia TV/cinema HighTech servizi                                                                     |    |
| ricerca                       | S<br>Philips 32 PF 9965<br>Schurme di alumn                                                                                                    |    |
|                               | Scheda tecnica dettagliata & accessori                                                                                                    |    |
|                               | Philips 42PF9955 TV 42"<br>Schermo al plasma<br>Scheda tecnica dettagliata & accessori                                                             | >  |

Inoltre in ogni sezione è presente una terza modalità di ricerca denominata "Ricerca multicriterio" specifica per la sezione a cui si riferisce; l'utente può selezionare caratteristiche particolari per il tipo di prodotto relativo alla sezione in cui sta navigando rispetto alla ricerca tradizionale, per ottenere un risultato più preciso e vicino ai propri desideri. Alcuni campi presenti sono: marca, peso, prezzo, modalità foto, MMS...

Ricerche multicriterio sono presenti anche per le sezioni "fotografia" e "video".

| 🗿 RECHERCHE MULTI-CRITERES - Microsoft Internet Explorer - [Non in linea] |                                                                              |  |  |  |  |
|---------------------------------------------------------------------------|------------------------------------------------------------------------------|--|--|--|--|
|                                                                           |                                                                              |  |  |  |  |
| nomatica <sub>com</sub> Rie                                               | cerca <mark>multicriterio</mark> Telefonia                                   |  |  |  |  |
| Selezionare una marca dal menù a tendina:                                 | Selezionare un apparecchio per<br>visualizzare la relativa scheda<br>tecnica |  |  |  |  |
| Tutte le marche 💌                                                         |                                                                              |  |  |  |  |
| Selezionare il peso desiderato (far scorrere le frec                      | ce)                                                                          |  |  |  |  |
| 65g                                                                       | 58g <                                                                        |  |  |  |  |
| Selezionare il prezzo:                                                    |                                                                              |  |  |  |  |
| 84 EUR                                                                    | 953 EUR 🤇                                                                    |  |  |  |  |
| Modalità Foto MMS Bluetooth                                               |                                                                              |  |  |  |  |
| 🔲 unicamente gli apparecchi disponibili                                   |                                                                              |  |  |  |  |

Nelle sezioni "Batterie" e "Ottiche" è possibile effettuare una ricerca degli accessori in base al tipo, alla marca e al modello dell'apparecchio.

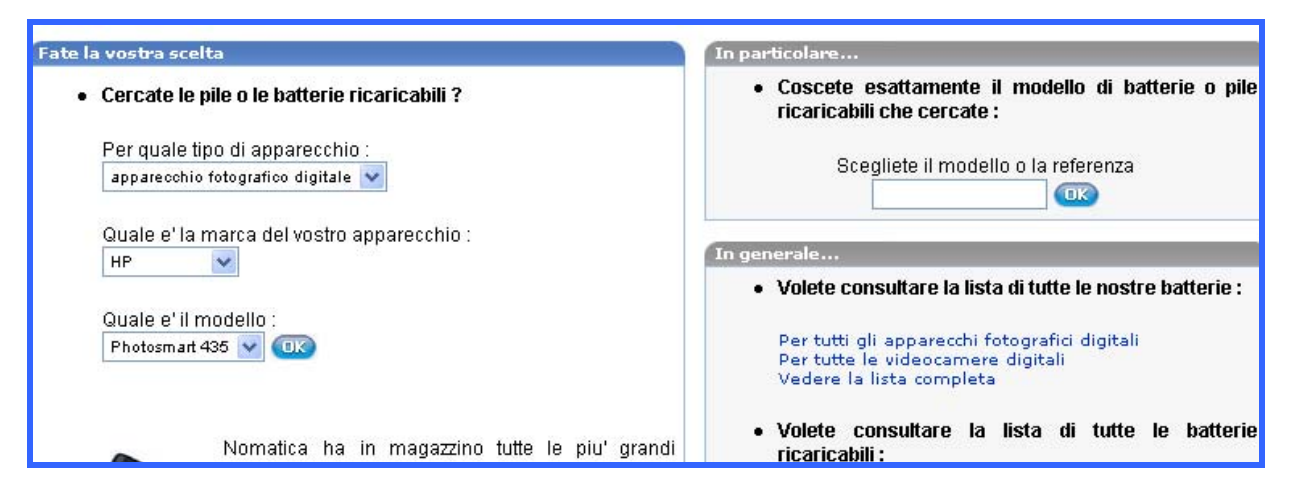

Per le sezioni "TV/Cinema" e "High-tech" invece è disponibile solamente la ricerca avanzata.

La scelta di dotare il sito di differenti motori di ricerca in base alla sezione in cui l'utente si trova è apprezzabile, purtroppo però questa grossa differenziazione tra i diversi motori può causare non poche difficoltà di utilizzo nell'utente. Inoltre non si capisce perché nelle ricerche multicriterio appaia un'altra finestra sopra a quella in cui stiamo navigando per inserire i requisiti, e i risultati vengano visualizzati in quella di navigazione; forse l'unico motivo valido per giustificare questa scelta è la possibilità di lasciare i risultati della ricerca a disposizione dell'utente in una finestra differente.

Dato molto interessante e su cui riflettere è quello fornito dai test effettuati sugli utenti, quasi tutti infatti hanno utilizzato solamente i motori presenti nella home page, cioè quelli di ricerca rapida e avanzata, ignorando completamente l'esistenza degli altri motori, che non sono immediati da trovare all'interno del sito.

#### Comunicazione:

#### E' possibile comunicare in modo adeguato con chi gestisce il sito?

Il sito dà la possibilità agli utenti di comunicare con i gestori in modo chiaro e senza nessuna apparente complicazione in diversi modi:

 attraverso il comodo link "contatti" presente nel menù fisso. Da qui si accede ad un form che richiede l'inserimento di nome, cognome, indirizzo e-mail, l'argomento su cui si basa la richiesta e una breve spiegazione a parole. La frase conclusiva della schermata Contacts può incutere timore negli utenti non registrati fermandoli nell'invio dell'e-mail (come è successo anche a noi in un primo momento), perché vengono richiesti Codice cliente e Numero d'ordine, in realtà abbiamo scoperto che questi valori non sono elementi fondamentali per l'invio del messaggio.

| 🖻 Contacts - Microsoft Internet Explorer - [Non in linea] 💦 🔲 💌                                                                                                    |  |  |  |
|----------------------------------------------------------------------------------------------------|--|--|--|
| Inviateci un email :                                                                                                    |  |  |  |
| 🔿 Sig. 🔿 Sig.ra                                                                                                    |  |  |  |
| Cognome :                                                                                                    |  |  |  |
| Nome :                                                                                                    |  |  |  |
| La vostra e-mail : ×                                                                                                    |  |  |  |
| Il vostro Codice Cliente :                                                                                                    |  |  |  |
| Il vostro Numero d'ordine :                                                                                                    |  |  |  |
| Scegliete un argomento : 🛛 Altro                                                                                                    |  |  |  |
| La vostra richiesta :                                                                                                    |  |  |  |
|                                                                                                    |  |  |  |
| Annullare                                                                                                    |  |  |  |
| Telefono:         899.788.633         Fax:         0033         561.755.053           (0.10 € scatto alla risposta + 0.25 €/mn)         Fax:         0033         561.755.053 |  |  |  |
| <b>Il nostro indirizzo :</b> Nomatica S.A<br>BP 53393<br>31133 Balma cedex                                                                                                    |  |  |  |
| In tutte le e-mails si prega di precisare il vostro codice cliente o il vostro numero<br>d'ordine.                                                                            |  |  |  |

Una volta inviato il messaggio si viene avvisati del successo dell'operazione, sia con un messaggio a video sia con una e-mail di conferma all'indirizzo di posta elettronica specificato nel form.

| homepage fotografia | video memorie batterie | ottiche telefonia TV/cinema HighTech servizi                                                                     |
|---------------------|------------------------|----------------------------------------------------------------------------------------------------|
| ricerca rapida :    | OK   ricerca avanzata  |                                                                                                    |
|                     |                        |                                                                                                    |
|                     |                        |                                                                                                    |
|                     |                        |                                                                                                    |
|                     |                        |                                                                                                    |
|                     |                        |                                                                                                    |
|                     |                        | Microsoft Internet Explorer                                                                                      |
|                     |                        | and the second second second second second second second second second second second second second second second |
|                     |                        | La vostra e-mail è stata spedita!                                                                                |
|                     |                        |                                                                                                    |
|                     |                        | ОК                                                                                                    |
|                     |                        |                                                                                                    |
|                     |                        |                                                                                                    |
|                     |                        |                                                                                                    |

La risposta automatica ricevuta subito dopo l'invio della richiesta di informazioni:

info\_it@nomatica.com 愶 Aggiungi alla Rubrica Da: A: strazzullo\_matteo@yahoo.it Oggetto: Conferma ricezione mail Wed, 23 Jun 2004 12:35:10 +0200 Data: Mlle Matteo Strazzullo, Vi confermiamo la ricezione della seguente e-mail : Gentile Nomatica, ho visitato il vostro sito e sarei interessato all'articolo Nikon Coolpix 3100 che però è in riapprovvigionamento. Vorrei sapere in quanto tempo sarà disponbile. Ringraziando anticipatamente per la Vostra disponibilità porgo distinti saluti Matteo Strazzullo Codice Cliente : Numero Ordine : Risponderemo al più presto alla vostra e-mail. Cordiali Saluti, Lo staff di Nomatica.

 attraverso due indirizzi e-mail info\_it@nomatica.com e contact@nomatica.com (quest'ultimo non semplice da trovare all'interno del sito) le cui risposte sono automatiche e consistono nell'invitare l'utente ad utilizzare la form presente nel sito sotto la voce "contatti", con un link automatico a tale form.

•

Inoltre offre altre alternative:

• il numero telefonico di un call center al quale rivolgersi: esso è posizionato in alto a destra visibile in modo chiaro e in ogni schermata. A fianco è segnalato il prezzo della chiamata.

Tel : **899.788.633** (0.10 €/risp. + 0.25 €/min.) dal Lunedì al Venerdì dalle 9:00 alle 18:00.

 il numero del fax: esso si può trovare nella sezione "Servizio Assistenza Clienti" Fax : 0033 561 755 053

l'indirizzo della società Nomatica – SAV BP 53393 31133 Balma cedex France

In questo sito non vi è alcun tipo questionario o indagine di mercato, infatti per contattare Nomatica basta inserire nome, cognome, indirizzo e-mail e la specifica della richiesta.

## Correttezza: Le funzioni del sito sono corrette?

Il sito durante l'esecuzione dei principali scenari d'uso e dei test funzionali effettuati a campione ha presentato errori software o malfunzionamenti con l'utilizzo del motore di "Ricerca rapida" presente nell'home page.

Inoltre nei primi nostri tentativi di acquisto (effettuati per iniziare a conoscere il sito), al momento di aggiungere un prodotto al carrello veniva visualizzata la seguente schermata:

| Desolé vous avez perdu votre session                                                                                                    | Si vous voulez redemarrer une session Nomatica, cliquez sur votre drapeau :                                                                                               |
|----------------------------------------------------------------------------------------------------|----------------------------------------------------------------------------------------------------|
| Votre ordinateur doit etre configuré pour accepter les cookies de sess<br>Si vous préferez vous pouvez toujours passer votre commande par té<br>France : 0 892 392 392 (0,34 €/ min)        | sion pour que la prise de la commande fonctionne correctement sur le site .<br>Iéphone                                                                                    |
| Sorry- your session has expired                                                                                                    | To restart a session with Nomatica Please click on your flag. 💥 📰 🚺                                                                                                    |
| Your Browser must allow "Session Cookies"to place an order. If the p<br>Please call us on 0871 872 6597 we'll be glad to take your ord                                                      | roblem still happens<br>er over the phone. Thanks for your comprehension.                                                                                                 |
| Disculpe has perdido tu sesion                                                                                                    | Si quiere volver a entrar en la pagina de Nomatica, haz olic en esta bandera : 🥔                                                                                          |
| Para poder pasar el pedido corectamente, su ordenador de ser confi<br>De todas formas podra tambien pasar su pedido <b>por telefono llarr</b><br>                                           | gurado de tal manera que acepta los cookies de sesion.<br>Iando al 902 889 109.                                                                                           |
| Perca da sessão Se da                                                                                                    | esejar abrir uma nova sessão, basta clicar na bandeira de Portugal ou actualize a sua página :                                                                            |
| O seu computador deve estar configurado para aceitar os cookies de<br>telefone .<br><b>Telefone : 707 781 234 (0.50 €/min)</b>                                                              | sessão para efectuar uma encomenda no site ." Se preferir, pode proceder a encomenda por                                                                                  |
| Sessione non valida Pe                                                                                                    | r riconnettersi al nostro sito Nomatica vi preghiamo di ritornare alla homepage e cliccare sulla<br>bandiera italiana.                                                    |
| Il vostro browser deve essere configurato per accettare la condivision<br>correttamente ordinare sul nostro sito.<br>In caso di problemi potete sempre contattarci allo 899 78<br>telefono. | e dei cookies ( vedere tra le opzioni Internet "Accetta sempre i cookies") affinché possiate<br>88 633 (0.10 €/rispo +0.25 €/min) e saremo lieti di prendere l'ordine per |
| Sitzung beendet                                                                                                    | Leider haben Sie die Session beendet.<br>nn Sie eine neue Nomatica-Session starten wollen, klicken Sie auf die deutsche Flagge:                                           |
| Ihr Computer muss Cookies akzeptieren, damit Sie Ihre Bestellung o<br>Natürlich können Sie jederzeit auch per Telefon besteller                                                             | hne Probleme aufgeben können.<br>1. Deutschland: 0180/166 62 84 22 zum Ortstarif oder 0033/5 61 00 28 02                                                                  |

Crediamo che una schermata del genere possa essere di aiuto all'utente per risolvere il problema, anche se il problema in se stesso richiede un po' di esperienza.

Per il resto non sono stato rilevati errori o malfunzionamenti di alcun genere, unica pecca la presenza di numerosi link spezzati che presentano la seguente schermata:

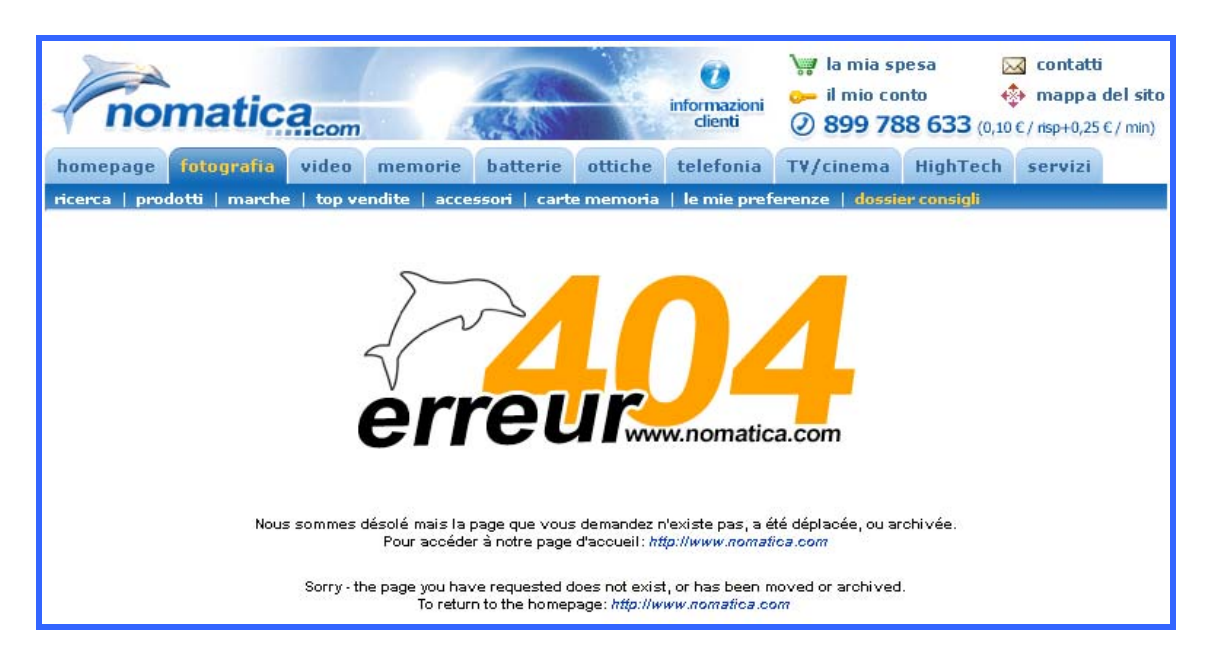

## <u>Sintesi</u>

#### + Punti di forza:

- La procedura per acquistare un prodotto è chiara e comprensibile;
- I campi obbligatori nelle form sono pochi ed essenziali;
- In ogni pagina viene data la possibilità di effettuare ricerche all'interno del sito ("Ricerca rapida", "Ricerca avanzata" o "Ricerca multicriterio");
- Gli utenti hanno la possibilità di comunicare con i gestori del sito in diversi modi (email, telefono, fax);
- Risposte tempestive ed esaustive.

#### - Punti di debolezza:

- Gli errori nelle diverse form vengono segnalati uno per volta, con una finestra di avviso, che non permette un riconoscimento e successiva risoluzione del problema in modo rapido;
- Nessun riferimento alla politica relativa alla privacy;
- In alcuni casi il motore di "Ricerca rapida" non dà risultati corretti;
- Troppi form di ricerca differenti l'uno dall'altro;
- Presenza di link spezzati.

## 3.4 Contenuto

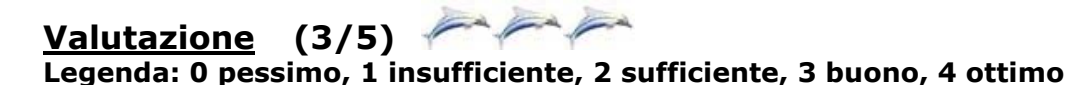

## <u>Analisi</u>

## Categorizzazione/labelling: L'informazione è classificata in modo adeguato?

L'informazione è classificata per temi di cui si occupa il sito, quindi ha un'organizzazione basata sui contenuti:

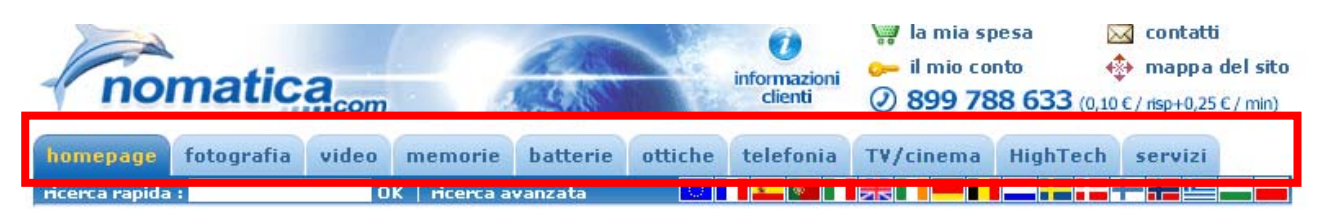

Nelle pagine di secondo livello le informazioni sono suddivise sia per categoria sia per contenuto (informare l'utente) quindi i sottomenù risultano degli ibridi e creano confusione nell'utente:

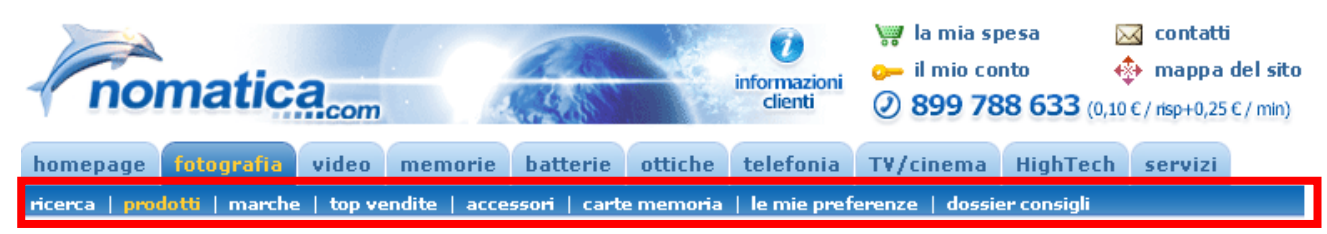

Nel menù di primo livello il labelling è semplice e chiaro, mentre nel menù di secondo livello vengono utilizzati termini che risultano simili a quelli presenti nel menù principale (ad esempio "memoria" e "carte memoria") o ambigui (ad esempio "le mie preferenze" o "dossier consigli"). I link che si trovano in "informazioni clienti" usano una terminologia ambigua che non mette in evidenza il loro scopo (per esempio: "Come viene spedita la merce" non chiarisce che si possono trovare informazioni sui tempi di consegna).

La voce "mappa del sito" richiama un concetto ben diverso da quello che realmente appare cliccando sul link, l'utente infatti si aspetta delle informazioni sulla struttura del sito, in modo da potersi orientare durante la navigazione, invece si trova davanti un elenco dettagliato dei numerosi prodotti di cui dispone **nomatica.com**.

| nom                                                                                                    | atica.com                                                                                                    |                                                                                                    | informazioni<br>clienti                                                                                                    | <ul> <li>il mia spesa</li> <li>il mio conto</li> <li>899 788 633</li> </ul>                                                                                                    | Contatti                                                                                                    |
|----------------------------------------------------------------------------------------------------|----------------------------------------------------------------------------------------------------|----------------------------------------------------------------------------------------------------|----------------------------------------------------------------------------------------------------|----------------------------------------------------------------------------------------------------|----------------------------------------------------------------------------------------------------|
| homepage fot                                                                                                    | ografia video mo                                                                                                    | emorie batterie                                                                                                    | ottiche telefonia                                                                                                    | TV/cinema HighT                                                                                                    | ech servizi                                                                                                    |
| ricerca rapida :                                                                                                    | OK                                                                                                    | ricerca avanzata                                                                                                    |                                                                                                    |                                                                                                    |                                                                                                    |
|                                                                                                    |                                                                                                    | M                                                                                                    | APPA DEL SI                                                                                                    | TO NOMATIC                                                                                                    | A                                                                                                    |
| nomatica                                                                                                    |                                                                                                    |                                                                                                    | 0                                                                                                    |                                                                                                    | 1                                                                                                    |
|                                                                                                    | FOTOCAMERA DIGITALE                                                                                                    | VIDEOCAMERA<br>DIGITALE                                                                                                    | VIDEOPROIETTORI                                                                                                    | LETTORI DVD                                                                                                    | ALTRI                                                                                                    |
| Home page<br>contattaci<br>Chi siamo ?<br>Il nostro impegno<br>Menzioni legali<br>Vita privata<br>Servizio post-<br>vendita<br>garanzia<br>Callcenter<br>costruttori<br>ricerca<br>Lessico foto<br>Lessico video | SX-210M 01/04/2002<br>SX-330 Z 01/04/2002<br>SX-410 Z 01/04/2002<br>AGFA<br>CL-18 01/06/2000<br>CL-20 01/10/2000<br>CL-30 01/11/1999<br>CL-30 CI/H 01/03/2000<br>CL-34 01/02/2001<br>CL-45 01/08/2001<br>CL-45 01/08/2001<br>CL-45 01/08/2001<br>CL-60 X 01/03/1999<br>ePhoto 1680 01/10/1998<br>ePhoto 1680 01/10/1999 | CANON<br>DM-MV1<br>MV10 01/10/1998<br>MV100 01/10/1998<br>MV200 01/05/1999<br>MV200 01/11/1999<br>MV200 01/11/1999<br>MV200 01/11/1999<br>MV3 01/05/1999<br>MV3 01/05/1999<br>MV3 01/04/2000<br>MV300 01/04/2000<br>MV300 01/04/2000<br>MV300 01/04/2000<br>MV300 01/04/2000<br>MV30 01/05/2000<br>MV31 MC 01/11/2000<br>MV31 MC 01/11/2000<br>MV4 01/09/2001 | 3M<br>MP 7640i<br>MP 7640i<br>MP 7720<br>MP 7720<br>MP 7740<br>MP 7740 i<br>MP 7740 i<br>MP 7740 i<br>MP 8649<br>MP 8745<br>MP 8749<br>MP 8749<br>MP 8745<br>MP 875 i<br>S10<br>CANON<br>Home LV-5110 | DVD 1710<br>DVD 1810<br>DVD 6028<br>Elyxio 32015<br>Elyxio 32025<br>Elyxio 32035<br>L-DVD Multizone<br>POVD 8028<br>PTDVD 768<br>PTDVD 768<br>ATACOM<br>DV967<br>CYBERHOME<br>DVD 4025 | Accessori binocoli<br>Accessori foto<br>Accessori per Cellulare<br>Accessori per<br>Stampante<br>Accessori per<br>Stampante<br>Accessori per<br>Videoproiettore<br>Accessori scanner<br>Accessori scanner<br>Accessori video<br>Accumulateurs<br>Acquisizione<br>d'immagine<br>Barra Memoria<br>Batterie<br>Buono Acquisto<br>Cartuccia |

## Stile: Lo stile del testo è adeguato al web?

I paragrafi sono abbastanza contenuti e comprensibili in tutte le parti discorsive del sito, ma a differenza di www.nomatica.com in altre lingue, la versione italiana non ha schemi riassuntivi che aiutino e rendano immediata la comprensione, né link che facilitino la lettura dei paragrafi a cui l'utente è interessato.

I paragrafi contengono pochissimi link al loro interno e l'utente deve scorrere per forza tutta la pagina con la barra verticale per vedere se le informazioni che sta cercando sono lì o meno.

| homepage <mark>fotografia</mark> video memorie batterie ott                                                                                                    | che telefonia TV/cinema HighTech servizi                                                                                                    |
|----------------------------------------------------------------------------------------------------|----------------------------------------------------------------------------------------------------|
| ricerca   prodotti   marche   top vendite   accessori   carte me                                                                                                    | noria   le mie preferenze   dossier consigli                                                                                                    |
| PRINCIPALI CARATTERISTICHE I<br>FOTOCAMERA DIGITALE                                                                                                    | DI UNA                                                                                                    |
| Ecco qualche funzione principale delle fotocamere digitali, e dei valori che vi pote<br>evoluzione).                                                                                                    | te aspettare (in rapida                                                                                                    |
| <b>RISOLUZIONE DEI SENSORI</b><br>Probabilmente il criterio di decisione più importante oggi. Esso consiste nel numer<br>l'apparecchio fotografico riesce a memorizzare. Più il numero è grande, più l'imma<br>si traduce in una migliore qualità su carta e fedeltà al colore originale. Tipicamenti<br>fotografico di 1 Megapixel permette una stampa su fogli da 10 x 15 centimetri di e<br>Gli apparecchi fotografici da 2 Mpixel (molto comuni dal 1999, vedi diagramma<br>fogli da 20 x 30 centimetri. La maggior parte delle macchine fotografiche in comm<br>più di 2 Mpixels, e dal 2001 in cima alla gamma si raggiungono i 4 Mpixels, ma g<br>da 1.3 Mpixel sono sufficienti per il 95% delle vostre immagini (quante immagini i<br>centimetri?). Non acquistate niente al di sotto degli 0.85 Mpixel oggi.<br>I migliori apparecchi fotografici professionali (Kodak DCS 660, Finepix S1Pro) ragg | o di punti luminosi che<br>gine è precisa, e questo<br>a, un apparecchio<br>scellente qualità.<br>permettono stampa su<br>ercio dopo il 2000 ha<br>apparecchi fotografici<br>grandite oltre i 10 × 15<br>ungono i 6 Mpixels. |
| COOM<br>Gli Zooms ottici sono dei "veri" zoom. Restringendo il campo visivo della vostra im<br>zona più dettagliata. Uno zoom ottico 3 × è chiaramente superiore ad un appareco<br>fissa. Lo zoom massimo è stato proposto da Mavica MVFD91 (zoom ottico da 14 ×<br>leggermente più elevato), scomparso alla fine del 2000. Altri apparecchi con una c                                                                                                    | nagine e ottenete una<br>ilo con messa a fuoco<br>ad un prezzo<br>apacità di zoom                                                                                                    |

La stessa pagina ma nella versione francese contiene un elenco di link corrispondenti agli argomenti presenti nel "dossier consigli" e schemi delucidatori :

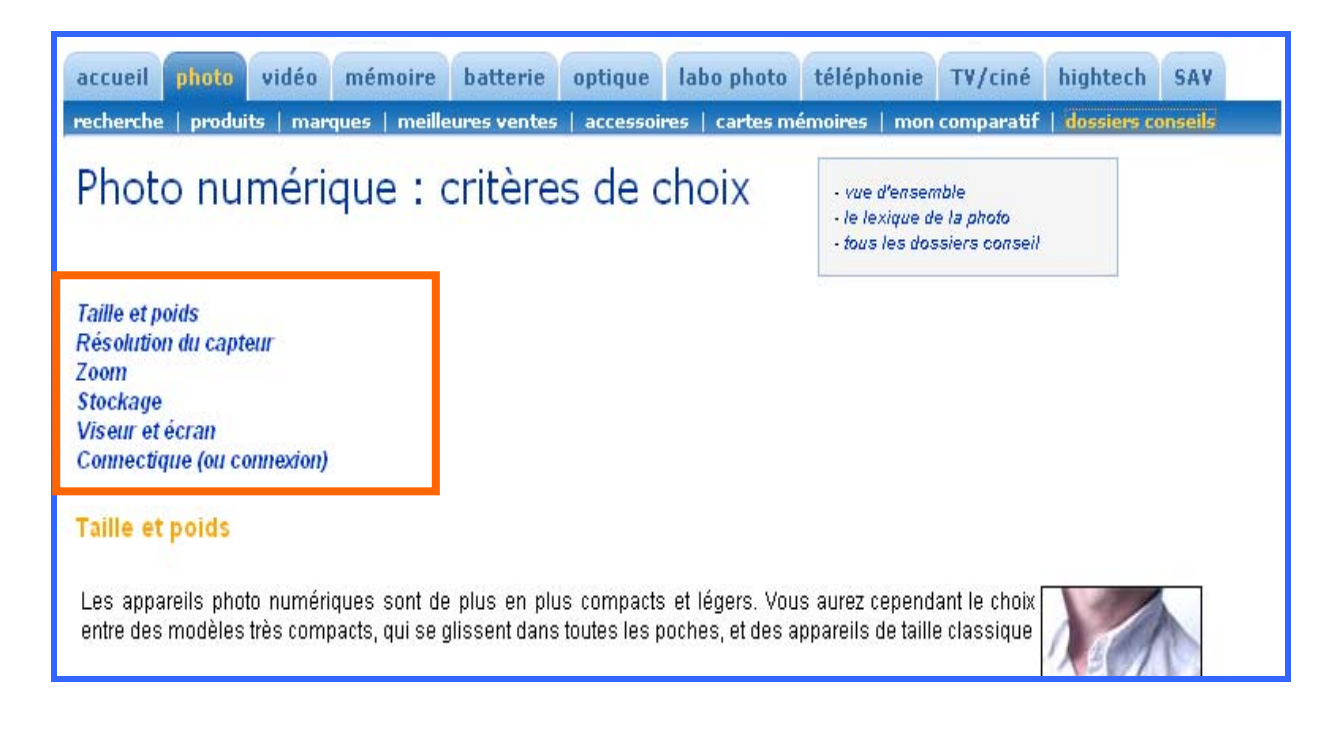

Zoom

| -   |                                                  |                                                                   |
|-----|--------------------------------------------------|-------------------------------------------------------------------|
| 20  | om optique                                       | Zoom Numerique                                                    |
| "∨r | rai" Zoom                                        | "Faux" Zoom                                                       |
| Le  | sujet posté à une certaine distance est          | Le sujet posté à une certaine distance est rapproché              |
| raț | pproché par un effet de lentilles grossissantes. | virtuellement par un effet de recadrage logiciel.                 |
| Qu  | uel que soit le zoom, la taille de l'image et sa | Plus le zoom est grand, moins la définition de l'image est        |
| rés | solution restent la même.                        | bonne.                                                            |
| Le  | e zoom optique est une des plus importantes      | Le zoom numérique est une caractéristique peu importante lors     |
| ca  | ractéristiques à regarder lors de l'achat d'un   | de l'achat d'autant qu'un logiciel de retouche d'image fait mieux |
| ap  | pareil photo. Demandez-vous toujours avant       | dans le sens où il permet de recadrer la photo à partir de        |
| d'a | acheter votre appareil quelle utilisation vous   | n'importe quel point alors que l'appareil photo, lui, ne recadre  |
| so  | ruhaitez en faire.                               | qu'à partir du centre de l'image.                                 |

La struttura a "piramide invertita" è utilizzata solo nell'home page e in nessun altro caso, quindi le informazioni che può trovare un utente esperto (il quale vuole informazioni approfondite) e uno inesperto, sono uguali.

La struttura della pagina supera la dimensione di una schermata e si rende indispensabile l'utilizzo della barra di scorrimento verticale.

I concetti sono espressi in modo coinciso ed ogni paragrafo ne esprime uno solo.

Sono presenti sottotitoli che esprimono l'argomento che verrà trattato quindi l'utente non è costretto a leggere l'intero articolo per vedere se gli interessa effettivamente, ma deve comunque scorrerlo.

Il testo risulta piatto, non ci sono parole chiave in grassetto nè concetti evidenziati mediante artefici tipografici; solo i link sono di colore diverso: blu scuro e al passaggio del mouse si sottolineano. Purtroppo alcuni sono link spezzati.

Il sito da del Voi agli utenti e usa molto i verbi all'infinito rivolgendosi non direttamente al lettore.

## Informazione: L'informazione è adeguata, pertinente,affidabile e aggiornata?

Dopo aver scelto un prodotto appare una schermata con la fotografia ingrandita dell'oggetto e sotto di esso appare un piccolo menù che può variare a seconda del dispositivo richiesto, infatti non tutti hanno una galleria fotografica o un filmato(1° riquadro), anzi alcuni non hanno nessuno dei due.

Il riquadro sottostante invece è presente per ogni prodotto.

#### 1° riquadro:

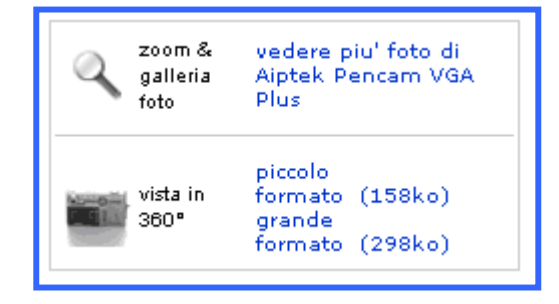

#### 2° riquadro:

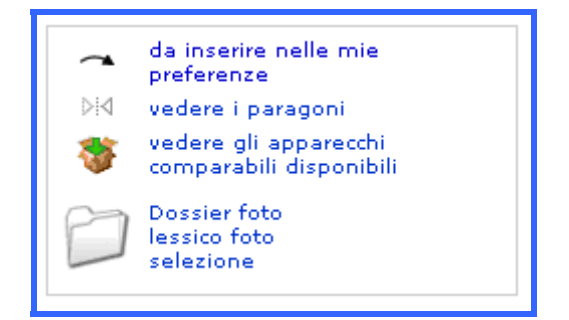

Da mettere sicuramente in risalto la possibilità di visualizzare brevi video (non molto pesanti da scaricare) per poter avere una visione a 360° del prodotto che l'utente andrà (o perlomeno questa è la speranza) ad acquistare.

Questa non è l'unica soluzione proposta da **nomatica.com**, è infatti disponibile un altro strumento per la visualizzazione a 360° del prodotto attraverso una visualizzazione 3D, nella quale è possibile muovere l'oggetto nelle posizioni desiderate; il prodotto viene visualizzato assieme ad altri oggetti (in molti casi una penna) per permettere all'utente di confrontare le dimensioni del dispositivo con un oggetto di cui conoscono le dimensioni reali. Anche questa soluzione non è troppo pesante per la navigazione (richiede il software QuickTime) ed è disponibile in due formati (uno da circa 300Kb e l'altro di circa 600Kb), scelta da noi condivisa in modo tale da accontentare tutti i navigatori anche quelli che utilizzano la normale linea analogica a 56Kb.

Altra funzionalità molto interessante per l'utente è la presenza di un documento in formato pdf (ormai lo standard utilizzato su Internet), scaricabile nella pagina relativa al prodotto a cui siamo interessati, contenente informazioni su di esso e una sua foto.

| fotocamera digitale > Canon • Digital Ixus 500 |                                                                                                    |     |                                              |          |
|------------------------------------------------|----------------------------------------------------------------------------------------------------|-----|----------------------------------------------|----------|
| Canon                                          | Canon Digital Ixus 500                                                                                                    |     | garanzia 2 anni<br>con possibilà di estensio |          |
|                                                | PREZZO NOMATICA TTC (TVA 19.6%)                                                                                                  | EUR | FR                                           |          |
|                                                | Digital Ixus 500 (2 anni di garanzia)<br>disponibilità : 🔽 disponibile                                                           | NaN | 2709.1                                       | <b>N</b> |
| -                                              | 65 % dei nostri clientescelgono un pacco convenienza                                                                             |     |                                              |          |
|                                                | Pacco : Canon Digital Ixus 500 + Custodia Nomatica NM-HR Silver<br>SPESE DI SPEDIZIONE OFFERTE<br>Omaggio : 1 Mini treppiede [?] | NaN | 2905.89                                      | <b>N</b> |
|                                                | Pacco : Canon Digital Ixus 500 + Custodia Nomatica NM-HR Silver +                                                                |     |                                              |          |

Valutiamo positivamente questa scelta perché può essere comodo per un utente che desidera acquistare un prodotto, avere a disposizione un documento off-line che può anche stampare per riflettere meglio sul suo acquisto.
Riportiamo di seguito un esempio di documento riassuntivo:

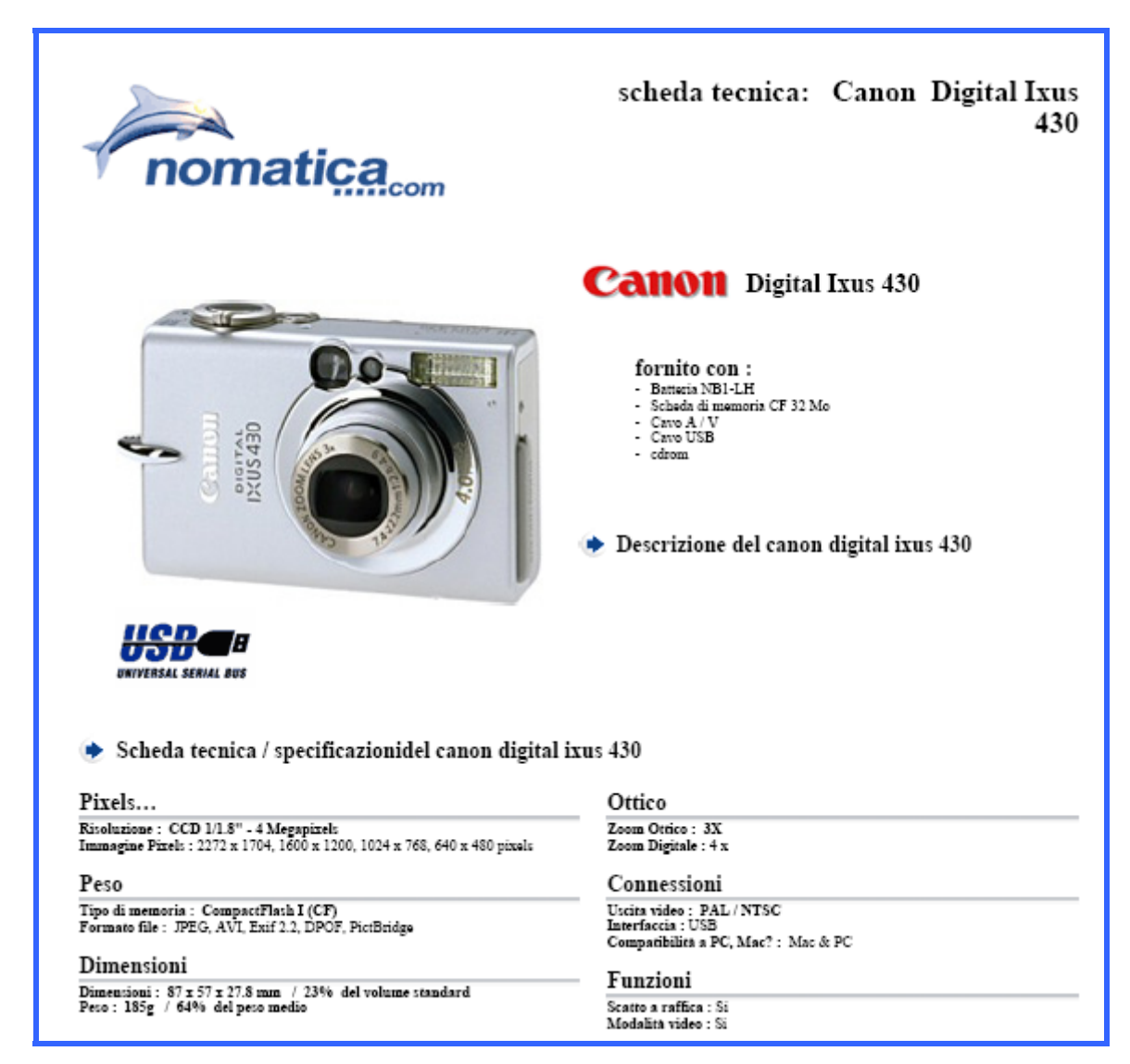

Scorrendo verso il basso, si trova una scheda tecnica dove, per ogni categoria, vengono compilate le stesse voci. Nota positiva per l'affidabilità del sito è trovare raramente campi non compilati.

| SCHEDA TECNIC | A AIPTEK PENCAM VGA PLUS                                                                                                    |                                             |  |  |  |  |
|---------------|----------------------------------------------------------------------------------------------------|---------------------------------------------|--|--|--|--|
|               | Sensore Pixels                                                                                                    | CMOS color VGA 0.3 Megapixel                |  |  |  |  |
| PIXELS        | Immagine Pixels                                                                                                    | 640 × 480, 320 × 240 pixels                 |  |  |  |  |
|               | Zoom Ottico                                                                                                    | 0 ×                                         |  |  |  |  |
|               | Zoom Digitale                                                                                                    | 0 ×                                         |  |  |  |  |
|               | Lunghezza focale                                                                                                    | 5.2 mm                                      |  |  |  |  |
|               | Distanza e modalità macro                                                                                                    | Messa a fuoco fissa                         |  |  |  |  |
| OTTICA        | Mirino                                                                                                    | - , Solo visore                             |  |  |  |  |
|               | ISO equiv.                                                                                                    |                                             |  |  |  |  |
|               | Velocità dell'otturatore                                                                                                    | - n.s.                                      |  |  |  |  |
|               | Flash                                                                                                    | No flash                                    |  |  |  |  |
|               | Illuminazione                                                                                                    |                                             |  |  |  |  |
|               | Tipo di memoria                                                                                                    | -Memoria interna 8 Mb                       |  |  |  |  |
| MEMORIA       | Formato file                                                                                                    | BMP, AVI                                    |  |  |  |  |
|               | Numero d'immagini memorizzabili                                                                                                    | vedi scheda                                 |  |  |  |  |
|               | Uscita video                                                                                                    | -                                           |  |  |  |  |
| CONNESSIONI   | Interfaccia                                                                                                    | USB                                         |  |  |  |  |
|               | Compatibilità a PC, Mac?                                                                                                    | PC                                          |  |  |  |  |
|               | Dimensioni                                                                                                    | 127 x 30 x 23 mm / 148% del volume standard |  |  |  |  |
| DIMENSIONI    | Peso                                                                                                    | 40g / 13% del peso medio                    |  |  |  |  |
|               | Alimentazione                                                                                                    | 2 Pile AAA (Alk, NiMH)                      |  |  |  |  |
| FUNZIONI      | Scatto a raffica                                                                                                    | No                                          |  |  |  |  |
| TONZIONI      | Modalità video                                                                                                    | Si                                          |  |  |  |  |
| ACCESSORI     | Aiptek Pencam VGA Plus     Zpils tipo AAA 1.5V     Supporto per applicazione webcam     Cavo USB     Guida di installazione raoida |                                             |  |  |  |  |

Alcuni prodotti danno la possibilità di avere ulteriori informazioni collegandosi ad altri siti tramite la tabella "Maggiori informazioni e analisi dettagliata" comunque i prodotti che non hanno questa tabella presentano la data dell'ultimo aggiornamento indice di affidabilità sulla freschezza dell'informazione.

| MAGGIORI INFORMAZIONI E ANALISI DETTAGLIATA                                                                           |                                                                                          |  |  |  |  |
|----------------------------------------------------------------------------------------------------|------------------------------------------------------------------------------------------|--|--|--|--|
| Problemi teonici? Assistenza teonica on http://www.aiptek.de<br>line Aiptek http://www.aiptek.com/support/support.htm |                                                                                          |  |  |  |  |
| Problema con il software del driver ? Sito per il<br>download del programma                                           | http://www.aiptek.de/downloads/treiber.html<br>http://www.aiptek.com/drivers/drivers.htm |  |  |  |  |
| ultimo aggiornamento il 16 juin 2004                                                                                  |                                                                                          |  |  |  |  |
|                                                                                                    |                                                                                          |  |  |  |  |

In generale si può affermare che l'informazione è affidabile, pertinente e aggiornata, l'unica osservazione possibile è che sarebbe stato utile porre la data di aggiornamento non in fondo alla pagina perché verrà raramente visualizzata dall'utente (situazione riscontrata nei test di usabilità). Sarebbe stato opportuno visualizzare la data di aggiornamento anche nella home page per far notare all'utente che è si trova in un sito attivo e ben funzionante.

# Localizzazione: Il sito è correttamente localizzato?

L'home page presenta una grande varietà di lingue possibili ed è facile effettuare il passaggio dall'una all'altra (basta cliccare sulla bandierina del paese desiderato).

Per ogni paese il sito è tradotto anche se alcune descrizioni dei prodotti sono in inglese e a volte il menù a fondo pagina è in lingua francese.

Le home page sono molto differenti.

L'utilizzo predominante della scala di blu e il bianco di sfondo rimangono invariati, ma inizia a prendere piede anche l'arancione.

#### Nomatica.com in italiano:

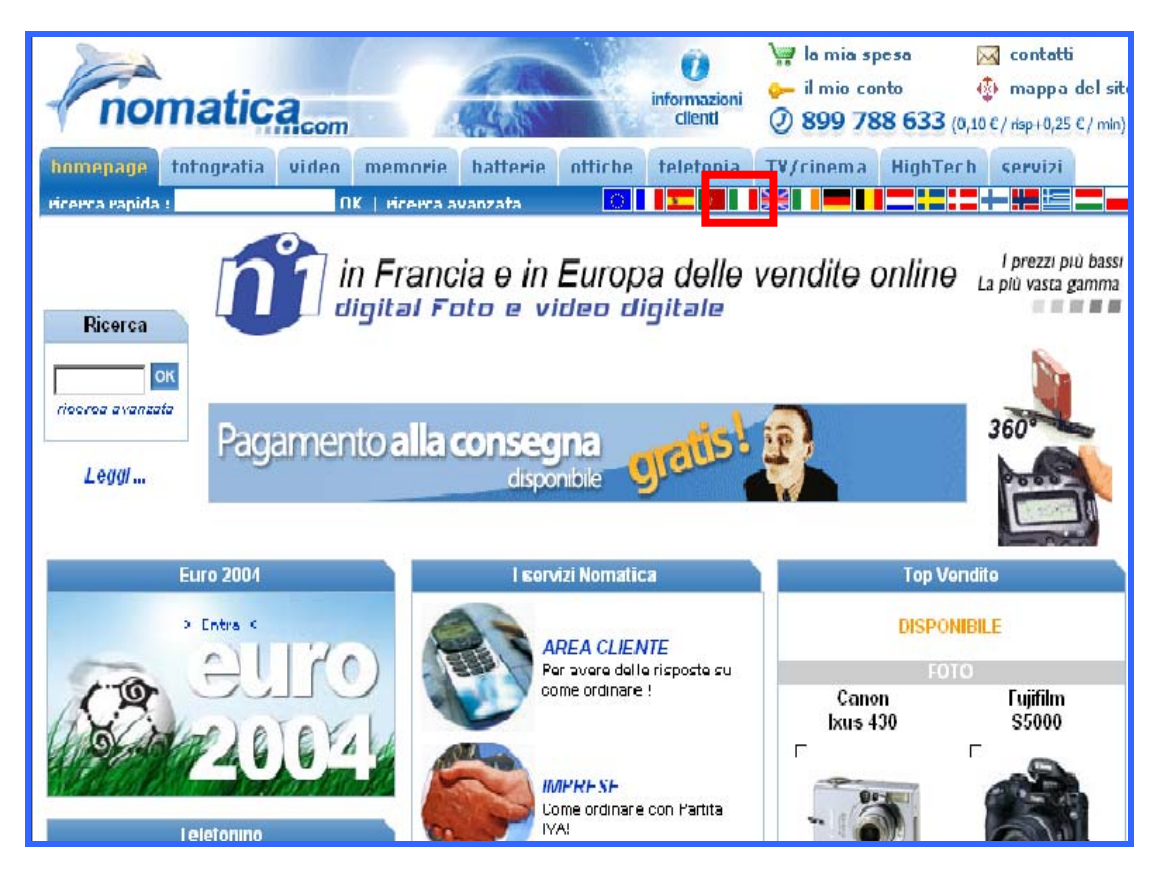

#### Nomatica.com in francese:

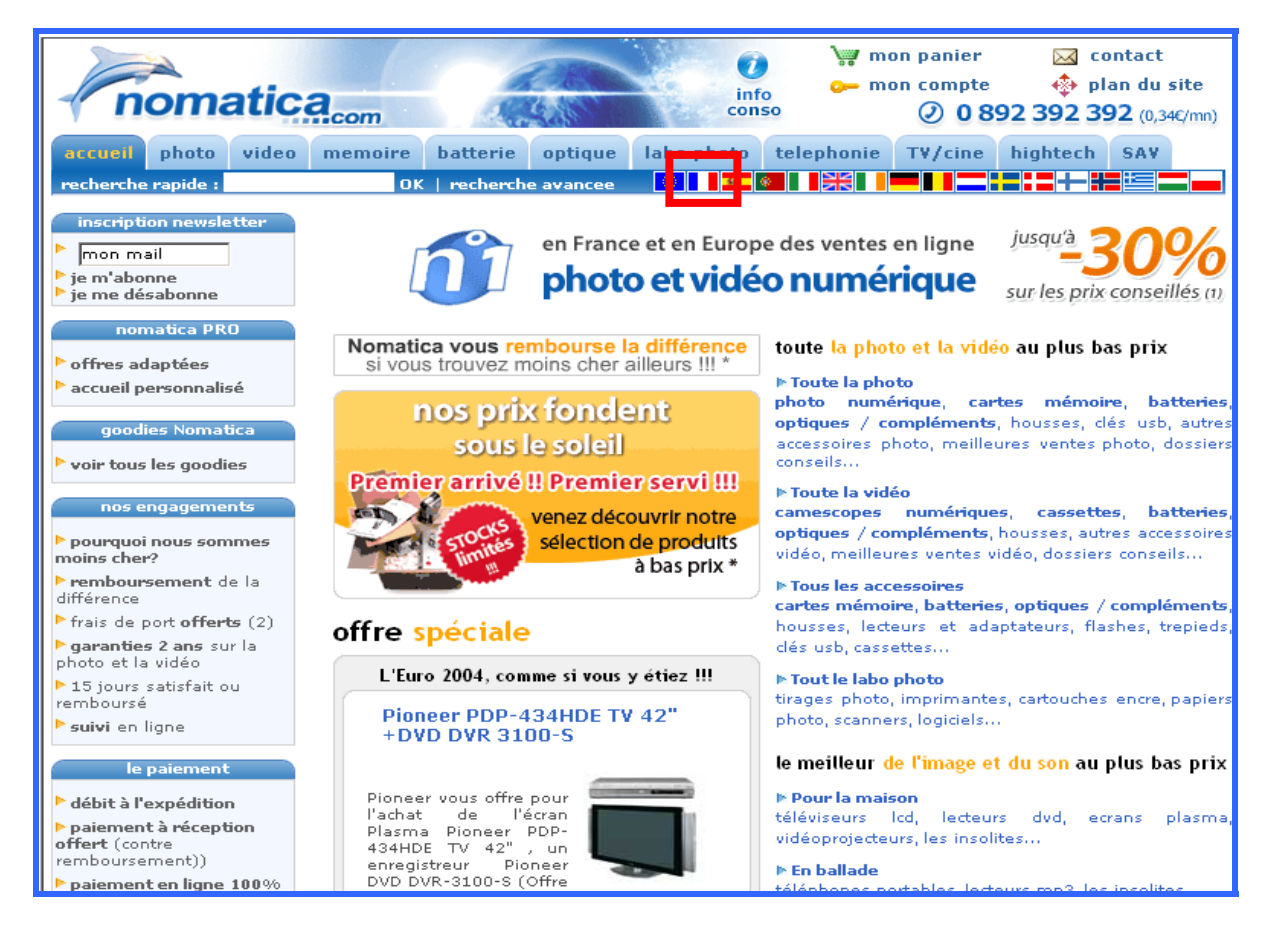

E' evidente la differenza nei contenuti e nel layout: le offerte, l'impaginazione e i banner sono del tutto diversi.

Molto interessante è che nei siti relativi a paesi appartenenti alla Comunità Europea i prezzi sono riportati in Euro e nel vecchio conio.

| homepage      | fotografia video memor                                        | rie batterie                                          | ottiche            | telefonia     | TV/cine     | ma Hig     | hTech s | ervizi     |
|---------------|---------------------------------------------------------------|-------------------------------------------------------|--------------------|---------------|-------------|------------|---------|------------|
| cerca   prod  | otti   marche   top vendite   a                               | iccessori   carte                                     | e memoria          | le mie pref   | ferenze   c | lossier co | nsigli  |            |
| ocamera digit | ale • meno di 250 euro (96 prodo                              | otti selezionati)                                     |                    |               |             |            |         |            |
|               | 2 2220                                                        | PREZZO NOMA                                           | TICA IVA in        | cl. (IVA 20%) |             | EUR        | Lire    |            |
|               | Pencam VGA Plus (2<br>anni di garanzia)<br>- Sensore Pixels   | Pencam VGA Plu<br>disponibilità :<br>riapprovvigi     | s<br>in<br>namento |               |             | 34         | 66053   | (Ä)        |
|               | 0.3 Mpixels<br>apparecchio 3 in 1                             | Aiptek Pencam VGA Plus + Custodia Nomatica NM-<br>HAC |                    |               | 42          | 81595      | (ja)    |            |
|               | Scheda tecnica dettagliata &<br>accessori                     | da inserire nell                                      | e mie prefe        | renze         |             |            |         |            |
|               |                                                               | - PREZZO NOMA                                         | TICA IVA in        | cl. (IVA 20%) |             | EUR        | Lire    |            |
| nomatica      | CD-30BT (2 anni di<br>garanzia)<br>Dinala                     | CD-30BT<br>disponibilità : 🎙                          | 🖌 dispor           | ibile         |             | 35         | 67996   | <b>(</b> ) |
| - 8           | - Sensore Pixels<br>0.3 Mpixels<br>Un apparecchio fotografico | Nomatica CD-30E<br>Silver                             | T + Custodia       | Nomatica NM-I | HAC         | 43         | 83538   | ()         |
|               | digitale delle dimensioni di<br>una carta di credito !        | da inserire nell                                      | e mie prefe        | renze         |             |            |         |            |
| 101           | Scheda tecnica dettagliata &<br>accessori                     |                                                       |                    |               |             |            |         |            |

Per i paesi che non appartengono alla CEE viene riportato la valuta corrente e l'euro:

| oitalkamera • | Mindre end 1875 Dkr 196 udvalote                                                 | produkter)                                             | a management of the second |       |            |
|---------------|----------------------------------------------------------------------------------|--------------------------------------------------------|----------------------------|-------|------------|
|               |                                                                                  | PRIS NOMATICA Inkl: moms(19.6%)                        | DKK                        | EUR   |            |
|               | Pencam VGA Plus (2<br>års garanti)                                               | Pencam VGA Plus<br>: 🍲                                 | 258                        | 34.68 | ()         |
|               | - Sensor 0.3 Mpixels<br>Kamera 3 i 1.                                            | Aiptek Pencam VGA Plus + Soft Case Nomatica NM-<br>HAC | 318                        | 42.84 | (¥)        |
|               | Tekniske detaljer og tilbehør                                                    | tilføj til min sammenligning                           |                            |       |            |
|               |                                                                                  | PRIS NOMATICA Inkl: moms(19.6%)                        | DKK                        | EUR   |            |
| nomatica      | CD-30BT (2 ărs garanti)<br>- Sensor 0.3 Mpixels<br>Et digitalkamera pă sterrelse | CD-30BT<br>: 🆀 på lager                                | 265                        | 35.7  | <b>(</b> ) |
| -             | med et kreditkort!                                                               | Nomatica CD-30BT + Soft Case Nomatica NM-HAC<br>Silver | 326                        | 43.86 | (¥         |
| - 2           | Tekniske detaljer og tilbehør                                                    | tilføj til min sammenligning                           |                            |       |            |

Un'imprecisione invece è che, al variare della lingua non cambia il modo in cui è espressa la data a piè pagina di ogni elenco dei prodotti ("16 juin 2004", data in lingua francese). I simboli utilizzati per i "contatti", "il mio conto", "la mia spesa"... sono ben scelti in quanto sono universali e i colori in scala di blu e arancione sono rilassanti e non portano ad associazioni mentali negative o preoccupanti.

Questi aspetti sono indice dell'applicazione di una strategia basata su siti localizzati, tale scelta permette di adattare le pagine alle esigenze del singolo mercato guadagnandoci in flessibilità.

# <u>Sintesi</u>

### + <u>Punti di forza:</u>

- Il labelling utilizzato nel menù di primo livello è semplice è chiaro;
- Le parti discorsive sono comprensibili, con titoli che suddividono bene il testo;
- Ogni prodotto ha una scheda tecnica chiara e completa in ogni sua parte;
- Possibilità di visualizzare i prodotti a 360° (video o animazione 3D) e di scaricare una scheda riassuntiva;
- Il sito è presente sul web in diverse lingue, facile anche il passaggio da una all'altra;
- Il prezzo è indicato in modo coerente con il paese.

#### - Punti di debolezza:

- Il labelling nel menù di secondo livello è a volte ambiguo o contiene voci già presenti nel menù principale;
- I paragrafi non contengono link con i quali l'utente può raggiungere più velocemente la parte che gli interessa, ciò comporta grandi scorrimenti verticali.

# 3.5 Gestione

# Valutazione (3/5)

### Legenda: 0 pessimo, 1 insufficiente, 2 sufficiente, 3 buono, 4 ottimo

## <u>Analisi</u>

# Disponibilità: Il sito è sempre attivo e disponibile?

Tutte le volte che abbiamo effettuato degli accessi al sito è sempre stato disponibile, non trovando mai delle interruzioni.

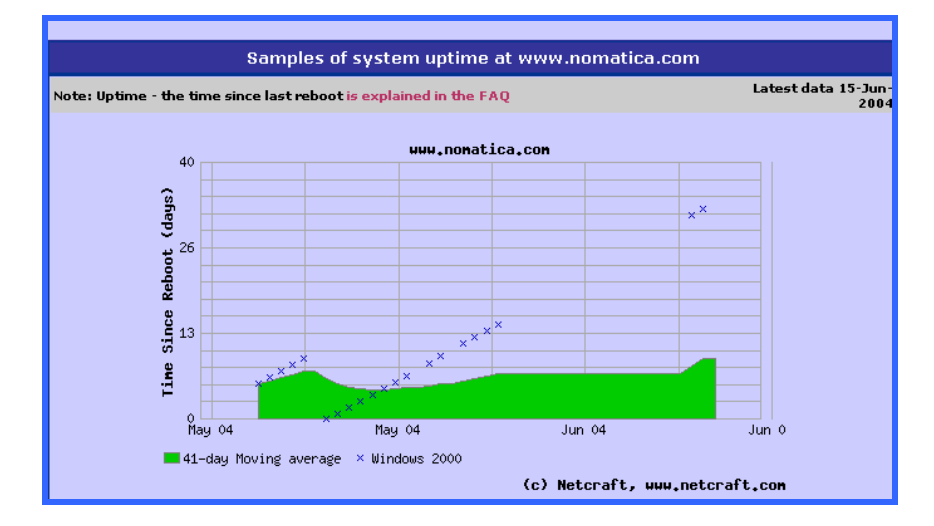

Il grafico prodotto da **www.netcraft.com** mostra l'andamento dell'uptime del sito da Maggio 2004 e risiede su un server Windows2000. Da un'attenta osservazione del grafico si può concludere che il sito in questi ultimi mesi (periodo preso in considerazione) ha avuto un solo restart.

## Monitoraggio: L'uso del sito è adeguatamente monitorato?

Non viene data alcuna informazione dal sito, quindi non possiamo trarre conclusioni a riguardo.

# Aggiornamento: Il sito viene costantemente aggiornato e migliorato?

Il sito presenta come unico indizio di aggiornamento, la data dell'ultimo cambiamento in fondo alle pagine contenenti le informazioni dei prodotti;abbiamo notato che le pagine vengono aggiornate ogni 3 o 4 giorni lavorativi e questo è indice di un lavoro costante. Si è riscontrata la presenza di molti link spezzati (come già evidenziato in precedenza) ed inoltre alcuni collegamenti non sono funzionanti. In quest' ultimo caso l'utente ha come unica indicazione la seguente avvertenza a fondo pagina:

Errore nella visualizzazione della pagina 👘 Otomot

Risulta difficile considerarlo un messaggio chiarificatore.

## Relazioni con gli utenti: Le relazioni con gli utenti sono adeguatamente presidiate?

Abbiamo provato ad inviare due e-mail al servizio clienti di **nomatica.com**, con esiti differenti nella forma ma uguali nella sostanza: la prima e-mail inviata all'indirizzo info\_it@nomatica.com non ha ottenuto nessun tipo di risposta, la seconda è stata inviata all'indirizzo contact@nomatica.com, questa invece ha ottenuto risposta che riportiamo di seguito.

| nomatica suivi de                                                                                                    | mail |
|----------------------------------------------------------------------------------------------------|------|
| Cher(e) <i>Client</i> (e),                                                                                                    |      |
| Vous venez de nous envoyer un e-mail sur : contact@nomatica.com nous<br>vous invitons à utiliser le formulaire en ligne pour que nous puissions<br>traiter votre demande dans les plus brefs délais. |      |
| L'Équipe de Nomatica.                                                                                                    |      |
| Dear Customer                                                                                                    |      |
| bow sustainer,                                                                                                    |      |
| You have just sent an email to : contact@nomatica.com.<br>We would like to invite you to use the online form so that we can respond<br>as soon as possible.                                          |      |
| Best wishes.                                                                                                    |      |
| The Nomatica Team.                                                                                                    |      |
| Nos Formulaires en ligne / Ours Online Forms                                                                                                    |      |
| France : Cliquez ici pour utiliser notre formulaire de contact en ligne<br>Belgique: Cliquez ici pour utiliser notre formulaire de contact en<br>ligne                                               |      |
| Belgie : klik hier voor net online formulier                                                                                                    |      |
| Deutschland : kicken sie hier fur das online formular<br>England : Click bere for use the online form                                                                                                |      |
| España : Pincha aqui para utilizar nuestro formulario de contacto en                                                                                                    |      |
| linea                                                                                                    |      |
| Italia : Cliccore qui per utilizarre il formulario on line                                                                                                    |      |

Questa risposta, ricevuta in brevissimo tempo (circa 1 minuto), è automatica e invita l'utente ad utilizzare il formulario on-line per inviare richieste d'informazioni all'azienda, l'unica pecca di questa risposta è che viene scritta in lingua francese e inglese ma si riscatta subito in quanto l'invito ad utilizzare il formulario on-line viene riportato in una moltitudine di lingue, compreso l'italiano.

Per contattare il servizio clienti attraverso il form basta cliccare sul link fornito dall'e-mail appena ricevuta, oppure è possibile cliccare sul link "contatti" nel menù presente in tutte le pagine.

| 🗿 Contacts - Microsoft Internet Explorer - [Non in tinea]                                          |
|----------------------------------------------------------------------------------------------------|
| Inviateci un email :                                                                               |
| ◯ Sig. ◯ Sig.ra                                                                                    |
| Cognome :                                                                                          |
| Nome :                                                                                             |
| La vostra e-mail : *                                                                               |
| Il vostro Codice Cliente :                                                                         |
| Il vostro Numero d'ordine :                                                                        |
| Scegliete un argomento : 🛛 Altro                                                                   |
| La vostra richiesta :                                                                              |
|                                                                                                    |
| Annullare Inviare                                                                                  |
| Telefono: 899.788.633 Fax: 0033 561.755.053<br>(0.10 € scatto alla risposta + 0.25 €/mn)           |
| II nostro indirizzo : Nomatica S.A<br>BP 63393<br>31133 Balma cedex<br>France                      |
| In tutte le e-mails si prega di precisare il vostro codice cliente o il vostro numero<br>d'ordine. |

Abbiamo utilizzato il form per richiedere informazioni e come prima risposta abbiamo ricevuto la conferma della ricezione della nostra richiesta di informazione:

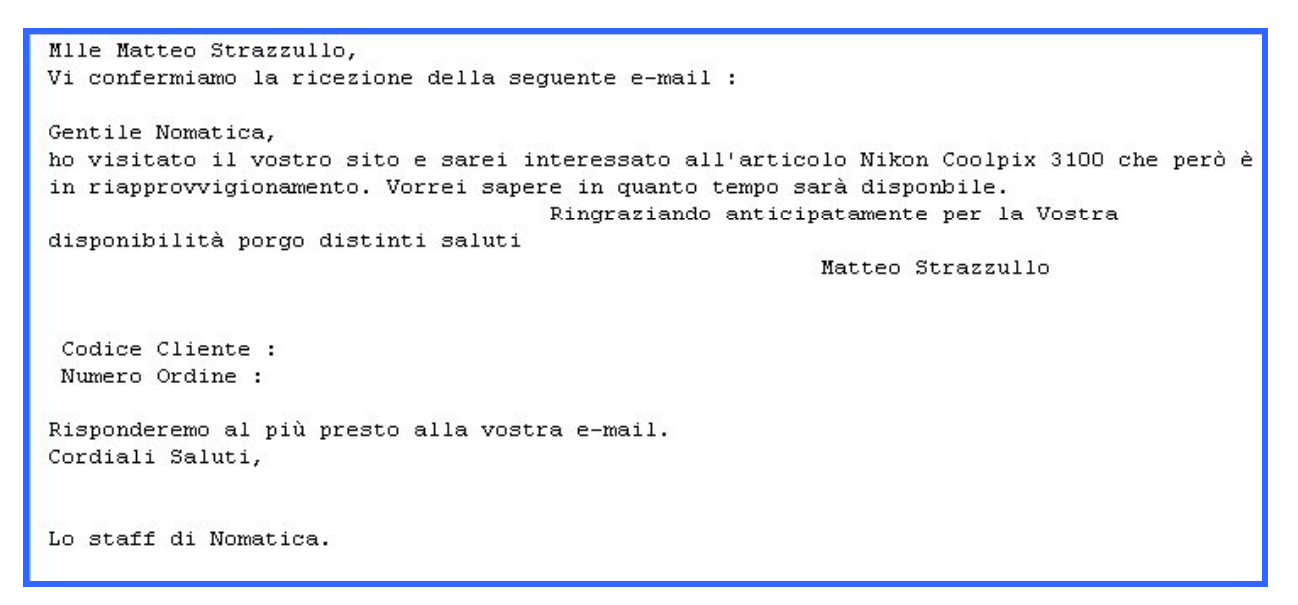

Pochi giorni più tardi, è arrivata una risposta da parte dello staff di nomatica, che riportiamo di seguito:

```
Gentile Cliente,
vi informiamo che al momento non abbiamo ancora una data precisa di consegna , vi
preghiamo di ricontattarci la prossima settimana per avere maggiori informazioni.
Cordiali Saluti,
Servizio Assistenza Clienti Nomatica
NOMATICA
Tel.: 899.788.633 (0.10 \colorrisp. + 0.25 \colorrightarrowmin.) Fax : 0033 561 755 053 Mail :
info_it@nomatica.com
http://www.nomatica.it
```

Questa risposta, pur non fornendo grandi informazioni rispetto a ciò che avevamo richiesto è comunque un segnale che il servizio clienti legge realmente le lettere che arrivano attraverso il

form presente nel sito. Ci viene anche consigliato di provare a ricontattare il servizio la settimana successiva; Notare inoltre che la risposta è in italiano e proviene dallo staff di nomatica.it versione italiana di **nomatica.com** che abbiamo utilizzato.

Ma l'assistenza ricevuta da parte di Nomatica non è finita qui; la settimana successiva all'arrivo della risposta sopra citata, ce ne è arrivata una seconda che riportiamo di seguito:

```
Gentile Cliente,

il prodotto da lei richiesto é attualmente disponibile.

Cordiali Saluti,

Servizio Assistenza Clienti Nomatica

NOMATICA

Tel.: 899.788.633 (0.10 ¬/risp. + 0.25 ¬/min.) Fax : 0033 561

755 053 Mail : info_it@nomatica.com <u>http://www.nomatica.it</u>
```

Questa ultima risposta inviataci dal servizio di assistenza clienti di **Nomatica** ci ha stupito e ci ha permesso di valutare non solo positivamente ma egregiamente questo servizio, che ha fatto sentire noi semplici valutatori del sito, appagati di averlo analizzato, pensiamo ad un utente che riceva tutta questa assistenza come possa affezionarsi in fretta a questo sito. Subito dopo aver ricevuto questa risposta siamo andati a verificare la veridicità di tale informazione ed è risultata effettivamente corretta, complimenti a **Nomatica**, in questo modo si è guadagnata un cliente!!!

Unico neo di questo servizio è l'impostazione del form, in quanto non appare chiaro se sia necessario, per inviare la richiesta di informazioni, possedere un codice cliente(che desumiamo sia fornito dal sito al momento dell'acquisto di un prodotto) o meno, in quanto vi è una frase che invita ad inserirlo in tutte le richieste ma non viene indicato come campo obbligatorio. Questa incongruenza può spingere l'utente (magari inesperto) a non inviare la richiesta di informazioni e questo potrebbe significare la perdita di un potenziale acquirente.

# <u>Sintesi</u>

#### + Punti di forza:

- Il sito è globalmente sempre disponibile;
- E' aggiornato frequentemente, quest'aspetto è riscontrabile per mezzo della data in fondo ad ogni pagina contenente informazione sui prodotti;
- Ottimo servizio di assistenza clienti, con risposte personalizzate, utili, cortesi e tempestive.

#### - <u>Punti di debolezza:</u>

- Nel caso in cui alcuni collegamenti non funzionino viene visualizzata una frase nella barra orizzontale della pagina: i caratteri utilizzati sono piccoli e non è facilmente visibile dall'utente;
- Non mette in evidenza alcun indizio di aggiornamento, infatti solo chi naviga a lungo e fa scorrere interamente le pagina contenenti informazioni sui prodotti, può trovare la data dell'ultimo aggiornamento;
- Presenza di numerosi link spezzati.

# 3.6 Accessibilità

# **<u>Valutazione</u>** (1/4) *Constant for the second second s*

## <u>Analisi</u>

## Tempi di accesso: I tempi di accesso sono adeguati?

La home-page del nostro sito ha una dimensione pari a 207 KB e per essere la pagina iniziale di un sito non è leggera.

All'interno di essa infatti troviamo una serie di immagini per il menù, per i prodotti, per lo slogan ed alcune animazioni per illustrare i servizi e le funzionalità messe a disposizione dal sito.

Grazie al sito **Watson.addy.com** abbiamo potuto valutare quanto incide sui i tempi d'accesso la sola parte HTML della home page (versione italiana) i quali risultano accettabili:

|             |        |               | Estimated download times (seconds) |      |      |      |      |      |  |  |
|-------------|--------|---------------|------------------------------------|------|------|------|------|------|--|--|
| Object type | Number | Size in bytes | 14.4                               | 28.8 | 33.6 | 56k  | 128K | T1   |  |  |
| HTML        | 1      | 7344          | 5.36                               | 2.94 | 2.45 | 2.10 | 0.92 | 0.37 |  |  |
| Total       | 1      | 7344          | 5.36                               | 2.94 | 2.45 | 2.10 | 0.92 | 0.37 |  |  |

Ad appesantirne l'accesso quindi, come abbiamo già fatto notare, sono le numerose immagini che però in un sito di commercio elettronico sono importanti, viene visualizzata circa in 35-40 secondi con il tradizionale collegamento a 56Kb, in meno di 2 secondi con un collegamento in fibra ottica.

Per quanto riguarda le altre pagine analizzate, le più pesanti sono quelle che presentano i prodotti in vendita attraverso l'uso di immagini; in questi casi la navigazione viene molto appesantita, ma riteniamo che, la presentazione dei prodotti in un sito di e-commerce sia molto importante, anzi fondamentale.

I tempi di scaricamento si aggirano intorno al minuto con un collegamento analogico tradizionale.

In generale riteniamo che le pagine possano essere studiate in modo da risultare meno pesanti da visualizzare.

Dato che anche la dislocazione geografica del server può influire sulle prestazioni d'accesso, si è analizzato il percorso seguito per raggiungere il sito, da Ashburn in Virginia con lo strumento visualroute (www.visualroute.com). Si nota che il tragitto effettuato è di 16 tratte:dagli USA si passa per Vienna,New York,Londra,Parigi fino a Toulouse dove si trova il server finale. Durante il tragitto si attraversano le reti Verio(USA), AboveNet e CompleTel SAS (Francia) fino a raggiungere Toulouse. Per arrivare al nodo finale il tempo medio è piuttosto basso: 109 msec.

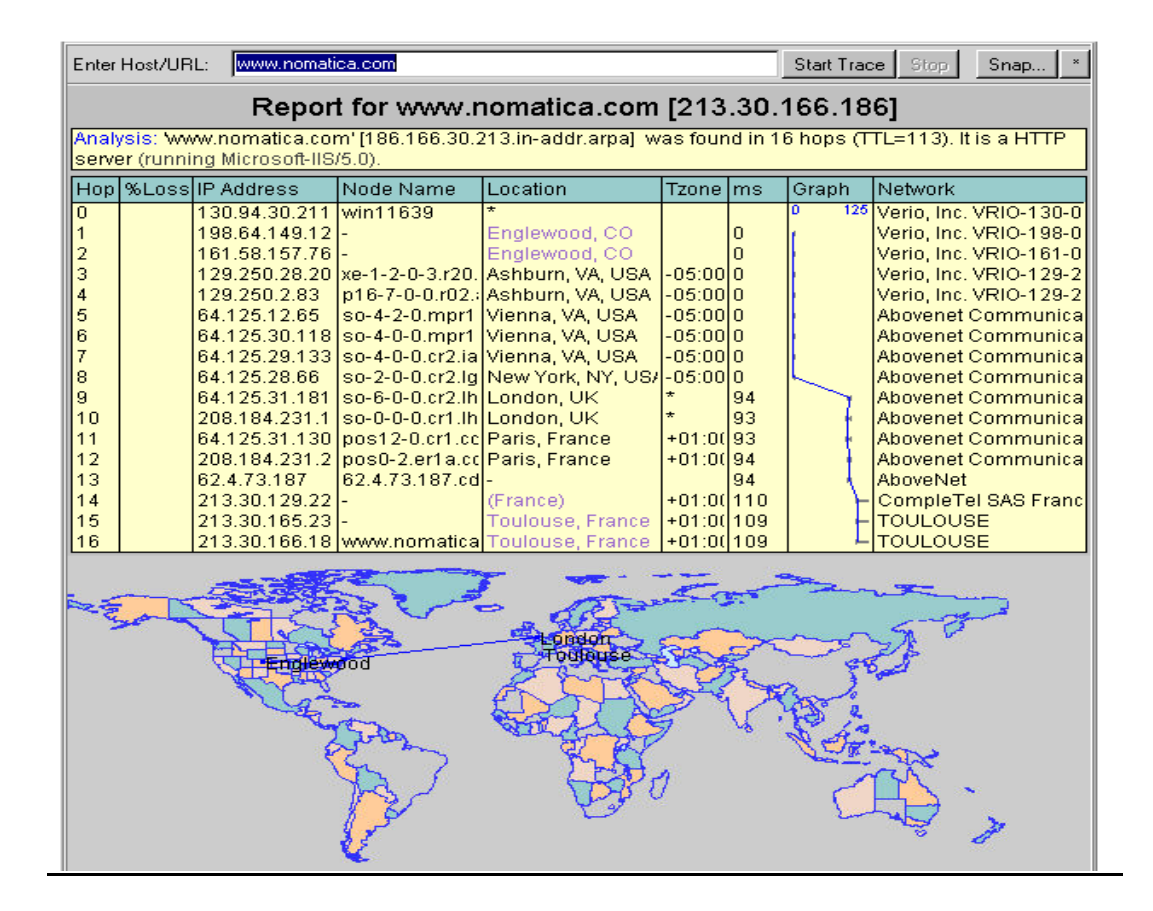

# Reperibilità: Il sito è facile da trovare?

| 1.  | labo.nomatica.com   | 12. | www.nomatica.de |
|-----|---------------------|-----|-----------------|
| 2.  | www.nomatica.at     | 13. | www.nomatica.dk |
| 3.  | www.nomatica.be     | 14. | www.nomatica.fr |
| 4.  | www.nomatica.biz    | 15. | www.nomatica.ie |
| 5.  | www.nomatica.ch     | 16. | www.nomatica.it |
| 6.  | www.nomatica.co.uk  | 17. | www.nomatica.lt |
| 7.  | www.nomatica.com    | 18. | www.nomatica.lu |
| 8.  | www.nomatica.com.es | 19. | www.nomatica.lv |
| 9.  | www.nomatica.com.mt | 20. | www.nomatica.nl |
| 10. | www.nomatica.com.tr | 21. | www.nomatica.pl |
| 11. | www.nomatica.cz     | 22. | www.nomatica.pt |
|     |                     | 23. | www.nomatica.ro |

Questi sono tutti gli URL che contengono solo la parola "nomatica" differenziandosi tra loro per la categoria. Essi portano al nostro sito nelle diverse lingue.

L'indirizzo **www.nomatica.com** è semplice in quanto non contiene caratteri speciali o numeri e utilizza un suffisso coerente con la categoria di appartenenza. Purtroppo non è una parola di uso comune e per questo motivo non si ricorda molto semplicemente. Per vedere se il nostro sito è facilmente reperibile tramite i più diffusi motori di ricerca abbiamo effettuato delle prove e i risultati sono riportati nella seguente tabella:

| Chiavi di ricerca                  | Google            | MSN Search        | Altavista         |
|------------------------------------|-------------------|-------------------|-------------------|
| Nomatica                           | 1                 | 1                 | 1                 |
| Acquisto on-line video<br>digitale | 190               | 80                | 182               |
| Acquisto fotocamere<br>digitali    | 92                | 57                | 30                |
| E-commerce digitale                | non nei primi 300 | non nei primi 300 | non nei primi 300 |

Questi esiti non sono valutati da noi positivamente dato che, come precedentemente detto, il nome non si memorizza facilmente, l'uso di un motore di ricerca per trovarlo dovrebbe essere più efficiente.

Il sito è abbastanza referenziato da altri siti come si nota da questa tabella:

|           | www.nomatica.com |
|-----------|------------------|
| Google    | 166              |
| Altavista | 8841             |
| Hotbot    | 4333             |
| Totale    | 13340            |

### Indipendenza dal browser: Il sito è accessibile con ogni browser?

Per valutare l'accessibilità del sito con diversi browser abbiamo utilizzato uno dei pochi strumenti automatici gratuiti che siamo riusciti a reperire in rete sul sito **www.netmechanic.com**.

Riportiamo di seguito i report forniti da questo tool applicato alla home page italiana di **nomatica.com** 

| Your Results                                                     |                                                                 |                                                                                                   |
|------------------------------------------------------------------|-----------------------------------------------------------------|---------------------------------------------------------------------------------------------------|
| Reports: <u>Load Time</u>   <u>HTML</u><br>  <u>Remote Links</u> | <u>Check &amp; Repair</u>   <u>Browser</u>                      | Compatibility   <u>Spell Check</u>   <u>Link Check</u>   <u>Bad Links</u>                         |
| Browser Compa                                                    | atibility rest De                                               | lans                                                                                              |
| Test Information                                                 |                                                                 |                                                                                                   |
| URL: http://www.nomatica.co                                      | im/indexIT.htm                                                  |                                                                                                   |
| Date Tested: Wednesday, Ju                                       | ne 30, 10:30 EDT                                                | _                                                                                                 |
| Page Rating: 🎝 🎝 🎝 🗯 🖈                                           |                                                                 |                                                                                                   |
| Total Incompatibilities: 35                                      |                                                                 | -                                                                                                 |
| Number of Problems : 5                                           |                                                                 | -                                                                                                 |
| This report shows how well y that are incompatible with me       | our page appears under diffe<br>ore that 10% of your visitors a | -<br>erent versions of the major browsers. Tags or attributes<br>re highlighted as problem areas. |

La valutazione automatica ha fornito come risultato tre stelline su cinque, ciò significa che la pagina analizzata avrà mediamente una discreta probabilità di essere visualizzata correttamente dagli utenti; il numero totale di incompatibilità riscontrate sono state 35 mentre sono stati rilevati 5 problemi. La diversità tra incompatibilità e problema è che viene ritenuta incompatibilità quando la soglia di utenti che potrebbero avere difficoltà nella navigazione non supera il 10%, diventa problema quando questa soglia va oltre il 10%. I browser utilizzati per i test sono stati:

- Microsoft Internet Explorer versioni 4, 5 e 6;
- Netscape Navigator Version 3,4, e 6.

Di seguito riportiamo l'elenco delle incompatibilità e dei problemi (scritti in grassetto) riscontrati durante il test della home page di **nomatica.com** versione italiana:

| Тал               | Attributo | Lines                                                                                                    | Vigitore Affected | Microsoft |   | oft | Netscape |   |   |
|-------------------|-----------|----------------------------------------------------------------------------------------------------|-------------------|-----------|---|-----|----------|---|---|
| i ay              | Allibule  | Lilles                                                                                                    | VISILOIS Affected | 4         | 5 | 6   | 3        | 4 | 6 |
| A                 | CLASS     | 96, 111, 113, 114,<br>114, 116, 118,<br>165, 230, 272,<br>279, 296, 299,<br>305, 310, 572,<br>572, 573, 574,<br>575, 576, 577,<br>584, 584, 585,<br>585, 586, 587,<br>588, 588, 588,<br>663 | 1.00 %            | Ŷ         | Ŷ | Y   | Ν        | Ŷ | Y |
| BORDER            |           | 16                                                                                                    | 1.00 %            | Υ         | Υ | Y   | Ν        | Y | Y |
| COLOR             | COLOR     | 19                                                                                                    | 1.00 %            | Υ         | Y | Y   | Ν        | Y | Y |
| FONT-FAMILY       |           | 19,61                                                                                                    | 1.00 %            | Υ         | Y | Y   | Ν        | Y | Y |
| FONT-SIZE         | LENGTH    | 19,61                                                                                                    | 1.00 %            | Y         | Y | Y   | Ν        | Y | Y |
| FONT-WEIGHT       |           | 19                                                                                                    | 1.00 %            | Υ         | Y | Y   | Ν        | Y | Y |
| HEIGHT            | LENGTH    | 616                                                                                                    | 10.00 %           | Υ         | Υ | Y   | Ν        | Ν | Y |
| LEFT              | LENGTH    | 616                                                                                                    | 1.00 %            | Υ         | Y | Y   | Ν        | Y | Y |
| MSO-ANSI-LANGUAGE |           | 118                                                                                                    | 97.00 %           | Ν         | Ν | Ν   | Ν        | Ν | Ν |
| POSITION          |           | 616                                                                                                    | 1.00 %            | Y         | Y | Y   | Ν        | Y | Y |
| TEXT-DECORATION   |           | 12                                                                                                    | 1.00 %            | Υ         | Υ | Y   | Ν        | Y | Y |
| ТОР               | LENGTH    | 616                                                                                                    | 1.00 %            | Y         | Y | Y   | Ν        | Y | Y |
| VISIBILITY        |           | 616                                                                                                    | 1.00 %            | Y         | Y | Y   | Ν        | Y | Y |
| WIDTH             | LENGTH    | 616                                                                                                    | 1.00 %            | Y         | Y | Y   | Ν        | Y | Y |
| Z-INDEX           | LENGTH    | 616                                                                                                    | 97.00 %           | Ν         | Ν | Ν   | Ν        | Ν | Ν |
| DIV               | CLASS     | 78, 106, 145, 172,<br>186, 193, 198,<br>212, 237, 245,<br>263, 286, 295,<br>323, 356, 372,<br>410, 513, 548,<br>571                                                                         | 1.00 %            | Y         | Y | Y   | N        | Y | Y |
| DIV               | ID        | 616                                                                                                    | 1.00 %            | Y         | Y | Y   | Ν        | Y | Y |
| DIV               | STYLE     | 616                                                                                                    | 1.00 %            | Y         | Y | Y   | Ν        | Y | Y |
| FONT              | CLASS     | 223, 223, 223,<br>223                                                                                                    | 1.00 %            | Y         | Y | Y   | Ν        | Y | Y |
| IMG               |           | 405                                                                                                    | 97.00 %           | Ν         | Ν | Ν   | Ν        | Ν | Ν |
| IMG               | CLASS     | 134                                                                                                    | 10.00 %           | Y         | Y | Y   | Ν        | Ν | Y |
| LINK              |           | 8, 9, 29, 56, 57                                                                                                    | 1.00 %            | Y         | Y | Y   | Ν        | Y | Y |
| LINK              | HREF      | 8, 9, 29, 56, 57                                                                                                    | 1.00 %            | Y         | Y | Y   | Ν        | Y | Y |
| LINK              | REL       | 8, 9, 29, 56, 57                                                                                                    | 1.00 %            | Y         | Y | Y   | Ν        | Y | Y |
| LINK              | TYPE      | 8, 9, 29, 56, 57                                                                                                    | 1.00 %            | Y         | Y | Y   | Ν        | Y | Y |
| Р                 | CLASS     | 331                                                                                                    | 1.00 %            | Y         | Y | Y   | Ν        | Y | Y |
| SPAN              |           | 83, 118, 154, 158,<br>158, 159, 161,<br>194, 216, 217,<br>223, 223, 223,<br>223, 227, 249,<br>361, 361, 362.                                                                                | 1.00 %            | Ŷ         | Ŷ | Y   | N        | Y | Y |

|                                            |                                                     | 362, 363, 377,<br>382, 390, 391,<br>394, 414, 417,<br>437, 440, 440,<br>444, 463, 464,<br>484, 484, 497,<br>517, 520, 541,<br>574, 574, 576,<br>577, 587, 597,<br>658                                                                                                    |                                                   |                  |                  |                  |                  |                       |                  |
|--------------------------------------------|-----------------------------------------------------|----------------------------------------------------------------------------------------------------|---------------------------------------------------|------------------|------------------|------------------|------------------|-----------------------|------------------|
| SPAN                                       | CLASS                                               | 83, 118, 154, 158,<br>158, 159, 161,<br>194, 216, 217,<br>223, 223, 223,<br>361, 361, 362,<br>362, 363, 377,<br>382, 390, 391,<br>394, 414, 417,<br>437, 440, 440,<br>444, 463, 464,<br>484, 484, 497,<br>517, 520, 541,<br>574, 574, 576,<br>577, 587, 597,                                                                               | 1.00 %                                            | Y                | Y                | Y                | N                | Ŷ                     | Y                |
|                                            |                                                     | 658                                                                                                    |                                                   |                  |                  |                  |                  |                       |                  |
| SPAN                                       | LANG                                                | 058<br>118                                                                                                    | 12.00 %                                           | Υ                | Y                | Y                | N                | N                     | N                |
| SPAN<br>SPAN                               | LANG<br>STYLE                                       | 118                                                                                                    | <b>12.00</b> %                                    | Y<br>Y           | Y<br>Y           | Y<br>Y           | N<br>N           | N<br>Y                | N<br>Y           |
| SPAN<br>SPAN<br>TABLE                      | LANG<br>STYLE<br>BORDERCOLOR                        | 658<br>118<br>118<br>379, 392, 442,<br>495, 595                                                                                                    | <b>12.00</b> %<br>1.00 %<br>1.00 %                | Y<br>Y<br>Y      | Y<br>Y<br>Y      | Y<br>Y<br>Y      | N<br>N<br>N      | N<br>Y<br>Y           | N<br>Y<br>Y      |
| SPAN<br>SPAN<br>TABLE<br>TABLE             | LANG<br>STYLE<br>BORDERCOLOR<br>CLASS               | 658<br><b>118</b><br>379, 392, 442,<br>495, 595<br>81, 109, 149, 177,<br>189, 241, 289,<br>291, 327, 375,<br>551, 569, 667                                                                                                    | <b>12.00</b> %<br>1.00 %<br>1.00 %                | Y<br>Y<br>Y      | Y<br>Y<br>Y      | Y<br>Y<br>Y      | N<br>N<br>N      | N<br>Y<br>Y           | N<br>Y<br>Y      |
| SPAN<br>SPAN<br>TABLE<br>TABLE<br>TABLE    | LANG<br>STYLE<br>BORDERCOLOR<br>CLASS<br>BACKGROUND | 658<br>118<br>118<br>379, 392, 442,<br>495, 595<br>81, 109, 149, 177,<br>189, 241, 289,<br>291, 327, 375,<br>551, 569, 667<br>78, 105, 145, 172,<br>179, 186, 237,<br>285, 323, 371,<br>548                                                                                                    | 12.00 %<br>1.00 %<br>10.00 %                      | Y<br>Y<br>Y      | Y<br>Y<br>Y      | Y<br>Y<br>Y<br>Y | N<br>N<br>N      | N<br>Y<br>N           | N<br>Y<br>Y<br>Y |
| SPAN<br>SPAN<br>TABLE<br>TABLE<br>TD<br>TD | LANG<br>STYLE<br>BORDERCOLOR<br>CLASS<br>BACKGROUND | 658           118           379, 392, 442,<br>495, 595           81, 109, 149, 177,<br>189, 241, 289,<br>291, 327, 375,<br>551, 569, 667           78, 105, 145, 172,<br>179, 186, 237,<br>285, 323, 371,<br>548           386, 399, 411,<br>422, 434, 448,<br>460, 468, 481,<br>491, 502, 514,<br>525, 538, 555,<br>571, 580, 583,<br>670 | 12.00 %<br>1.00 %<br>10.00 %<br>10.00 %<br>1.00 % | Y<br>Y<br>Y<br>Y | Y<br>Y<br>Y<br>Y | Y<br>Y<br>Y<br>Y | N<br>N<br>N<br>N | N<br>Y<br>N<br>Y<br>Y | N<br>Y<br>Y<br>Y |

Dall'analisi dei dati si nota che utilizzando un browser Microsoft Internet Explorer versione 4,5 o 6, non si hanno grossi problemi di visualizzazione, sono state infatti riscontrate solamente tre incompatibilità; i veri problemi si hanno quando si cambia software di navigazione e si utilizza Netscape. Con la versione 3 vi sono 35 incompatibilità, questo significa che la pagina non verrà visualizzata correttamente anche se non possiamo dare un peso qualitativo alle incompatibilità riscontrate e non disponiamo di una visualizzazione della pagina con tale browser. Con la versione 4 di Netscape sono state riscontrate 8 incompatibilità che scendono a 5 passando all'ultima versione del suddetto browser.

Tra i risultati forniti dal tool la colonna "Visitors Affected" è molto utile perché calcola la percentuale di utenti che avranno difficoltà nella visualizzazione della pagina; questo dato viene elaborato fornendo al tool la percentuale di utenti che utilizzano i diversi tipi di browser, purtroppo non avendo a disposizione le statistiche riguardo i tipi di browser che gli utenti del sito utilizzano per navigare, non è stato possibile sfruttare in modo adeguato questa funzionalità (infatti i valori utilizzati per il calcolo sono quelli standard impostati nel tool).

In conclusione le maggiori incompatibilità sono per i browser Netscape soprattutto per quelli più obsoleti, mentre con i browser Microsoft le pagine dovrebbero presentarsi in modo abbastanza corretto.

# Accessibilità per i disabili: Il sito è utilizzabile da utenti disabili?

All'interno del sito non è presente il marchio di conformità alle linee guida del WAI di nessun livello; nonostante ciò analizzando a fondo le pagine si sono riscontrate alcune caratteristiche importanti.

Le pagine per effettuare queste analisi sono state scelte in base alla probabilità che esse hanno di essere visualizzate dagli utenti; per questo motivo abbiamo scelto come campione le seguenti pagine:

- la home page (ricordiamo che ci riferiamo alla versione italiana del sito);
- la pagina di selezione dei prodotti (in base alle caratteristiche);
- la pagina dell'elenco dei prodotti (in base ai criteri di scelta selezionati);
- la pagina dello stato del carrello degli acquisti;
- la pagina in cui vengono fornite informazioni sui servizi offerti dall'azienda.

Da questo campione di pagine, abbiamo effettuato alcune operazioni per verificare l'accessibilità per utenti disabili.

Per prima cosa si sono visualizzate queste pagine senza immagini, i risultati ottenuti attraverso l'analisi di queste pagine non sono stati soddisfacenti: nella home page non vengono più visualizzati i link riguardanti lo stato del carrello, lo stato del proprio conto, i contatti con l'azienda e la mappa del sito. Questo fatto non è di secondaria importanza, soprattutto per i primi tre link, per un sito di commercio elettronico. Inoltre notiamo che non vengono sostituite da opportune etichette nemmeno i link riguardanti la selezione delle lingue. A causa di queste inadempienze da parte degli sviluppatori, l'unico modo per arrivare a questi collegamenti è quello di usare i link posti in fondo alla pagina che spesso sono scritti in francese. Questa soluzione non vale per la selezione della lingua in quanto non è selezionabile in nessun'altro modo.

Valutiamo positivamente invece il fatto che le immagini dei prodotti vengono sostituite da etichette che riportano la dicitura del prodotto. Ultima osservazione che abbiamo da fare è sullo slogan dell'azienda: in una visualizzazione senza immagini si perde completamente in quanto non vengono visualizzate delle scritte alternative; questo certamente non rafforza il brand dell'azienda, essendo questo slogan un metodo diretto per far capire gli obiettivi del sito.

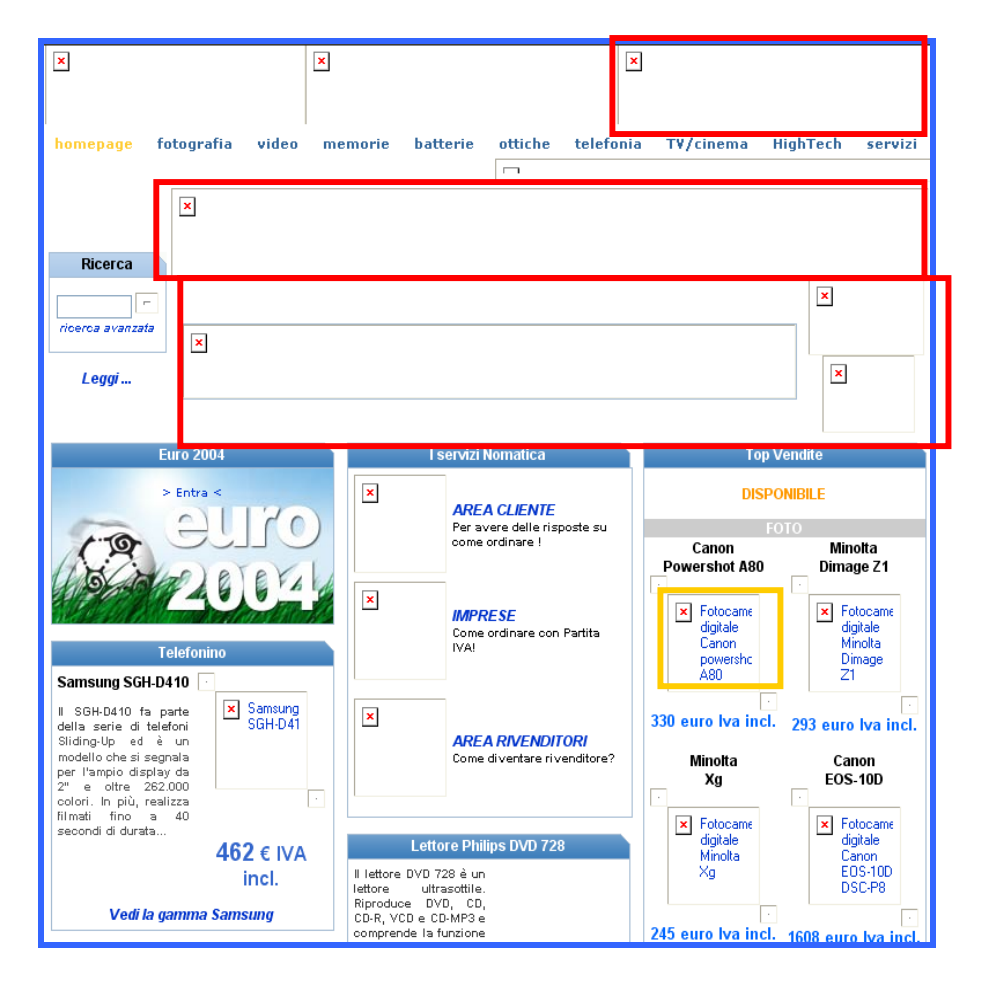

Nell'analisi delle pagine successive abbiamo riscontrato gli stessi problemi: le immagini dei prodotti hanno si un'etichetta alternativa, ma non tutte le scritte (causa la dimensione dell'immagine) non vengono visualizzate interamente e quindi non sono leggibili dall'utente. Un esempio che ci sembra importante evidenziare è quello presente nelle pagine in cui è possibile aggiungere un prodotto al proprio carrello (lo si è riscontrato in due delle pagine prese come campione): l'icona del carrello che serve per aggiungere il prodotto è troppo piccola per contenere il testo alternativo "Aggiungere all'ordine", di conseguenza l'utente non visualizzando nessuna scritta non è in grado di capire come poter eseguire tale operazione. Ci chiediamo, visto che il lavoro di inserimento di testi alternativi è stato fatto, perché gli sviluppatori non siano stati più attenti nel dimensionamento delle immagini e nella lunghezza dei testi alternativi.

| E | $\sim$ |                                                                | PREZZO NOMATICA IVA ind. (IVA 20%)                                              | EUR | Lire   | $\frown$ |
|---|--------|----------------------------------------------------------------|---------------------------------------------------------------------------------|-----|--------|----------|
| { |        | Finepix F420 (2 anni di<br>garanzia)<br>- <sup>7</sup> 00m × 3 | Finepix F420<br>disponibilità : 🔽 disponibile                                   | 313 | 605184 |          |
|   | F420   | - Sensore Pixels<br>3.1 Maixels                                | Fujifilm Finepix F420 + Custodia Nomatica NM-HC<br>Nera + xD Picture Card 128Mb | 395 | 765094 |          |
|   |        | Scheda tecnica dettagliata &                                   | Fujifilm Finepix F420 + Custodia Nomatica NM-HC<br>Nera                         | 342 | 662555 |          |
|   |        | accessori                                                      | da inserire nelle mie preferenze                                                |     |        |          |
|   |        |                                                                |                                                                                 |     |        |          |

La pagina riguardante i servizi offerti dall'azienda non contiene immagini e quindi viene visualizzata correttamente anche senza.

Non viene fatto uso all'interno del sito di suoni utili per la comprensione dei contenuti.

Come già detto durante le fasi precedenti di questa analisi il sito non permette di ridimensionare i caratteri.

Cambiando la risoluzione dello schermo non è necessario effettuare scorrimenti orizzontali, mentre questi risultano necessari diminuendo la dimensione della finestra del browser e solo gli utenti web sanno quanto questo sia scomodo e fastidioso durante la navigazione.

| Canon | PowerShot A80 (2<br>anni di garanzia)<br>- Zoom ×3<br>- Sensore Pixels<br>4 Mpixels<br>Scheda tecnica dettagliata<br>accessori | PREZZO NOMATICA IVA incl. (IVA 20%)<br>PowerShot A80<br>disponibilità : C disponibile<br>Canon PowerShot A80 + Compact Flash 256Mb +<br>CaricaBatteria e Batteria ricaricabili Canon CBK-100<br>Canon PowerShot A80 + Custodia Nomatica NM-HP<br>8 Nera + CaricaBatteria e Batteria ricaricabili Canon<br>CBK-100<br>Canon PowerShot A80 + Compact Flash 128Mb +<br>CaricaBatteria e Batteria ricaricabili Canon CBK-100<br>Canon PowerShot A80 + Custodia Nomatica NM-HP<br>Nera + Compact Flash 128Mb<br>Canon PowerShot A80 + Housse Fourre Tout + Mini<br>trépied + Etui pour cartes mémoire + Chargeur + 4<br>acous 2000 mAh + Kit nettoyage objectif + Compact<br>Flash 128 Mo<br>Canon PowerShot A80 + Custodia Nomatica NM-HP<br>Nera + Compact Flash 128 Mb | EUR<br>324<br>440<br>413<br>424<br>373<br>397 | 80<br>80<br>81<br>71<br>70 |
|-------|----------------------------------------------------------------------------------------------------|----------------------------------------------------------------------------------------------------|-----------------------------------------------|----------------------------|
|-------|----------------------------------------------------------------------------------------------------|----------------------------------------------------------------------------------------------------|-----------------------------------------------|----------------------------|

Positiva invece la possibilità di raggiungere tutti i link presenti nelle diverse pagine senza l'uso del mouse.

Per eseguire l'analisi di come un utente daltonico visualizzi le pagine di **nomatica.com**, ci siamo avvalsi di un tool automatico (disponibile sul sito **www.vischeck.com**) per la visualizzazione; purtroppo questo strumento ha dato esito positivo solamente nel caso della home page, per questo motivo non è stato possibile analizzare altre pagine.

Alcune scelte realizzative comunque anche senza l'ausilio del tool automatico ci hanno lasciato un po' perplessi già da una prima analisi visiva. Un uso del colore non corretto (come già detto nella sezione sul colore), si trova nella pagina di selezione dei prodotti che l'utente può acquistare: la disponibilità dei diversi prodotti viene indicata attraverso colori che possono essere confusi (viene usato l'arancione per due stati diversi della disponibilità dei prodotti) ma, nota positiva, questo non è l'unico modo con cui l'utente può avere informazioni sulla disponibilità, perché viene anche scritto testualmente. Certamente però la scelta di colori completamente differenti avrebbe permesso all'utente di capire immediatamente (con una sola occhiata alla pagina) in che stato è la disponibilità di un prodotto, dobbiamo però far notare che i colori simili vengono utilizzati per stati simili.

# La home page visualizzata da un utente affetto Deuteranope (una forma di daltonismo con mancanza di colore rosso/verde)

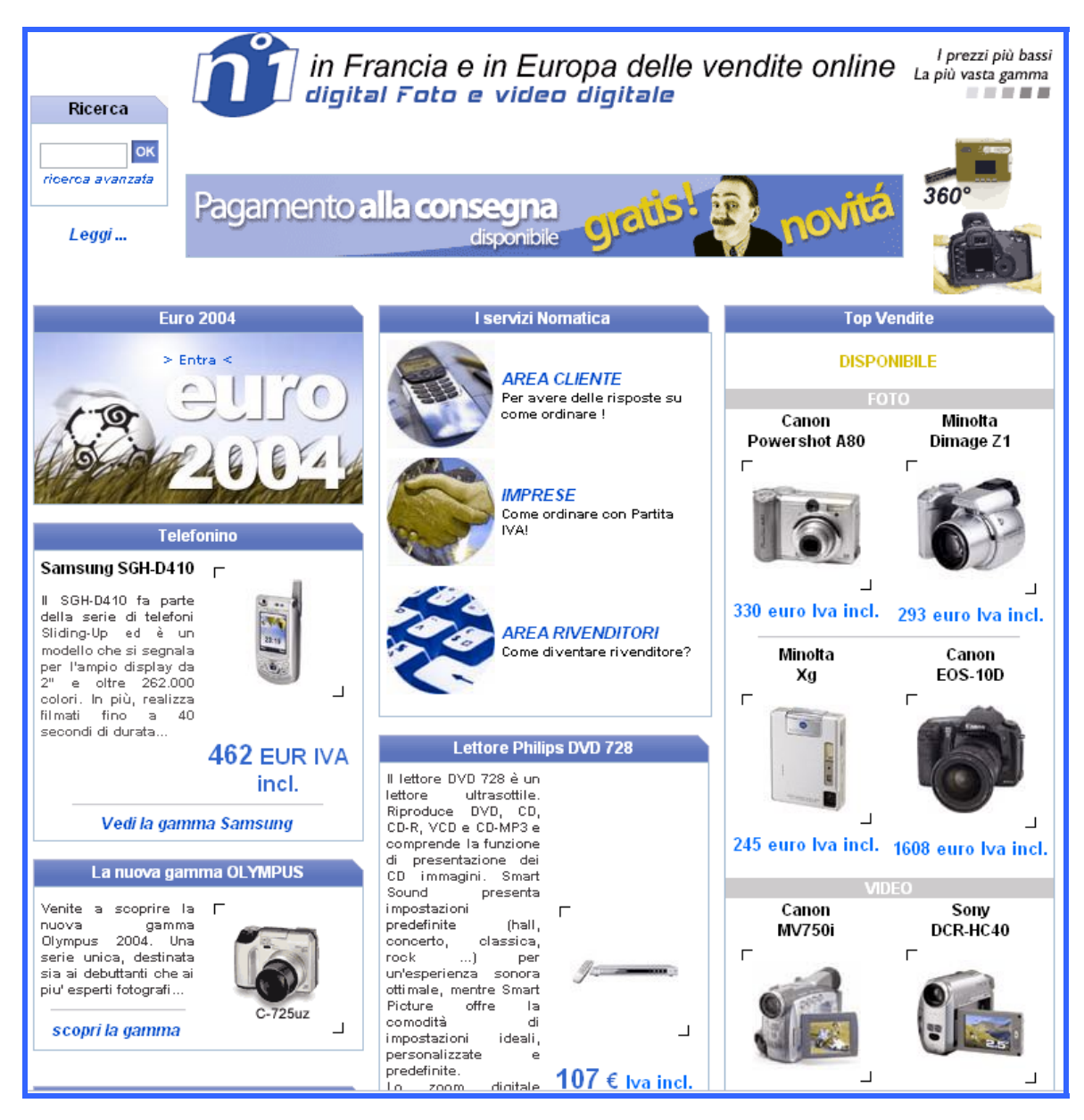

La pagina iniziale rimane sostanzialmente identica, i colori diventano più scuri, si perdono alcuni dettagli sui colori degli oggetti, l'arancione utilizzato comunque con parsimonia tende a diventare un giallo intenso, ma sostanzialmente le informazioni importanti sono comunque visibili da un utente affetto da Deuteranope.

# La home page visualizzata da un utente affetto Protanope (un'altra forma di daltonismo con mancanza di colore rosso/verde)

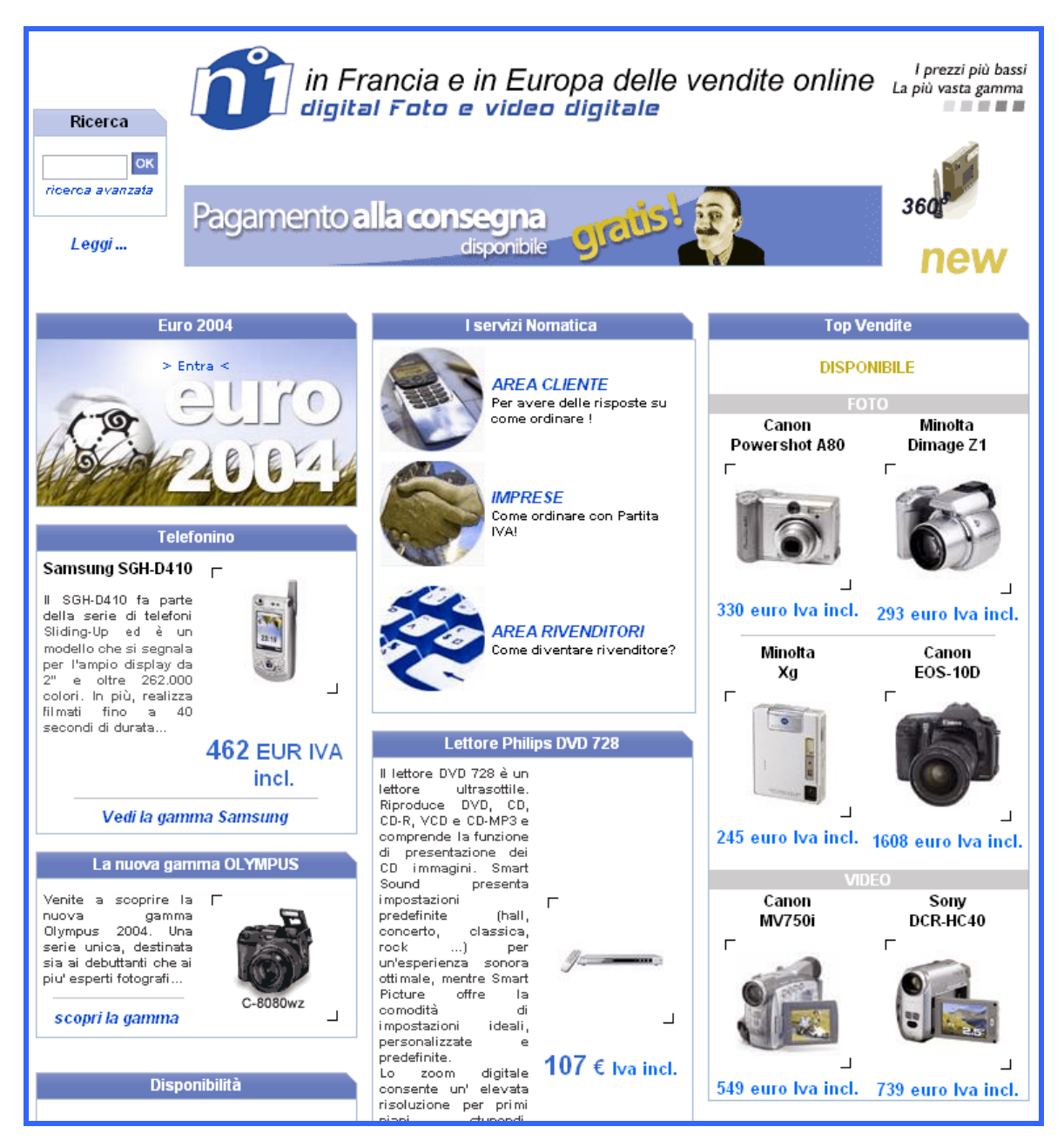

Anche in questo caso un utente affetto da daltonismo Protanope può distinguere correttamente le informazioni, alcuni colori naturalmente vengono persi, l'arancione tende ad essere molto più scuro, ma la sostanza della pagina rimane inalterata.

# La home page visualizzata da un utente affetto Tritanope (una mancanza molto rara di blu/giallo)

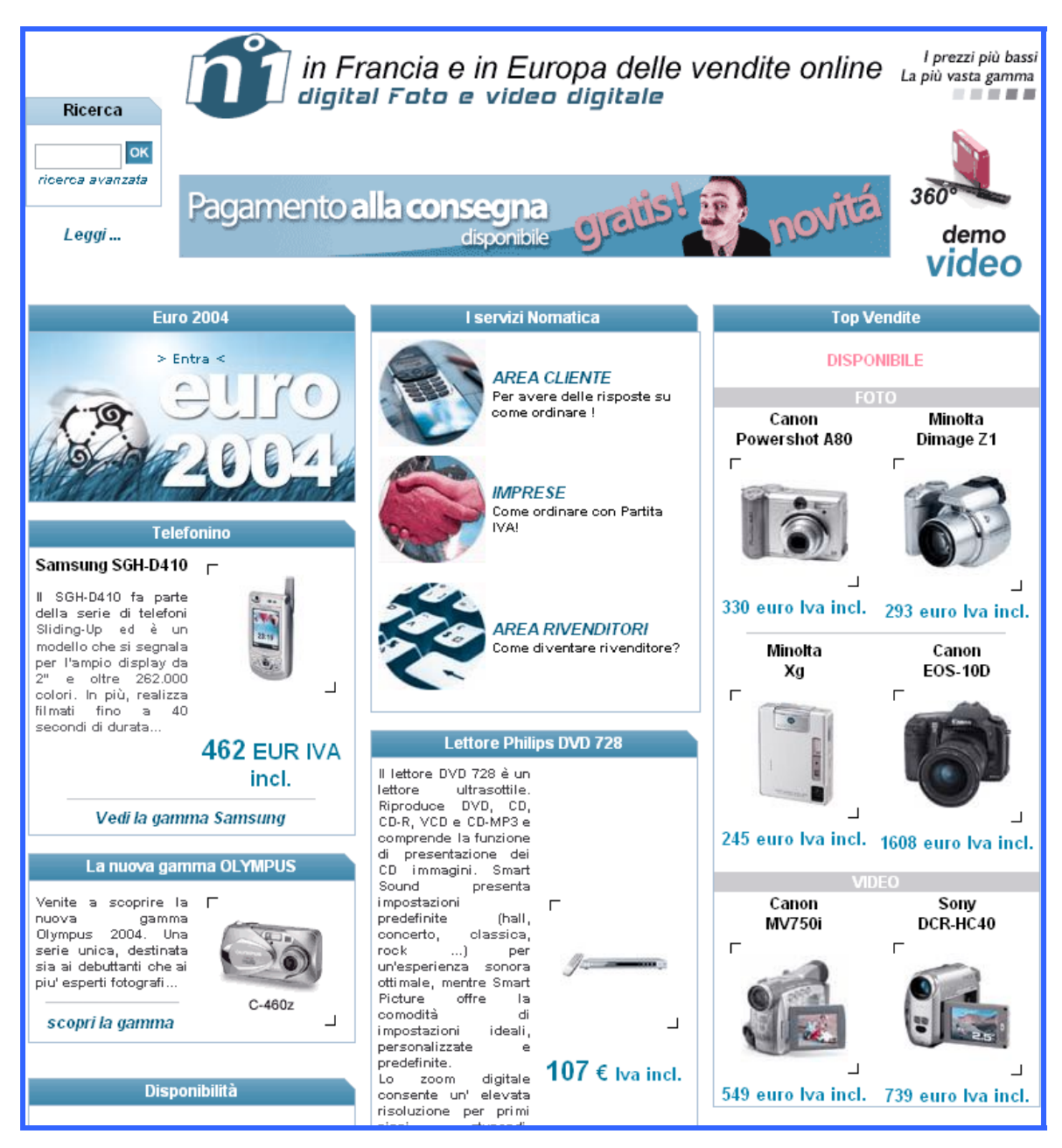

I questo ultimo caso la pagina tende ad essere molto più azzurrata delle precedenti versioni; anche in questo caso però nel suo complesso la visualizzazione della pagina risulta corretta senza perdita di informazioni importanti per la navigazione.

Dopo questa analisi sia manuale che automatica, possiamo affermare che non ci sono, all'interno delle pagine, informazioni importanti identificabili solamente attraverso il loro colore.

Per testare se le pagine del sito sono accessibili per utenti non vedenti si è utlizzato un browser vocale scaricabile gratuitamente in prova all'indirizzo **www.freedomscientific.com** Jaws 5.0. Abbiamo sottoposto le pagine campione a questo software ed i risultati ottenuti sono stati intermedi in quanto le informazioni essenziali del sito vengono fornite attraverso la voce ad un utente disabile, ma molto spesso viene creata confusione, la troppa punteggiatura a volte utilizzata anche senza un vero scopo ma solo per abbellimento non permette di capire perfettamente il senso del discorso.

Le informazioni vengono lette in un senso logico, prima viene letto il menù fisso con tutti i link anche se alcuni non sono molto comprensibili, poi si passa alle informazioni vere e proprie che per esempio nell'home page vengono lette per colonne sempre in un modo che permette di capire il senso generale.

Come già messo in evidenza nelle fasi precedenti della valutazione, lo slogan del sito non ha un testo alternativo e quindi un utente non vedente come unica informazione sul tipo di sito a cui si è collegato ha la frase posta sulla barra del browser di navigazione che dice "Acquisito fotocamere digitali – Fotocamera digitale NOMATICA Italia", notiamo che oltre a non essere una frase chiara ed immediata è anche scritta in modo non corretto.

In sintesi, l'utilizzo di questo browser ci ha permesso di capire che un utente non vedente che acceda al sito di **nomatica.com** in lingua italiana non sarà molto facilitato nel suo uso, capirà il contenuto generale delle pagine (anche se con qualche difficoltà, per i problemi sopra riportati), in alcuni casi potrebbe essere confuso da una lettura non lineare delle pagine stesse (anche per la loro eccessiva lunghezza). Non possiamo purtroppo determinare se i problemi rilevati con questo test, siano dovuti al software utilizzato (magari non ancora perfezionato essendo un software in continuo sviluppo) oppure a causa della struttura del sito, stesso discorso vale anche per le note positive che abbiamo riportato.

Ulteriori analisi sono state realizzate attraverso due strumenti automatici reperibili sul web:

- **Bobby** uno strumento che determina se il sito che gli viene sottoposto è accessibile. Esegue questa analisi attraverso test automatici veritieri quanto quelli manuali. Analizza inoltre la compatibilità delle pagine con browser differenti;
- **Torquemada** é un strumento italiano on-line per testare l'accessibilità dei siti, che oltre a presentare un report con tutti i problemi, visualizza la pagina che abbiamo testato e il punto in cui li ha rilevati.

Problemi rilevati attraverso **Bobby** (tutte le analisi svolte hanno dato esito negativo sull'accessibilità):

#### Pagina servizio clienti

- If this is a data table (not used for layout only), identify headers for the table rows and columns
- If you use color to convey information, make sure the information is also represented another way
- If a table has two or more rows or columns that serve as headers, use structural markup to identify their hierarchy and relationship
- Use relative sizing and positioning (% values) rather than absolute (pixels).
- Use a public text identifier in a DOCTYPE statement.
- If there are logical groupings of form controls, use FIELDSET with LEGEND on each group.
- If programmatic objects create pop-up windows or change the active window, make sure that the user is aware this is happening.
- Check that the foreground and background colors contrast sufficiently with each other.
- Provide a summary for tables.
- Identify the language of the text.
- If this is a data table (not used for layout only), provide a caption.

<u>In sintesi:</u> gli interventi più importanti, denotati in azzurro, sono più che altro controlli che il tool automatico suggerisce di eseguire. Importante il consiglio di identificare il testo della lingua, utile per l'uso di un browser vocale da parte di un utente non vedente. Molte delle indicazioni sono utili per migliorare la struttura della pagina e renderla più accessibile, soprattutto per utenti con disabilità.

#### Pagina acquisto prodotti

- Provide alternative text for all images.
- If you use color to convey information, make sure the information is also represented another way.
- If this is a data table (not used for layout only), identify headers for the table rows and columns.
- If an image conveys important information beyond what is in its alternative text, provide an extended description.
- If a table has two or more rows or columns that serve as headers, use structural markup to identify their hierarchy and relationship.
- Use relative sizing and positioning (% values) rather than absolute (pixels).
- Use a public text identifier in a DOCTYPE statement.
- Do not use the same link phrase more than once when the links point to different URLs.
- If there are logical groupings of form controls, use FIELDSET with LEGEND on each group.
- If programmatic objects create pop-up windows or change the active window, make sure that the user is aware this is happening.
- Check that the foreground and background colors contrast sufficiently with each other.
- Do not create a blinking effect with animated gif images.
- Provide a summary for tables.
- Identify the language of the text.
- Separate adjacent links with more than whitespace.
- If this is a data table (not used for layout only), provide a caption.

<u>In sintesi:</u> un problema importante che è stato rilevato in questa pagina è quello della mancanza per ogni immagine di testi alternativi, anche se le immagini di cui si tratta non sono quelle fondamentali in quanto crediamo che in maggior misura questa osservazione sia sulle icone riguardanti la disponibilità del prodotto. Questa informazione però è reperibile anche sotto forma di testo posto a fianco dell'icona.

Viene consigliato di non utilizzare la stessa frase per indicare link diversi, di controllare il contrasto tra scritte e sfondo, anche se a nostro giudizio sembra buono, ed infine, di identificare il linguaggio del testo.

#### Stato del carrello

- Use a public text identifier in a DOCTYPE statement.
- If programmatic objects create pop-up windows or change the active window, make sure that the user is aware this is happening.
- Check that the foreground and background colors contrast sufficiently with each other.

In sintesi: nessun problema rilevante, anche perché la pagina è molto semplice.

#### Selezione dei prodotti

- Provide alternative text for all images.
- If you use color to convey information, make sure the information is also represented another way.
- If this is a data table (not used for layout only), identify headers for the table rows and columns.
- If an image conveys important information beyond what is in its alternative text, provide an extended description.
- If a table has two or more rows or columns that serve as headers, use structural markup to identify their hierarchy and relationship.
- Use relative sizing and positioning (% values) rather than absolute (pixels).
- Use a public text identifier in a DOCTYPE statement.
- Provide an explicit label for each form control.
- Consider grouping long lists of selections into a hierarchy.

- If programmatic objects create pop-up windows or change the active window, make sure that the user is aware this is happening.
- Check that the foreground and background colors contrast sufficiently with each other.
- Do not create a blinking effect with animated gif images.
- Provide a summary for tables.
- Identify the language of the text.
- Separate adjacent links with more than whitespace.
- If this is a data table (not used for layout only), provide a caption.

<u>In sintesi:</u> si nota anche in questa pagina la mancanza di testi alternativi per ogni immagine; viene suggerito di separare maggiormente i link adiacenti e di raggruppare lunghe liste di selezione in una gerarchia. Il tool suggerisce di non inserire all'interno della pagina gif animate con effetto lampeggiante, queste icone sono presenti vicino ai prodotti se questi sono nuovi arrivi oppure se sono i più venduti.

#### Home page

- Give each frame a title.
- If programmatic objects create pop-up windows or change the active window, make sure that the user is aware this is happening.
- Add a description to a frame if the TITLE does not describe its contents.
- Identify the language of the text.
- Separate adjacent links with more than whitespace.

<u>In sintesi</u>: ancora una volta viene consigliato di separare maggiormente i link adiacenti e di controllare l'esistenza di finestre di pop-up che si sovrappongo durante la navigazione.

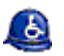

Problemi rilevati da Torquemada

#### Pagina servizio assistenza clienti

**Commento:** Errore: non specificato un attributo SUMMARY all'interno della tabella. L'attributo SUMMARY permette di spiegare lo scopo della tabella **Istanze:** *1* 

**Commento:** Attenzione: verificare che nel caso in cui la tabella venga utilizzata per rappresentare dati (non per layout), dovrebbero essere presenti tag adeguati **Istanze:** *1* 

**Commento:** Attenzione: si potrebbe aumentare l'espressivita' di un link utilizzando l'attributo TITLE **Istanze:** 3

**Commento: Attenzione: non sono stati predisposti tasti di accesso rapidi** all'interno della pagina **Istanze:** *1* 

**Commento: Attenzione: non presente una versione equivalente delle informazioni dello SCRIPT attraverso il tag NOSCRIPT Istanze:** *2* 

**Commento:** Attenzione: non presente attributo CAPTION nella tabella (richiesto solo nel caso di tabella dati) **Istanze:** *1* 

**Commento:** Attenzione: non e' stato specificato un ordine di navigazione tramite tabulazioni all'interno della pagina **Istanze:** *1* 

**Commento:** Attenzione: l'elemento P potrebbe essere stato usato in modo errato **Istanze:** *9* 

**Commento:** Attenzione: assicurarsi che la pagina possa essere visualizzata correttamente anche disabilitando l'utilizzo degli stylesheet **Istanze:** *1* 

<u>In sintesi:</u> oltre a problemi generali su come è costruita la pagina, viene messo in risalto come non siano stati utilizzati a fondo gli strumenti a disposizione per renderla accessibile. Ci sembrano rilevanti alcuni problemi relativi alla navigabilità della pagina: essendo una pagina con molto testo (che dovrebbe essere sempre e comunque evitata sul web) si richiede all'utente di scorrerla interamente (molto lunga) per trovare l'argomento di interesse. Soluzione migliore sarebbe stata quella di avere link in testa alla pagina alle varie sezioni per essere indirizzati subito verso ciò che interessa. Problemi di incompatibilità per gli utenti che navigano con disabilitazione degli script attivata, l'acceso alla pagina per questi utenti potrebbe causare errori.

#### Home page

**Commento:** Errore: attributo TITLE non valido all'interno dell'elemento FRAME **Istanze:** *2* 

**Commento:** Attenzione: utilizzare gli stylesheet per controllare lo stile degli elementi della pagina

Istanze: 1

**Commento:** Attenzione: si potrebbe utilizzare l'attributo longdesc per descrivere le relazioni tra i diversi frame **Istanze:** *2* 

**Commento:** Attenzione: si potrebbe aumentare l'espressivita' di un link utilizzando l'attributo TITLE **Istanze:** *8* 

**Commento:** Attenzione: non sono stati predisposti tasti di accesso rapidi all'interno della pagina

Istanze: 1

**Commento:** Attenzione: non e' stato specificato un ordine di navigazione tramite tabulazioni all'interno della pagina **Istanze:** *1* 

<u>In sintesi:</u> vengono mostrati problemi già presentati in altre pagine analizzate precedentemente.

#### Selezione prodotti

**Commento:** Errore: non specificato un attributo SUMMARY all'interno della tabella. L'attributo SUMMARY permette di spiegare lo scopo della tabella **Istanze:** *18* 

**Commento:** Errore: gli elementi di una LIST non dovrebbero essere utilizzati per la formattazione del testo **Istanze:** *1* 

**Commento: Errore: attributo alt dell'immagine non valido Istanze:** *4* 

**Commento:** Attenzione: verificare che nel caso in cui la tabella venga utilizzata per rappresentare dati (non per layout), dovrebbero essere presenti tag adeguati

#### Istanze: 13

**Commento:** Attenzione: si potrebbe aumentare l'espressivita' di un link utilizzando l'attributo TITLE **Istanze:** *45* 

**Commento:** Attenzione: non sono stati predisposti tasti di accesso rapidi all'interno della pagina **Istanze:** *1* 

**Commento: Attenzione: non presente una versione equivalente delle informazioni dello SCRIPT attraverso il tag NOSCRIPT Istanze:** *7* 

**Commento:** Attenzione: non presente attributo CAPTION nella tabella (richiesto solo nel caso di tabella dati) **Istanze:** *18* 

**Commento:** Attenzione: non e' stato specificato un ordine di navigazione tramite tabulazioni all'interno della pagina **Istanze:** *1* 

**Commento: Attenzione: nel caso di immagine molto espressiva potrebbe essere necessario specificare un link ad una descrizione alternativa attraverso l'attributo Istanze:** 42

**Commento:** Attenzione: assicurarsi che la pagina possa essere visualizzata correttamente anche disabilitando l'utilizzo degli stylesheet **Istanze:** *1* 

<u>In sintesi:</u> problemi con i testi alternativi per le immagini; inoltre in questa pagina sono presenti immagini molto importanti per quanto riguarda la descrizione di un prodotto, quindi il tool consiglia, giustamente a nostro avviso, di fornire un link con una descrizione testuale alternativa dell'immagine. Anche qui rilevati problemi di visualizzazione per utenti che navigano con blocco degli script attivato.

#### Pagina acquisto prodotti

**Elemento:** Table **Attributo:** Summary **Commento:** Errore: non specificato un attributo SUMMARY all'interno della tabella. L'attributo SUMMARY permette di spiegare lo scopo della tabella **Istanze:** 80

**Elemento:** Img **Attributo:** Alt **Commento:** Errore: attributo alt dell'immagine non valido **Istanze:** 176

**Elemento:** Table **Attributo: Commento:** Attenzione: verificare che nel caso in cui la tabella venga utilizzata per rappresentare dati (non per layout), dovrebbero essere presenti tag adeguati **Istanze:** 80

**Elemento:** A **Attributo:** Title **Commento:** Attenzione: si potrebbe aumentare l'espressivita' di un link utilizzando l'attributo TITLE Istanze: 249

**Elemento:** A, Area, Button, Input, Label, Legend, Textarea **Attributo:** Accesskey **Commento:** Attenzione: non sono stati predisposti tasti di accesso rapidi all'interno della pagina **Istanze:** 1

**Elemento:** Script **Attributo:** Noscript **Commento:** Attenzione: non presente una versione equivalente delle informazioni dello SCRIPT attraverso il tag NOSCRIPT **Istanze:** 384

Elemento: Table Attributo: Caption Commento: Attenzione: non presente attributo CAPTION nella tabella (richiesto solo nel caso di tabella dati) Istanze: 80

**Elemento:** A, Area, Button, Input, Label, Legend, Textarea **Attributo:** Tabindex **Commento:** Attenzione: non e' stato specificato un ordine di navigazione tramite tabulazioni all'interno della pagina **Istanze:** 1

**Elemento:** Img **Attributo:** Longdesc **Commento:** Attenzione: nel caso di immagine molto espressiva potrebbe essere necessario specificare un link ad una descrizione alternativa attraverso l'attributo **Istanze:** *366* 

**Elemento:** Link, Style **Attributo: Commento:** Attenzione: assicurarsi che la pagina possa essere visualizzata correttamente anche disabilitando l'utilizzo degli stylesheet **Istanze:** *1* 

In sintesi: problemi già rilevati nell'analisi di pagine precedenti.

#### Stato del carrello

**Elemento:** A **Attributo:** Title **Commento:** Attenzione: si potrebbe aumentare l'espressivita' di un link utilizzando l'attributo TITLE **Istanze:** *1* 

**Elemento:** A, Area, Button, Input, Label, Legend, Textarea **Attributo:** Accesskey **Commento:** Attenzione: non sono stati predisposti tasti di accesso rapidi all'interno della pagina **Istanze:** 1

**Elemento:** Script **Attributo:** Noscript **Commento:** Attenzione: non presente una versione equivalente delle informazioni dello SCRIPT attraverso il tag NOSCRIPT

#### Istanze: 1

**Elemento:** A, Area, Button, Input, Label, Legend, Textarea **Attributo:** Tabindex **Commento:** Attenzione: non e' stato specificato un ordine di navigazione tramite tabulazioni all'interno della pagina **Istanze:** *1* 

**Elemento:** Link, Style **Attributo: Commento:** Attenzione: assicurarsi che la pagina possa essere visualizzata correttamente anche disabilitando l'utilizzo degli stylesheet **Istanze:** *1* 

In sintesi: problemi già rilevati nelle pagine analizzate precedentemente.

La visualizzazione delle pagine a scala di grigi ci ha permesso di trarre alcune conclusioni importanti riguardo l'accessibilità del sito.

Le informazioni all'interno dell'home page per esempio si trovano comunque facilmente, la sezione in cui l'utente si trova è ancora ben distinguibile grazie ad un contrasto adeguato tra i livelli di grigio.

Le informazioni come i prezzi, i link sono meno distingubili, ma ad esempio per questi ultimi è sufficiente passarci sopra perchè vengano sottolineati, questo è un modo semplice ma efficace per segnalarne la presenza.

Un aspetto positivo rilevato nella pagina degli acquisti è che la disponibilità di un prodotto non è indicata solo attraverso il colore ma anche attraverso l'uso di testo.

La scelta, a nostro modo di vedere corretta, di veicolare l'informazione in due diverse modalità (colore e testo) ha una pecca: gli sviluppatori non hanno tenuto conto che i colori come l'arancione, il giallo e l'azzurro chiaro diventano molto flebili (perdono quindi di contrasto) in una visualizzazione a scala di grigi, richiedendo all'utente uno sforzo non indifferente per poter decifrare il testo.

Questo non accade solo nella pagina menzionata ma anche in quella riguardante i servizi offerti dall'azienda, dove i titoli scritti in arancione non contrastano bene con il resto della pagina.

#### L'home page di nomatica visualizzata in scala di grigi:

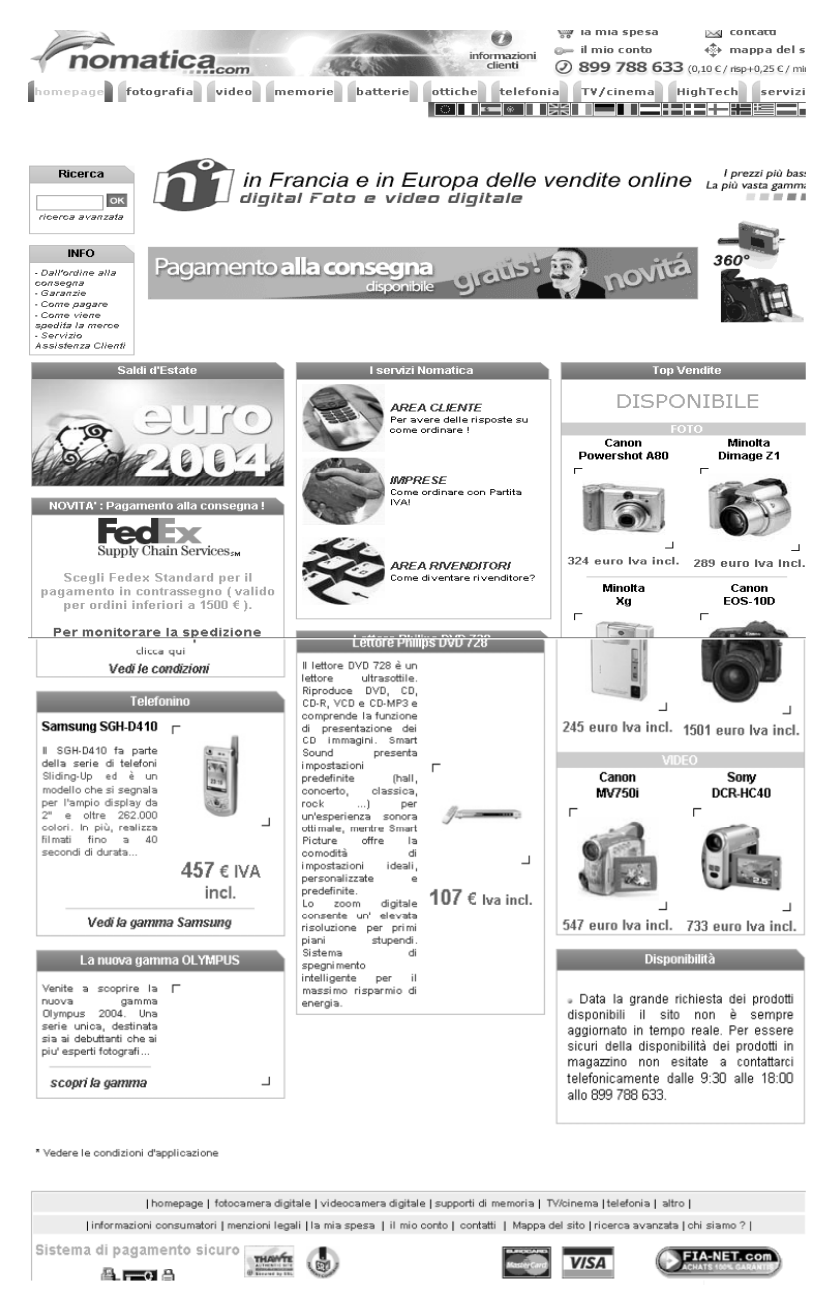

#### La pagina di acquisto dei prodotti visualizzata in scala di grigi:

|          |                                 | PREZZO NOMATICA IVA incl. (IVA 20%)               | EUR | Lire   |            |
|----------|---------------------------------|---------------------------------------------------|-----|--------|------------|
| Canon    | Digital Ixus 500 (2             | Digital Ixus 500                                  |     |        |            |
| -        | anni di garanzia)<br>• Zoom x 3 | disponibilità : 🗔 in                              | 421 | 815764 | (¥)        |
| 00-11-11 | - Sensore Pixels                | riapprovvigionamento                              |     |        |            |
| - 151    | 5 Mpixels                       | Canon Digital Ixus 500 + Batteria NB-1LH Equiv. + | 497 | 962283 |            |
|          | Performante ed                  | Compact Flash 256Mb                               | 401 | 302203 |            |
|          | elegante con 5 Milioni          | Canon Digital Ixus 500 + Custodia Nomatica NM-HR  | 481 | 930732 |            |
|          | di Pixel                        | Silver + Batteria NB-1LH Equiv.                   | 401 | 330132 |            |
|          |                                 | Canon Digital Ixus 500 + Custodia Nomatica NM-HR  | 497 | 960000 |            |
|          | Scheda tecnica dettagliata &    | 8 Silver + Compact Flash 256Mb                    | 431 | 302203 |            |
|          | accessori                       | Canon Digital Ixus 500 + Custodia Nomatica NM-HR  | 491 | 920722 |            |
|          |                                 | Silver + Compact Flach 128Mh                      | 401 | 330732 | - <b>L</b> |

Dall'analisi svolta concludiamo che: in generale il contrasto nelle pagine risulta adeguato e l'informazione all'interno del sito non è veicolata in un solo modo. Purtroppo però in

alcuni casi i colori utilizzati potevano essere scelti meglio, in alcuni casi infatti questi non permettono una lettura chiara ed immediata all'utente.

# <u>Sintesi</u>

#### + Punti di forza

- Non ci sono grossi problemi di visualizzazione delle pagine per utenti daltonici;
- Le immagini dei prodotti hanno un testo alternativo;
- Possibilità di raggiungere tutti i link senza l'uso del mouse;
- · Le informazioni sono veicolate in più modi;

#### - <u>Punti deboli</u>

- Spesso i testi alternativi non sono visualizzabili;
- Il menù fisso e il menù delle lingue hanno immagini senza testo alternativo;
- Problemi di visualizzazione delle pagine con Netscape;
- Home page molto pesante, il resto delle pagine risultano pesanti con un 56Kb;
- Bassa reperibilità del sito;
- Attraverso un browser vocale non è sempre chiaro il significato delle pagine.

# 3.7 Usabilità

# Valutazione (2/5) Contractoria (2/5) Contractoria (

## <u>Analisi</u>

# Efficacia L'utente raggiunge il risultato voluto in modo accurato e completo?

Buona parte degli utenti, sfruttando quasi sempre tutto il tempo a disposizione per vari motivi, sono riusciti a portare a termine i compiti che gli erano stati assegnati. Purtroppo hanno incontrato qualche difficoltà soprattutto nella ricerca delle chiavi USB di marca Fujifilm e nel reperire informazioni riguardanti l'azienda e i tempi di consegna.

In generare la percentuale di compiti portati a termine con successo è risultata essere soddisfacente.

Inoltre abbiamo calcolato il tasso di successo dei compiti ed è dell' 80%,questo dato non può essere significativo per il campione utilizzato, ma è utile per valutare l'efficacia.

In conclusione possiamo affermare che il sito nelle sue funzioni principali è efficace per una buona fetta di utenza, mentre la reperibilità delle informazioni dovrebbe essere semplificata per una categoria di utenti medio-bassa;una pecca l'abbiamo rilevata sulla dimensione dei caratteri, giudicata dall'utente con problemi di vista come "...ostica alla lettura".

### Efficienza Lo sforzo richiesto all'utente per ottenere il risultato voluto è accettabile?

I tempi medi dei compiti portati a termine con successo sono per noi accettabili, in quanto l'agitazione e lo stress di essere osservati e ripresi non ha certo aiutato gli utenti. Non rileviamo quindi grossi problemi di efficienza e lo conferma il tempo medio da noi calcolato che risulta di 70". Crediamo che siano stati richiesti sforzi cognitivi da parte dell'utente per orientarsi nelle pagine; un esempio lo abbiamo riscontrato per i tasti "Ordina" e "Togli" non immediati, e per la "Ricerca rapida" (dichiarata inutile dall'utente) che ha richiesto di cercare strade alternative.

## Soddisfazione dell'utente Il sito è confortevole e ben accetto all'utente?

Dai giudizi espressi dagli utenti intervistati dopo aver eseguito il test rileviamo che:

- sono rimasti soddisfatti della grafica del sito ed hanno apprezzato i colori non aggressivi ma al contrario rilassanti e accoglienti;
- sono rimasti insoddisfatti delle lunghe pagine da scorrere per trovare le informazioni volte;
- non trovando una mappa del sito adatta all'orientamento, avrebbero preferito un menù di secondo livello più immediato;
- ha gradito molto le immagini dei prodotti;
- con un collegamento a 56Kb il caricamento delle pagine risulta un pò lento.
- Solamente gli utenti di fascia alta hanno espresso la volontà di tornare sul sito ma facendo notare: "..solo per i buoni prezzi"; mentre gli altri utenti di fascia medio-bassa alla domanda "userai ancora questo sito?" hanno risposto con un secco "NO" e nemmeno lo consiglieranno ad amici.

Un aspetto rilevato dal test di usabilità, che può a nostro parere aver ridotto il gradimento, è dato dal fatto che nessun utente ha notato delle funzionalità importanti come la visualizzazione 3D e i video relativi ai prodotti.

Quindi gran parte degli utenti hanno espresso un giudizio negativo sul sito.

# <u>Sintesi</u>

### + Punti di forza

- Gran parte degli utenti è riuscita a portare a terminare i compiti loro assegnati;
- Tempi di esecuzione dei compiti accettabili;
- La grafica è piaciuta molto, come anche le immagini dei prodotti.

#### - Punti di debolezza

- Gli utenti non sfruttano tutte le funzionalità a loro disposizione, perché non le trovano;
- Solo due utenti su cinque hanno affermato di avere l'intenzione di ritornare sul sito per i buoni prezzi;
- Richiesta di scroll eccessivi e sforzi cognitivi per reperire informazioni nelle pagine;

# 3.8 Sintesi

# Tabella con i voti:

| Caratteristica               | Voto | Peso | Voto<br>pesato |
|------------------------------|------|------|----------------|
| Architettura                 | 1,33 | 2,75 | 1,45           |
| Struttura                    | 2    | 1    | 2              |
| Mappa del sito               | 0    | 0,75 | 0              |
| Navigazione                  | 2    | 1    | 2              |
|                              |      |      |                |
| Comunicazione                | 2,67 | 3,00 | 2,67           |
| Home page                    | 3    | 1    | 3              |
| Brand image                  | 3    | 1    | 3              |
| Grafica                      | 2    | 1    | 2              |
| Funzionalità                 | 2.00 | 2.00 | 2.00           |
| Adequatezza                  | 2    | 1    | 2              |
| Correttezza                  | 2    | 1    | 2              |
|                              |      |      |                |
| Contenuto                    | 2,50 | 4,00 | 2,50           |
| Categorizzazione/labelling   | 2    | 1    | 2              |
| Stile                        | 2    | 1    | 2              |
| Informazione                 | 4    | 1    | 4              |
| Localizzazione               | 2    | 1    | 2              |
|                              |      |      |                |
| Gestione                     | 3,00 | 3,00 | 3,00           |
| Disponibilità                | 3    | 1    | 3              |
| Aggiornamento                | 2    | 1    | 2              |
| Relazioni con gli utenti     | 4    | 1    | 4              |
| Accessibilità                | 1.33 | 3.75 | 1.20           |
| Tempi d'accesso              | 1    | 1    | 1              |
| Reperibilità                 | 1    | 1    | 1              |
| Indipendenza dal browser     | 2    | 0,75 | 1,5            |
| Accessibilità per i disabili | 1    | 1    | 1              |
|                              |      |      |                |
| Usabilità                    | 1,67 | 3,00 | 1,67           |
| Efficacia                    | 2    | 1    | 2              |
| Efficienza                   | 2    | 1    | 2              |
| Soddisfazione                | 1    | 1    | 1              |

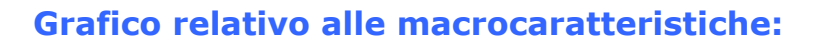

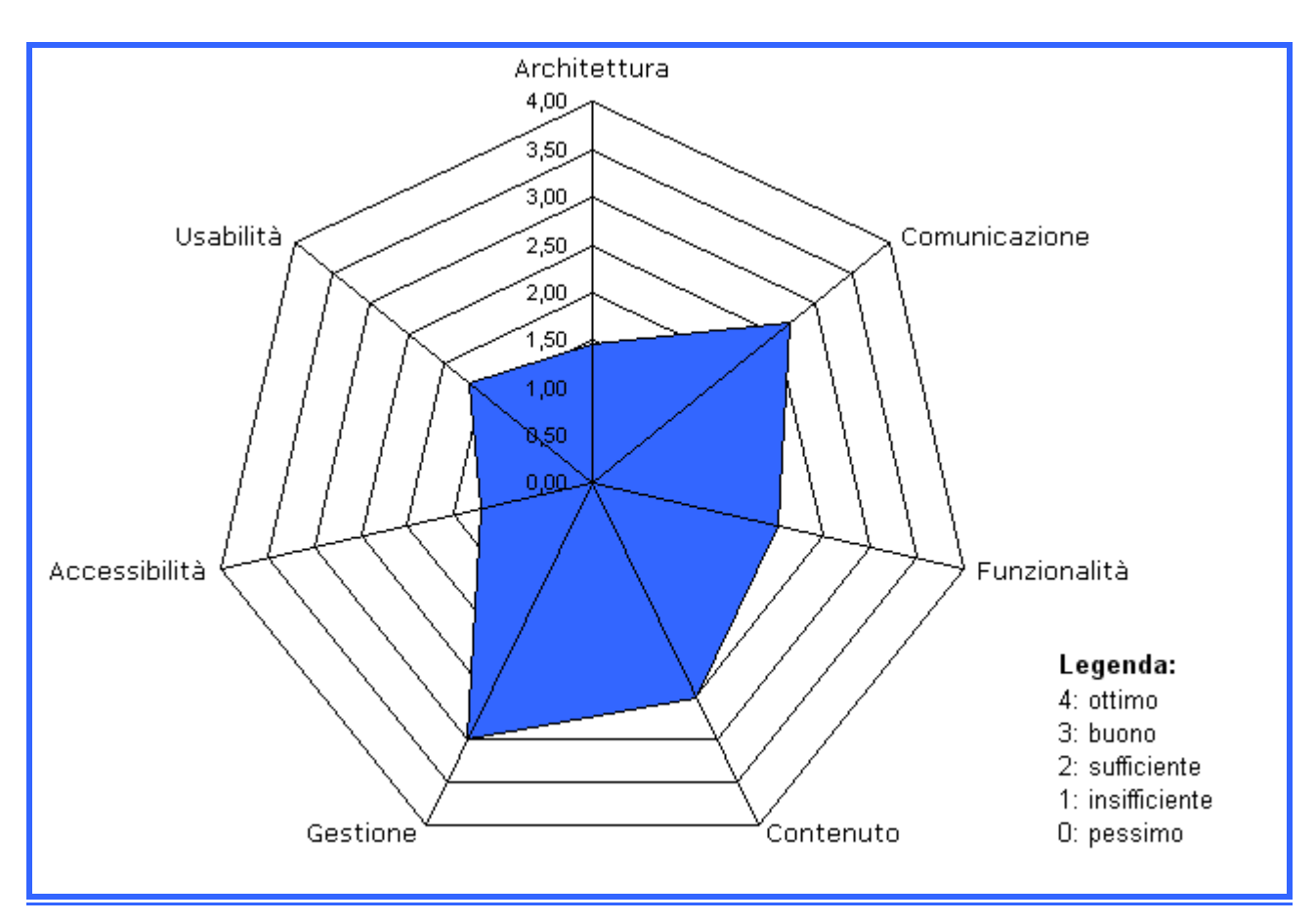

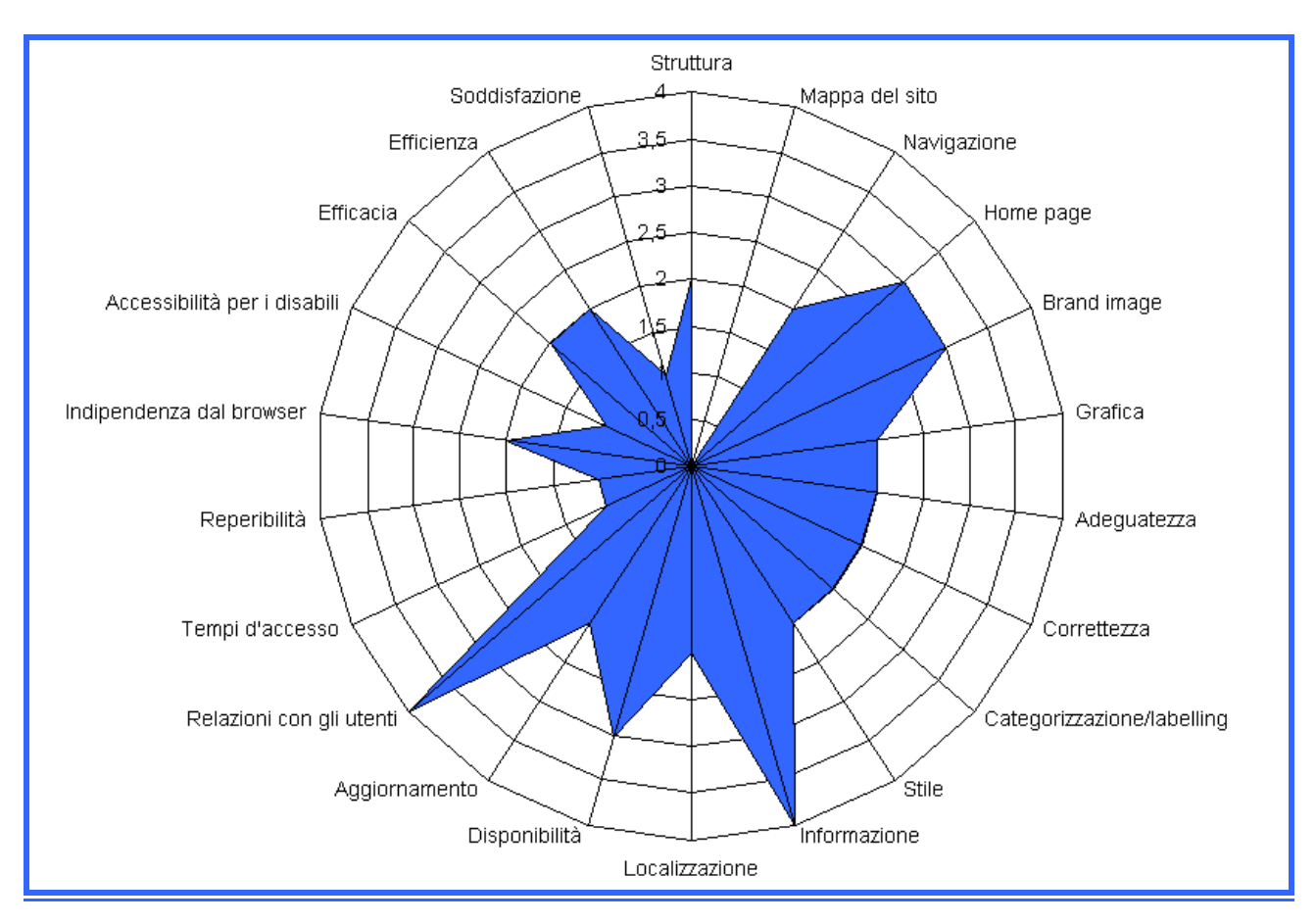

# Grafico relative alle sottocaratteristiche:

Come si può notare questo sito non ha molti punti di forza, non presenta qualità che ci sentiamo di dover mettere in evidenza. I grafici sopra riportati ci danno l'impressione di un sito nel quale gli sviluppatori hanno dato molta importanza all'aspetto grafico, alle volte senza badare all'usabilità del prodotto, all'informazione curandola in modo adeguato e aggiornandola frequentemente, ma senza sfruttare le potenzialità offerte dal web.

Una nota di rilievo, come emerge dai grafici, sono le relazioni con gli utenti, l'azienda bada molto a questo aspetto che può essere importante per un futuro sviluppo della stessa e del relativo sito.

Da rivedere un po' l'interfaccia in quanto l'usabilità è risultata solo sufficiente.

Rimaniamo delusi dalla localizzazione, visto che l'impressione è buona ma uno sguardo più attento porta a rilevare numerose inadempienze sulla traduzione.

I voti attributi sono abbastanza bassi, crediamo però che non tutto sia da rifare ma che alcuni interventi migliorativi (proposti nella sezione Raccomandazioni) e maggiore attenzione ai dettagli, siano necessari al fine di renderlo concorrenziale con altri siti di e-commerce già affermati, visto i buoni prezzi proposti.

#### + <u>Punti di forza</u>

- L'uso del colore e una grafica attraente con un logo ben studiato;
- Assistenza valida con risposte chiare e tempestive;
- Quantità dei prodotti e informazione allegata.

#### - <u>Punti di debolezza</u>

- Mappa inadeguata e inutile;
- Traduzione incomplete;
- Tempi di accesso alti;

- Gestalt da migliorare, perché non aiuta la comprensione delle pagine;
- Ricerca inefficace.

# 4. Raccomandazioni

#### PRIORITA' 1

1.1 Migliorare la home page dal punto di vista dei raggruppamenti degli argomenti e dal posizionamento dei diversi riquadri, sfruttando lo spazio a disposizione.

1.2 Alleggerire il peso delle pagine in modo da renderle più accessibili.

1.3 Creare una vera mappa del sito, che serva all'utente come strumento di orientamento e renda più facile la navigazione a tutte le categorie di utenti.

1.4 Eliminare i numerosi link spezzati che ostacolano la navigazione e non danno una buona impressione dell'azienda.

1.5 Aggiungere link diretti in testa alle pagine per evitare all'utente lunghi scorrimenti al loro interno.

1.6 Standardizzare i diversi motori di ricerca già presenti e migliorarne il funzionamento.

1.7 Inserire la descrizione della politica adottata rispetto alla privacy.

1.8 Lasciare sempre in vista lo stato del carrello.

1.9 Nello stato del carrello per eliminare un prodotto inserire un pulsante "Elimina dal carrello" invece di un checkbox denominato "Togli".

#### PRIORITA' 2

2.1 Mettere più in risalto le funzionalità presenti nel sito come la visualizzazione 3D e i video relativi ai prodotti, non bastano i piccoli banner nella home page che gli utenti non notano nemmeno.

2.2 Utilizzare qualche tecnica (layout liquido, semiliquido o centratura delle pagine) per permettere a tutti una visualizzazione migliore.

2.3 Aggiungere uno slogan vicino al logo dell'azienda sicuramente più efficace e sempre presente, rispetto allo slogan presente solo nell'home page e che alle volte passa inosservato.

2.4 Evitare i caratteri in corsivo e i caratteri eccessivamente piccoli in pagine ricche di informazioni.

2.5 Nelle form di input indicare in maniera più evidente quali sono i campi obbligatori.

2.6 Nelle form visualizzare i messaggi d'errore vicino ai campi errati.

2.7 Modificare il labelling di secondo e terzo livello in modo che sia più immediato e meno ambiguo.

2.8 Più attenzione nella costruzione delle pagine per l'accesso facilitato agli utenti disabili.

2.9 Eliminare il menù posto a fondo pagina.

#### PRIORITA' 3

3.1 Maggiori informazioni che indichino all'utente che il sito è aggiornato.

3.2 Modificare le pagine in modo tale che esse siano visualizzabili correttamente con un browser Netscape.

3.3 Nelle pagine relativi ai prodotti disponibili inserire la possibilità di ordinarli per prezzo o in base ad altre caratteristiche.

3. 4 Evidenziare i link non solo attraverso il colore ma anche attraverso una sottolineatura che non si attivi solo quando l'utente ci passa sopra.

3.5 Eliminare le fastidiose finestre di pop-up che appaiono troppo spesso durante la navigazione.

# Allegato: Descrizione del test di usabilità

# a. Obiettivi del test

Per eseguire il nostro test di usabilità, abbiamo selezionato 5 utenti campione(nessuno dei quali aveva mai navigato prima su www.Nomatica.com), cercando di scegliere utenti con conoscenze di Internet ed anche, nei limiti del possibile,già frequentatori di siti di commerci elettronico in modo tale da poter avere delle considerazioni e delle reazioni durante l'utilizzo che fossero dettate da una propria esperienza personale.

Elenchiamo di seguito le caratteristiche degli utenti campione ordinati per livello:

| Id<br>utente | Nome       | Età | Professione               | Conoscenza<br>Internet | Ha usato siti di<br>e-commerce |
|--------------|------------|-----|---------------------------|------------------------|--------------------------------|
| 1            | Davide     | 22  | Impiegato                 | Bassa                  | No                             |
| 2            | Gianfranco | 27  | Ragioniere commercialista | Media                  | Si                             |
| 3            | Giancarlo  | 57  | Geometra                  | Media                  | Si                             |
| 4            | Maurizio   | 22  | Studente                  | Alta                   | Si                             |
| 5            | Paolo      | 22  | Studente                  | Alta                   | Si                             |

Per la valutazione della competenza dei vari utenti si è utilizzata la seguente scala di valori:

#### Bassa:

Il soggetto naviga con poca frequenza, conosce però i fondamenti della navigazione in rete, non ha competenze a livello informatico e di siti e-commerce.

#### Media:

Il soggetto naviga con buona frequenza, ha competenze (scolastiche o per interesse) nell'ambito dell'informatica, ha già utilizzato siti di commercio elettronico anche senza comperare ma solo per visionare i prodotti.

#### <u>Alta:</u>

Il soggetto naviga molto frequentemente, si intende di informatica, utilizza spesso diversi siti di commercio elettronico per effettuare i suoi acquisti.

Gli obiettivi del test di usabilità sono stati quelli di verificare in che modo l'utente utilizzasse le funzioni principali disponibili all'interno del sito, se fosse in grado di reperire tali funzioni e informazioni sull'azienda e sui servizi offerti.

### b. <u>Metodologia utilizzata</u>
Per eseguire il test abbiamo utilizzato una linea tradizionale a 56Kb e il sito in italiano aggiornato da Nomatica nel periodo in cui noi stavamo svolgendo la valutazione. Sono stati scelti alcuni compiti da far svolgere ai nostri utenti campione; sono state scelte sei azioni effettuabili attraverso il sito, in modo tale che esse potessero costituire una simulazione di un possibile uso del sito.

Elenchiamo di seguito i compiti scelti in ordine di esecuzione, così come sono stati presentati in formato cartaceo agli utenti:

- 1. Collegati al sito www.nomatica.com
- 2. Seleziona la lingua italiana
- 3. Naviga liberamente cercando di capire di che sito si tratta e cercando informazioni sull'azienda
- 4. Ricerca come si può pagare (carta di credito, bollettino postale, contrassegno ecc...) e quali sono i tempi di spedizione.
- 5. Ordina una macchina fotografica digitale con risoluzione maggiore di 3.0 megapixel scegliendola in base alle caratteristiche, al prezzo e al design
- 6. Ricercare tutte le chiavi USB Fujifilm e aggiungere al carrello quella meno costosa
- 7. Rimuovere uno degli oggetti presenti nel carrello

Ad ogni compito è stato assegnato un tempo massimo entro il quale l'utente avrebbe dovuto eseguirlo e di cui non era a conoscenza per non causagli ansia; durante l'esecuzione del test sono stati rilevati i tempi raggiunti da ogni utente e si è indicato se l'operazione avesse avuto esito positivo o negativo.

Al termine del test, ad ogni utente sono state poste una serie di domande (come riferimento abbiamo preso quelle riportate sul libro utilizzato per eseguire la valutazione), per avere considerazioni e giudizi personali sul sito.

Abbiamo inoltre deciso di registrare l'esecuzione dei test di usabilità svolti sugli utenti campione; purtroppo questo non è stato possibile per tutti i test causa inconvenienti tecnici. Si sono riprese le reazioni degli utenti con una telecamere posta davanti al volto, in modo tale da rilevare ogni sua espressione significativa, mentre attraverso un apposito software gratuito scaricato dalla rete si è registrato il desktop del computer dove l'utente stava navigando. La registrazione dei test ha permesso di analizzare meglio il comportamento degli utenti, le loro reazioni e i loro commenti traendo conclusioni più dettagliate e precise.

Il nostro team, come già detto, è composto da tre valutatori; durante l'esecuzione dei test i compiti sono stati divisi in questo modo:

- a. Petitto Francesca si è occupata della registrazione dei tempi realizzati dai diversi utenti per i compiti che gli sono stati assegnati, del loro esito e della preparazione dei moduli di registrazione dei dati degli utenti, dei test e dei compiti da svolgere.
- b. Rolla Elisa si è occupata dell'annotazione delle reazioni e delle considerazioni degli utenti durante i test;
- c. Matteo Strazzullo si è occupato della parte tecnica della realizzazione dei test (computer, software e telecamera) e durante i test ha svolto la funzione di facilitatore.

La fase di test per ogni singolo utente ha richiesto un tempo massimo di 20-25 minuti, più circa 10 minuti nella fase post-test (in totale massimo 40 minuti), per rispondere alle domande finali e scambiarsi alcune opinioni sul sito.

Complessivamente l'esecuzione dei 5 test ha richiesto circa 4/5 ore di lavoro, tenendo conto anche della fase di preparazione dei computer, della telecamera, dei software di registrazione e della modulistica per la registrazione dei dati (dell'utente e del test).

La fase di test ha poi richiesto una successiva analisi di tutti i dati raccolti: oltre agli appunti trascritti durante l'esecuzione del test, si sono analizzati i video realizzati (si è tentato di montare i filmati cercando di sincronizzare il volto dell'utente con il desktop, ma questo tentativo non ha portato a risultati soddisfacenti, in quanto i due video non si sincronizzavano) per trarre conclusioni più precise ed analizzare più dettagliatamente i comportamenti e le reazioni degli utenti. I risultati cartacei sono stati organizzati in tabelle per avere una visione d'insieme migliore.

La fase di discussione vera e propria dei risultati, ha richiesto circa 3/4 ore, in modo tale da capire quali fossero i reali problemi presenti nel sito e quali le possibili soluzioni, pesando accuratamente i pareri espressi dagli utenti "cavia".

# c. Risultati del test

|            | Compito1 (30") |     |  | Compito2 (10") |     | Com | Compito3 (1') |  | Compito4 (3') |     |  | Compito5 (5') |     |  | Compito6 (4') |     |  | Compito7 (40'') |     |  |
|------------|----------------|-----|--|----------------|-----|-----|---------------|--|---------------|-----|--|---------------|-----|--|---------------|-----|--|-----------------|-----|--|
|            | OK?            | Sec |  | OK?            | Sec | OK? | Sec           |  | OK?           | Sec |  | OK?           | Sec |  | OK?           | Sec |  | OK?             | Sec |  |
| Giancarlo  | Si             | 15  |  | In parte       | 20  | Si  | 60            |  | In parte      | 75  |  | Si            | 300 |  | Si            | 75  |  | No              | -   |  |
| Gianfranco | Si             | 15  |  | Si             | 5   | No  | -             |  | In parte      | 40  |  | In parte      | 250 |  | Si            | 210 |  | Si              | 14  |  |
| Paolo      | Si             | 15  |  | Si             | 5   | Si  | 30            |  | Si            | 12  |  | Si            | 300 |  | Si            | 100 |  | Si              | 7   |  |
| Davide     | Si             | 20  |  | Si             | 8   | Si  | 60            |  | In parte      | 50  |  | Si            | 280 |  | No            | -   |  | Si              | 35  |  |
| Maurizio   | Si             | 10  |  | Si             | 5   | Si  | 30            |  | Si            | 30  |  | Si            | 210 |  | Si            | 35  |  | Si              | 5   |  |
|            |                |     |  |                |     |     |               |  |               |     |  |               |     |  |               |     |  |                 |     |  |
| Tot/media  | 5              | 15  |  | 4,5            | 9,6 | - 4 | 45            |  | 3,5           | 59  |  | 4,5           | 298 |  | - 4           | 105 |  | - 4             | 15  |  |

Riportiamo di seguito i risultati dei test di usabilità svolti sui 5 utenti:

## <u>1°UTENTE (Giancarlo)</u>

L'utente si connette al sito **www.nomatica.com**, nota che il sito è in francese allora vede le bandierine e cerca l'italiano. Non vedendo benissimo, seleziona la bandierina dell'irlanda come lingua, poi si accorge subito e va su quella corretta.

Per cercare com'è strutturato il sito e ricevere informazioni sull'azienda clicca sulla mappa ma non trova quello che si aspetta quindi esce.

Va nell'home page e seleziona come pagare dalla sezione Info si accontenta e non cerca i tempi di consegna.

Per comprare la macchina fotografica va su Fotografia seleziona per marche e sceglie la sua marca preferita e ne seleziona una. Guarda la scheda tecnica di un prodotto ma non trova quella dettagliata, scelto il prodotto trova subito come acquistarlo.

Non ordina subito, crede che l'ordine sia già stato eseguito ciccando sul carrello, poi guardando un po' per la pagina si accorge che deve ciccare sul tasto ordino.

Compila il form (non si accorge dei campi non obbligatori).

Trova subito chiavi USB selezionando memorie, scorre tutta la pagina e trova l'unica chiave di marca Fujifilm aggiungendola poi al carrello.

Si è notato inoltre, che l'utente usa molto i tasti Indietro ed Avanti per spostarsi tra le pagine del sito.

Quando deve eliminare un prodotto dal carrello sbaglia e annulla l'ordine.

## 2° UTENTE (Gianfranco)

Si connette al sito senza problemi, nota che è un sito francese e trova subito la lingua italiana. Cerca le informazioni relative all'azienda Nomatica selezionando la sezione servizi posta sullo schedario. Non trovando nulla di utile per il suo fine, cerca maggiori informazioni ciccando sul link contatti, ma si accorge che quest'ultimo serve per conttattare l'azienda e rinuncia. Passa al compito successivo e seleziona informazioni clienti nel manù fisso in alto per cercare nozioni si tipi di pagamento e i tempi di consegna. Scorre i link e sceglie come pegare e inizia a leggere tutta la pagina per vedere se al suo interno può avere anche informazioni sui tempi. Non trovando nulla a riguardo seleziona indietro e scorre i link selezionando l'unico che pensa sia giusto dall'ordine alla consegna ma niente allora rinuncia.

In seguito passa all'ordinazione della macchina fotografica digitale e seleziona fotografia nel menù di primo livello e prodotti nel secondo livello poi pensa che la ricerca migliore, nel suo caso,sia per disponibilità.

Scorre le pagine dei risultati, ma non clicca sui vari prodotti per i dettagli tecnici. Poi si decide e clicca sul link scheda tecnica e dettagliata e accessori; ne scruta le offerte principali, guarda le caratteristiche tecniche scorrendo la pagina più volte vedendo così anche

principali, guarda le caratteristiche tecniche scorrendo la pagina più volte vedendo così anche gli accessori; nota che è possibile scaricare un file pdf e acquista il prodotto.

Controlla i dati del carrello, prima di ordinare per vedere se sono corretti e procede con l'ordine. Compila tutti i campi della form che gli viene presentata, non capendo quali siano gli obbligatori.Legge il report che gli viene presentato poi per sbaglio clicca su annulla l'ordine. Inizia la ricerca della chiave USB, clicca sulla ricerca da fotografia (la ricerca è multicriterio), ma in poco tempo capisce che questa ricerca non si riferisce alla sezione in cui può trovare le memorie così torna alla home page ciccando sulle linguette dello schedario. Li usa la ricerca rapida con le seguenti parole:

a la ricerca rapida con le seguenti pa

chiavi usb e non trova niente;

usb fujifilm e trova una macchina fotografica e si stupisce di tale risultato

usb e trova troppi risultati che non gli sono per niente utili

Non si scoraggia e seleziona la linguetta memorie, trova il link chiavi USB, scorre i prodotti e trova l'unica della Fujifilm. Clicca sull'immagine credendo di trovare la scheda tecnica invece vede solo la chiave scelta ingrandita. Chiude la finestra e seleziona il carrello aggiungendo il prodotto al sua spesa.

Ora gli sorge un dubbio perché non capisce se il prodotto è stato aggiunto realmente o no; torna indietro riscorre la lista delle chiavi USB, si rifugia sulla barra fissa in alto cliccando sul link "la mia spesa", capisce che il prodotto è stato aggiunto al carrello ma non viene visualizzata l'immagine ed è questo che lo ha tratto in inganno.

Rimuove la chiave USB attraverso il tasto togli.

#### <u>3° UTENTE (Paolo)</u>

Si collega al sito e nota subito che è in Francese,così seleziona tramite la bandierina l'italiano. La navigazione libera la trascorre commentando l'home page e le sezioni poi seleziona la mappa del sito e oltre a notare che è un elenco di prodotti trova anche dei link utili per il suo scopo: seleziona prima chi siamo poi non soddisfatti clicca il nostro impegno e callcenter costruttori.

Passa poi ad informarsi sui modi di pagamento tornando all'home page e ciccando su come pagare dal box info e trova il necessario poi torna indietro e seleziona come viene spedita la merce dove trova i tempi delle consegne.

Per cercare la macchina fotografica digitale clicca fotografia dal menù di primo livello poi esegue una ricerca in base alla qualità di sensore e sceglie il link sottostante più di 3 Megapixel.

Scorre le pagine dei prodotti, ne sceglie uno e seleziona la scheda tecnica dettagliata; non la scorre interamente né legge la scheda tecnica del prodotto anzi decide di tornare indietro e ne ordina una diversa, senza accorgersi che la prescelta viene dichiarata in riapprovigionamento. Seleziona ordina dopo aver letto l'intera pagina e compila tutti i campi della form senza accorgersi dei campi non obbligatori.

Per ricercare la chiave USB usa la ricerca rapida dell'home page, inserendo chiavi USB,ma non ha nessun risultato quindi cambia strada e seleziona memorie dal menù fissi vede il link chiavi USB e gli appare una schermata lunghissima di prodotti.

Prima cerca di scorrerla poi torna all'inizio e nota l'elenco di marche ciccabili; seleziona Fujifilm e l'aggiunge al carrello.

Per eliminare un prodotto dal carrello trova subito togli e conferma.

#### <u>4° UTENTE (Davide)</u>

Si collega senza problemi.

Si accorge che è un sito in francese, nota le bandierine e capisce di dover cliccare sulla bandierina italiana.

Per avere informazioni sull'azienda legge tutti i link possibili e seleziona informazioni clienti. Si accorge di non aver trovato quello che cerca, rilegge le etichette e nota servizi. Clicca quest'ultimo e trova le nozioni richieste.

Nella navigazione libera torna all'home page con la linguetta del menù fisso e viene attirato da un'immagine di un prodotto così seleziona per avere maggiori informazioni.

Al termine dei 3 minuti lo invitiamo a passare al compito successivo, torna all'home page legge il banner grande (si chiede se è una pubblicità non inerente al sito o no e non rischia a cliccare) poi ripiega sul link servizi nel box Info.

Li si sofferma a leggere ma non trova alcuna informazione a lui utile allora si ricorda il link Informazioni clienti e li trova il link come pagare dopo aver letto tutti i precedenti.

Accede alla pagina dei tipi di pagamento ma non ha informazioni sui tempi di spedizione allora clicca su indietro e rilegge i link nella sezione.Nessuno di essi lo convince commetando il link giusto con un concetto sbagliato e rinuncia.

Inizia poi a cercare la macchina fotografica digitale e va su fotografia seleziona il criterio per tipo e rimane in attesa non sapendo che deve ciccare sul link sottostante, apparecchi professionali, poi non vedendo nessun altra possibilità clicca su di esso. Gli appare una lunga scelta di prodotti, seleziona la prima immagine credendo che ci sia poca scelta.

Arrivato sulla pagina scorre fino alla scheda tecnica dettagliata ma non va oltre. Non si sofferma a leggere e clicca sul carrello.

Non trova subito il link ordina poi lo clicca e gli appare la form dove inserisce tutti i campi richiesti anche i non obbligatori e conferma l'acquisto.

La chiave USB della Fujifilm, la cerca a partire dall'home page e usa la ricerca rapida immettendo "chiavi USB Fujifilm" ma non trovando nulla usa la ricerca Avanzata ed ha un unico risultato.

Clicca su scheda tecnica del prodotto trovato e gli appare un lunghissimo elenco di chiavi USB con le descrizioni tutte in inglese cosa che non lo aiuta.

Quindi pensando che siano tutte Fujifilm, aggiunge al carrello la prima dell'elenco sbagliando (perché non era della marca corretta).

Pur essendo già sullo stato del carrello per eliminare un acquisto clicca La mia spesa, si accorge di essere sempre nella stessa pagina e dopo aver letto la pagina nota togli clicca e conferma.

## 5° UTENTE (Maurizio)

Si collega in fretta al sito e nota che è in francese.

Non ha problemi nel selezionare la lingua corretta.

Capisce subito che è un sito di e-commerce, naviga per le sezioni del sito e poi cerca informazioni sull'azienda. Trova subito le nozioni che gli interessano, facendo mappa del sito, commentandola non positivamente e selezionando il link "Chi siamo?".

Li trova tutto e di più sull'azienda ma non si sofferma a leggerlo interamente.

Per vedere i tipi di pagamento possibili clicca "informazioni clienti" legge velocemente i link possibili e sceglie "come pagare", così raggiunge la prima parte dell' obiettivo.

Poi torna indietro e clicca "dall'ordine alla consegna" per trovare i tempi di consegna. Da un'occhiata veloce ma non trova nulla così indietro, da ancora un'occhiata ai link, e l'unico che reputa possibile è "Come viene spedita la merce" e qui trova i tempi di spedizione.

Per cercare la macchina fotografica digitale va su fotografia seleziona "Ricerca" ed inserisce le caratteristiche richieste dalla ricerca multicriterio; sceglie quella che le interessa di più in base al prezzo, clicca per avere informazioni dettagliate sul prodotto valuta le offerte (si accorge che sono buone) ma per attenersi alle richieste compra solo la macchina e scorre la scheda tecnica. Seleziona il carrello, legge l'intera pagina o va su ordina.

Compila solo i campi obbligatori della form presentatagli, ci dice che intuisce che siano quelli con l'asterisco gli indispensabili e invia l'ordine.

La ricerca delle chiavi USB la inizia dal link memorie dallo schedario e seleziona chiavi USB dalla navigazione contestuale.

La pagina dei risultati e lunga da scorrere così trova nella parte in alto il riassunto delle marche e clicca su Fujifilm. Nota che ce ne una sola e la aggiunge al carrello. Essendo già nello stato del carrello decide di eliminare un prodotto e trova subito l'indicazione togli.